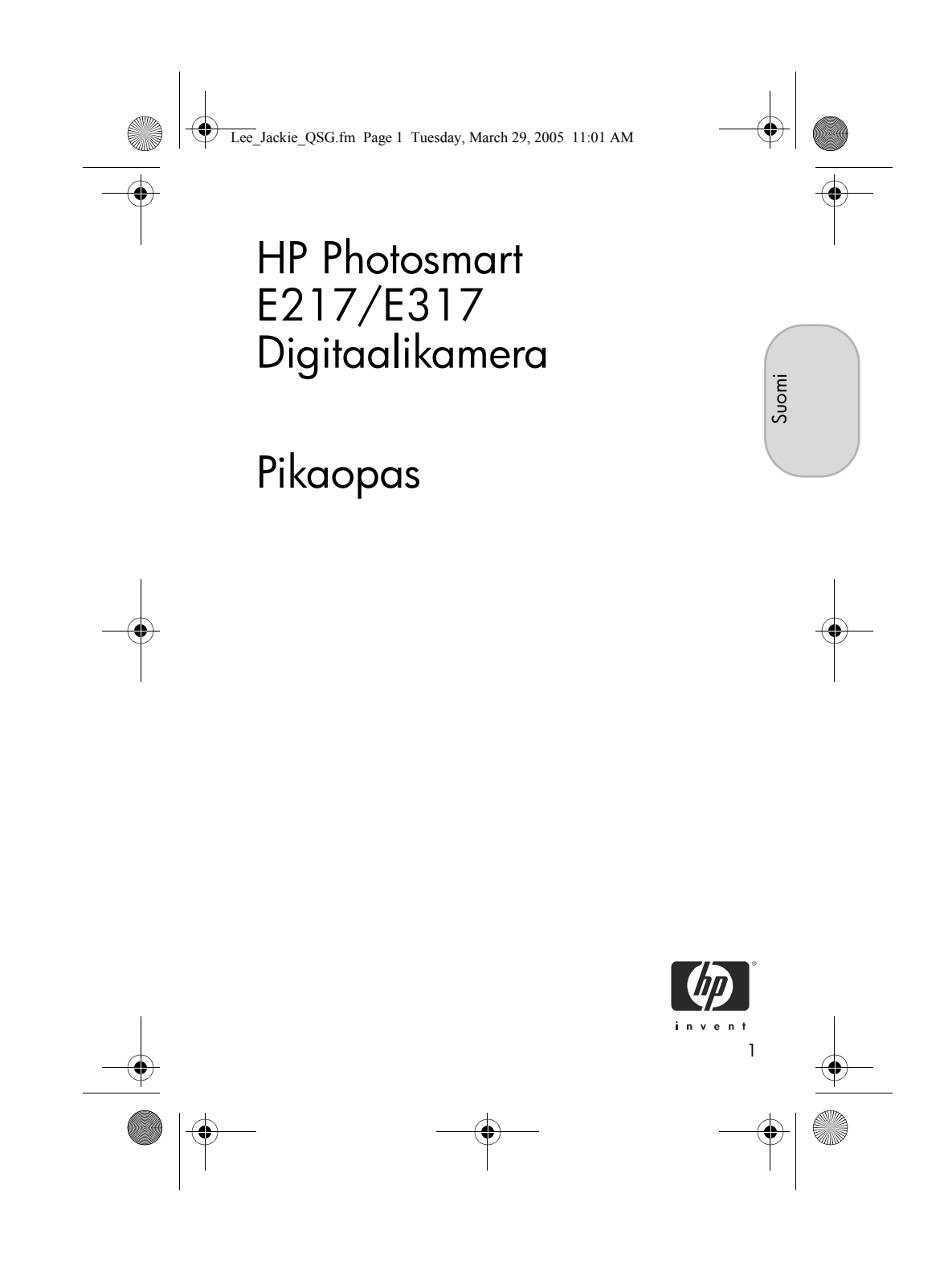

Lee\_Jackie\_QSG.fm Page 2 Tuesday, March 29, 2005 11:01 AM

#### Lailliset ilmoitukset

© Copyright 2005 Hewlett-Packard Development Company, L.P. Tämän asiakirjan sisältämät tiedot voivat muuttua ilman ennakkoilmoitusta. HP-tuotteiden takuut määritellään pelkästään niiden mukana toimitettavissa rajoitetun takuun lausekkeissa. Mitään tässä mainittua ei saa tulkita lisätakuuksi. HP ei ole vastuussa tämän aineiston teknisistä tai toimituksellisista virheistä eikä puutteista.

 $\mathsf{Windows}^{\textcircled{B}}$  on Microsoft Corporationin Yhdysvalloissa rekisteröity tavaramerkki.

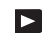

SD-logo on omistajansa tavaramerkki.

Tärkeitä kierrätystä koskevia tietoja asiakkaillemme Euroopan unionissa: Ympäristön suojelemiseksi tämä tuote on kierrätettävä sen käyttöiän päättymisen jälkeen lain edellyttämällä tavalla. Alla oleva symboli osoittaa, että tätä tuotetta ei saa hävittää talousjätteen mukana. Palauta tuote kierrätystä tai hävittämistä varten lähimpään viralliseen kierrätyspisteeseen. Lisätietoja HP-tuotteiden palauttamisesta ja kierrättämisestä yleensä on osoitteessa:

www.hp.com/hpinfo/globalcitizenship/environment/recycle/index.html

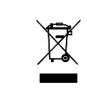

#### Kirjoita seuraavat tiedot myöhempää tarvetta varten:

Mallin numero (kameran edessä)

Sarjanumero (10-numeroinen luku kameran \_\_\_\_\_\_ pohjassa) Kameran ostopäivä

Painettu Kiinassa

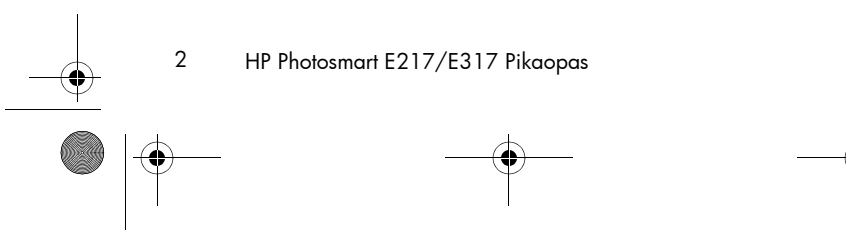

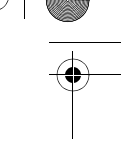

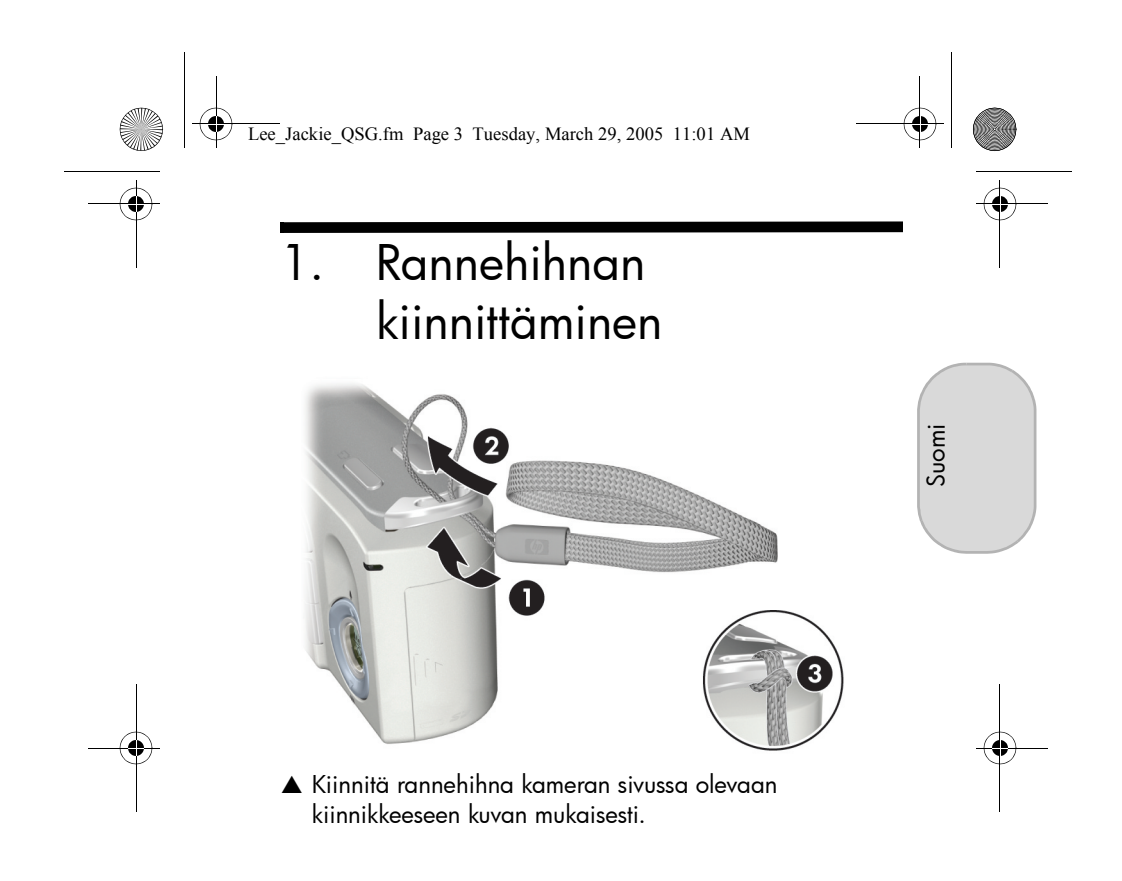

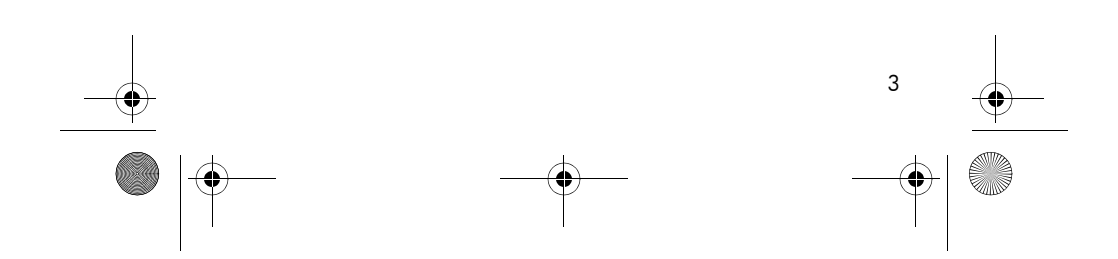

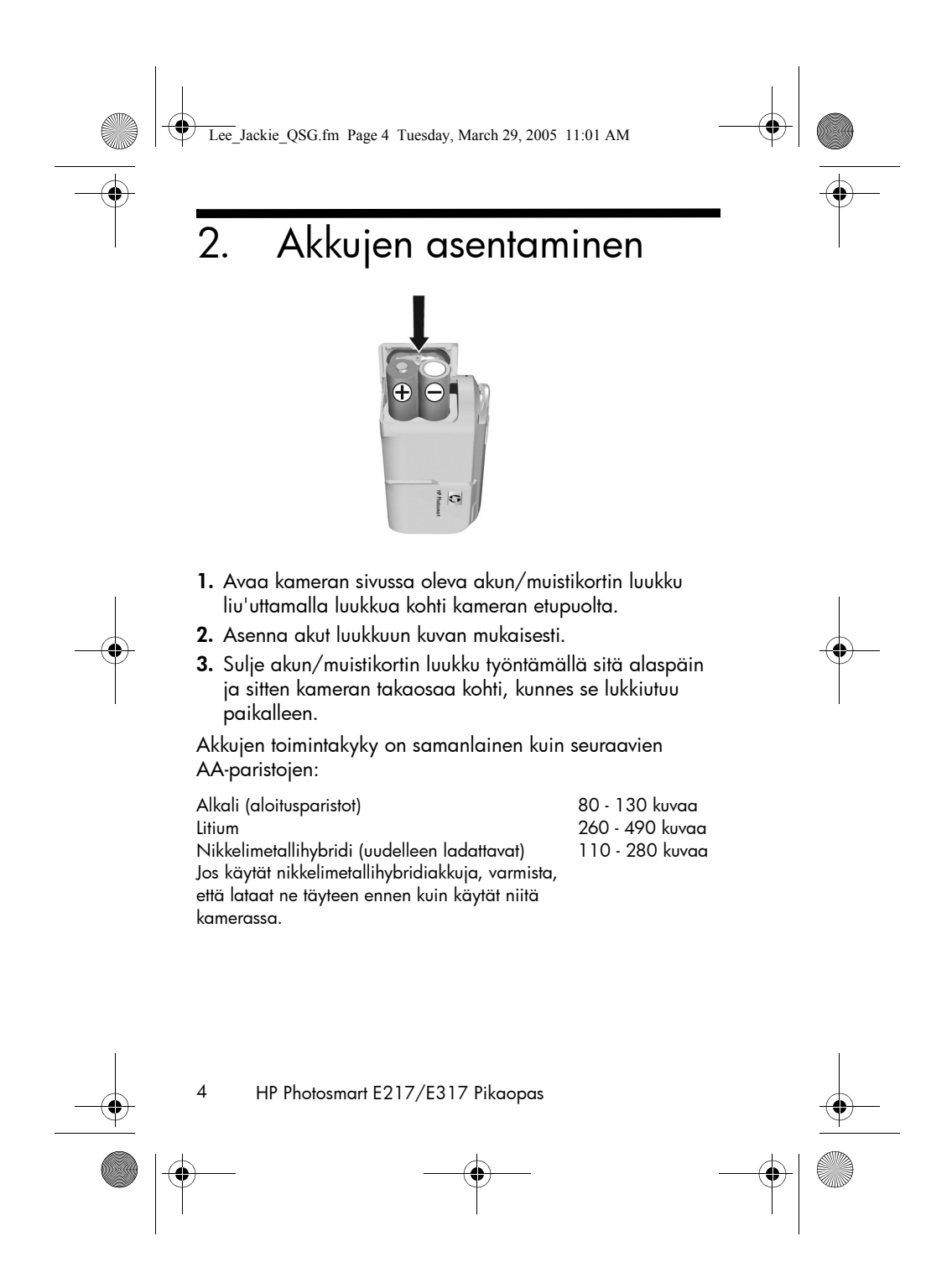

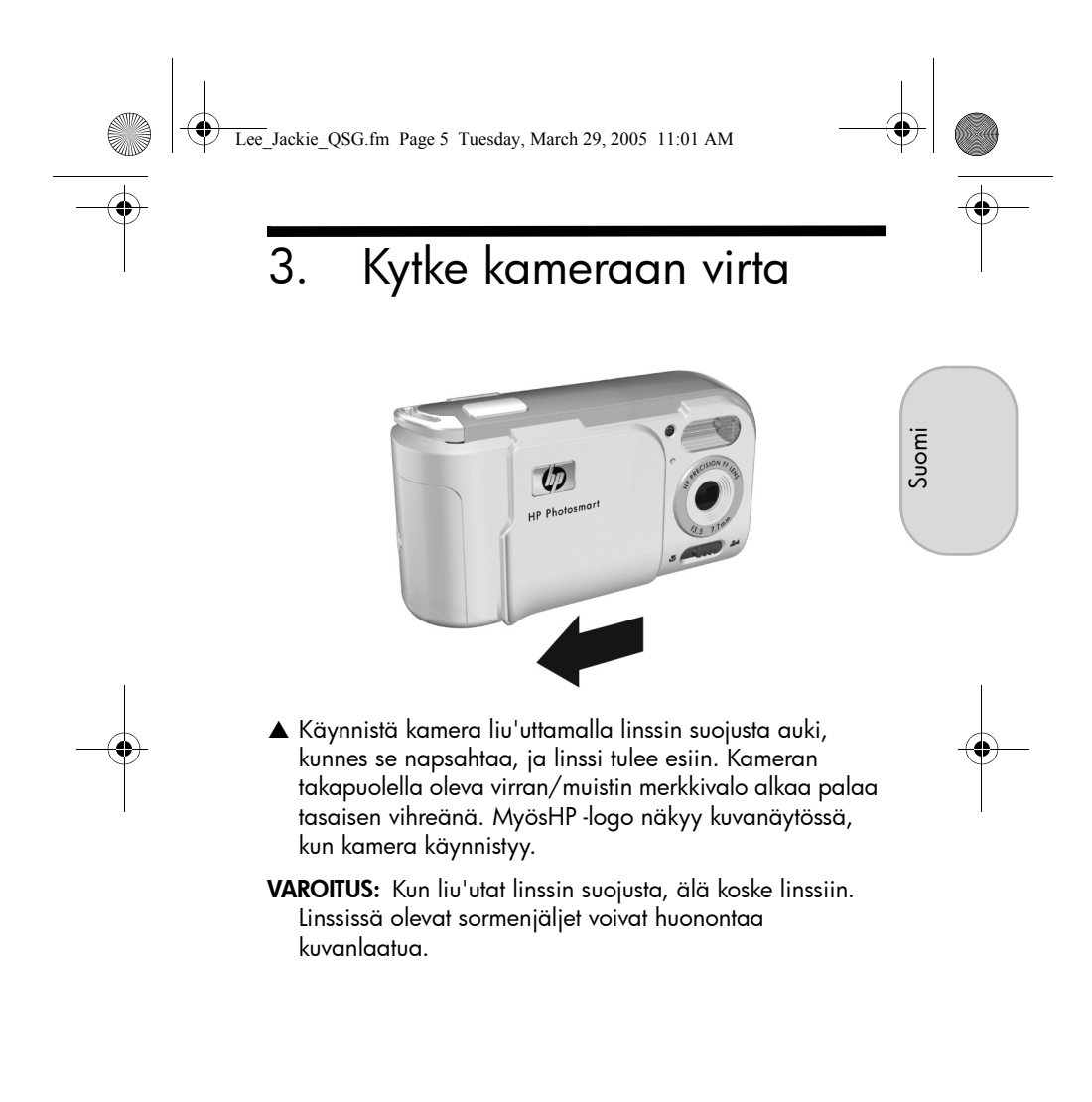

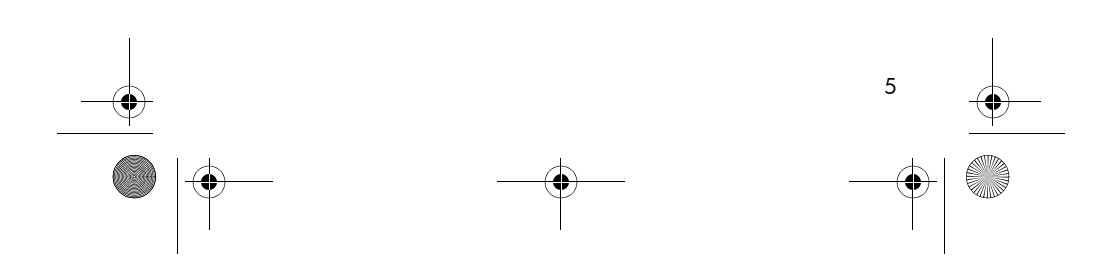

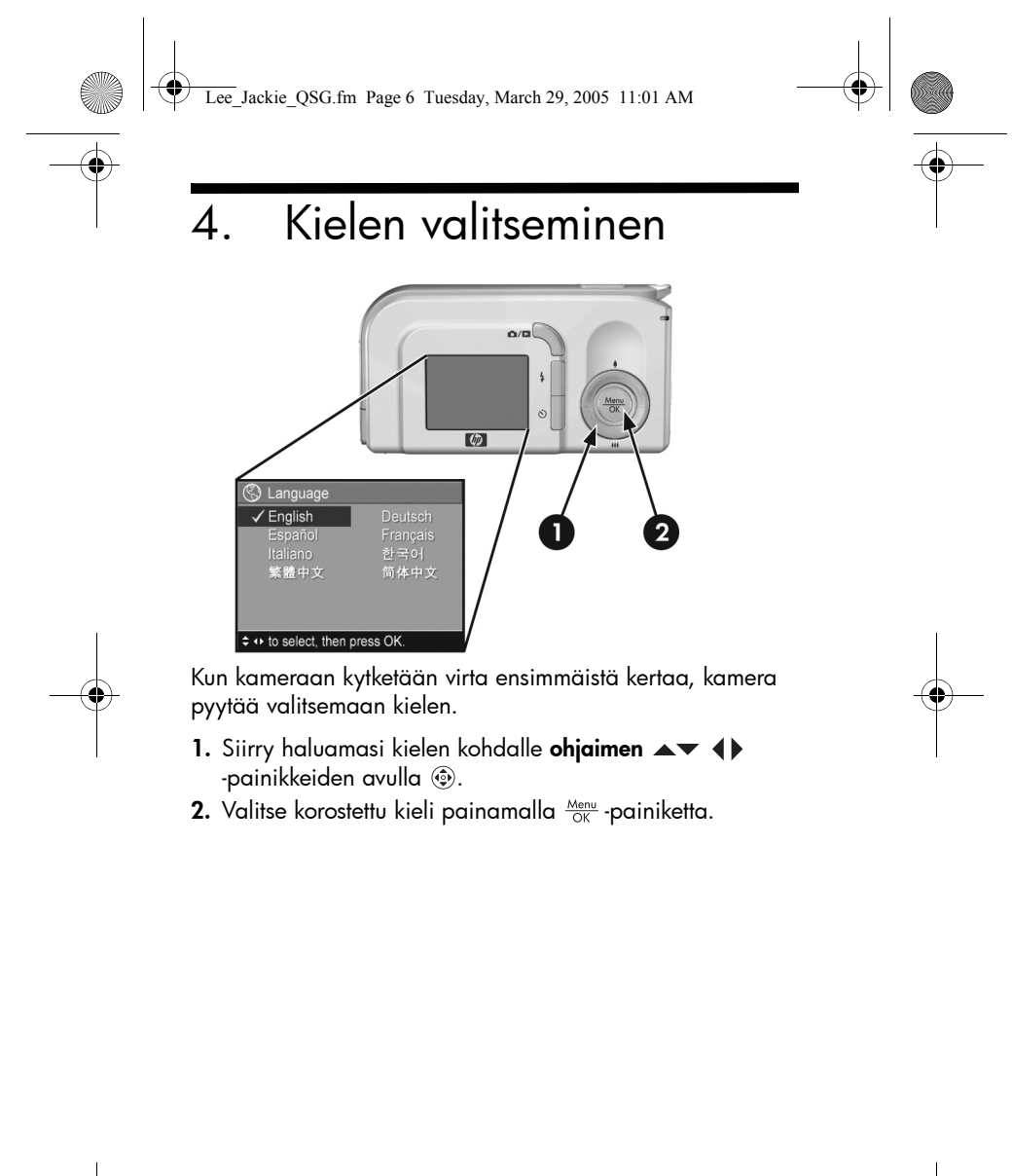

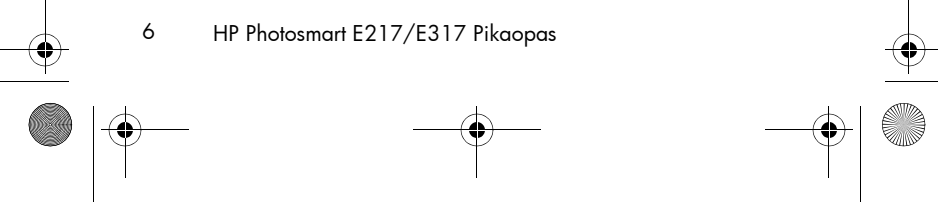

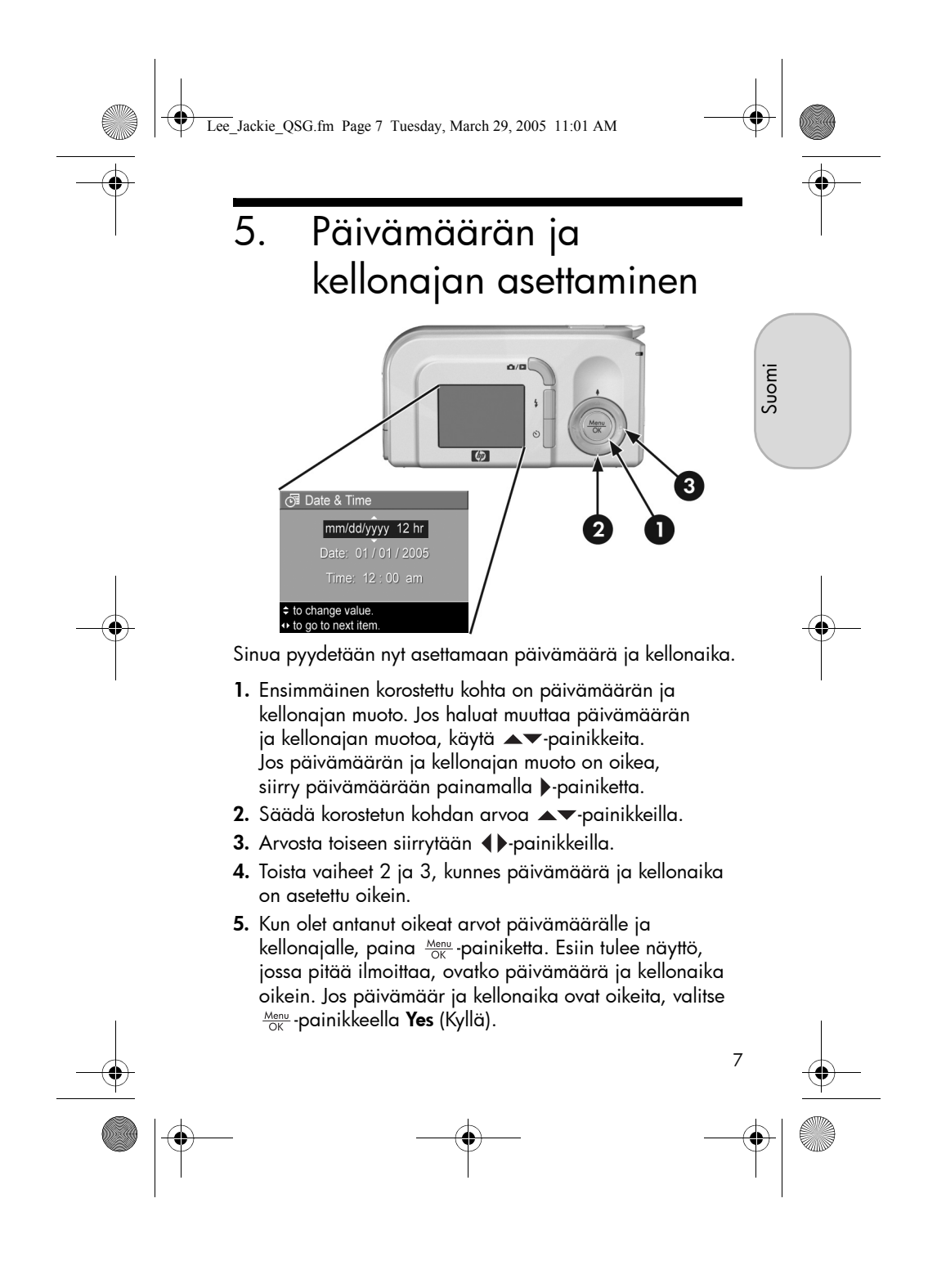

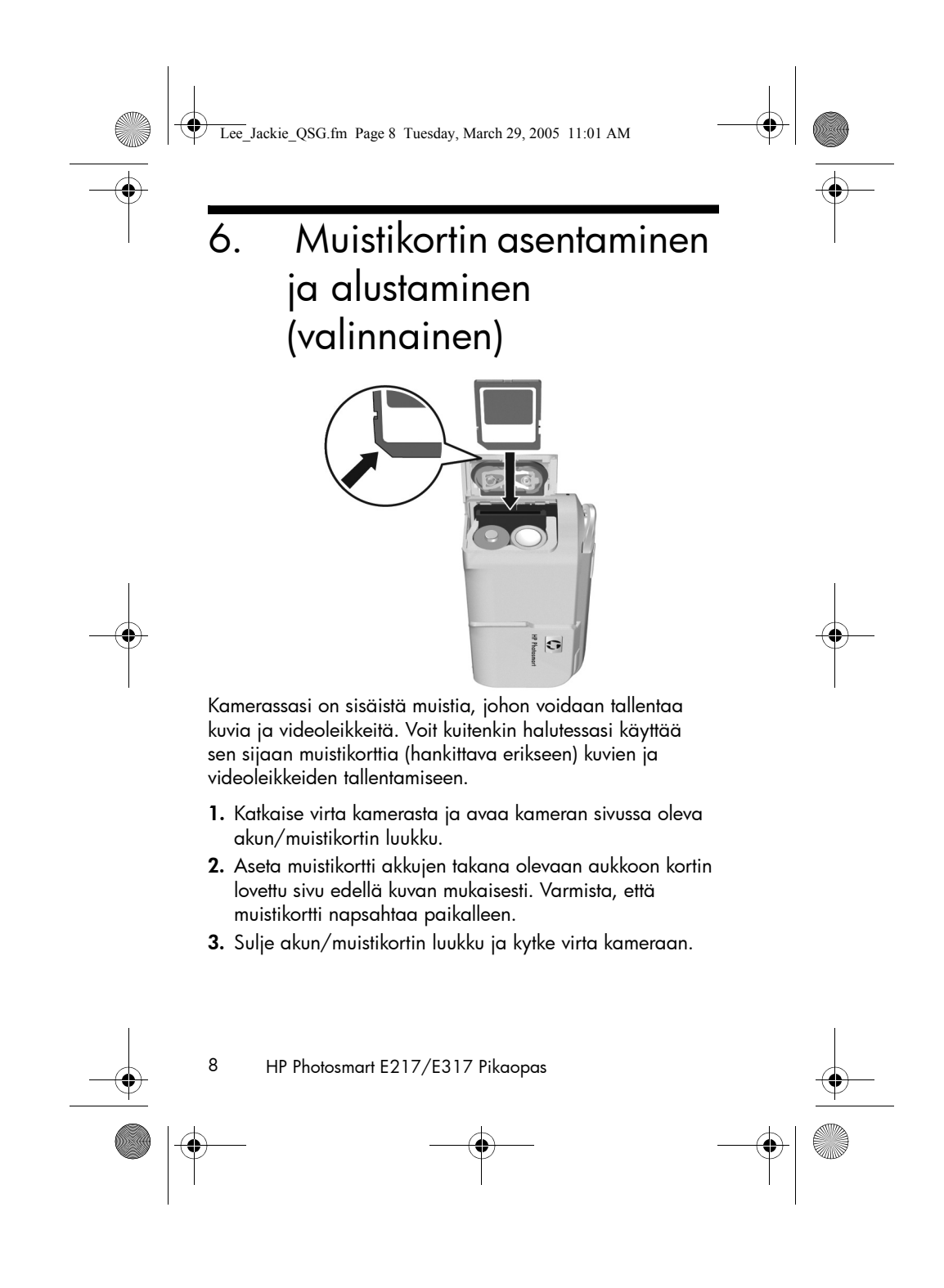

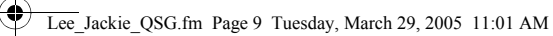

Jos haluat estää korttien ja kuvien vahingoittumisen, alusta muistikortit ennen kuin käytät niitä ensimmäisen kerran. Muistikortin alustaminen:

- Paina Menu OK -painiketta, valitse sitten ▶ -painike ja siirry Playback Menu ► (Toisto valikko) -näyttöön.
- Valitse ▼-painike ja korosta Delete (Poista) -painiketta. Valitse sitten Menu OK -painike niin saat näkyviin Delete (Poista) -alivalikon.
- Valitse ▼-painike ja korosta Format Card (Alusta kortti) -painiketta. Valitse sitten Menu OK -painike, niin saat näkyviin Format Card (Alusta kortti) -vahvistusnäytön.
- Valitse ▼ -painike ja korostaYes (Kyllä). Valitse sitten <sup>Menu</sup> painikeja alusta kortti.

Formatting Card... (Alustetaan korttia) -teksti näkyy kuvanäytössä, kun kamera alustaa muistikorttia. Kun alustus on valmis, esiin tulee kuvien yhteenvetonäyttö.

Kun haluat poistaa muistikortin kamerasta, katkaise ensin virta kamerasta. Avaa sitten akun/muistikortin luukku ja paina muistikortin yläreunaa alaspäin, jolloin muistikortti ponnahtaa ulospäin paikaltaan.

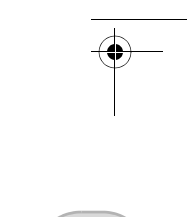

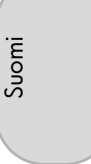

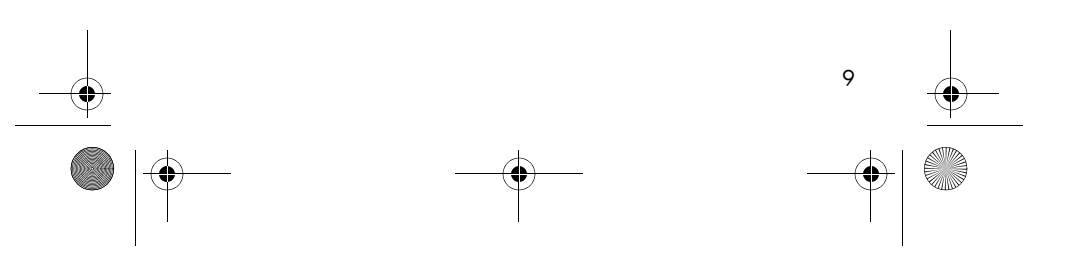

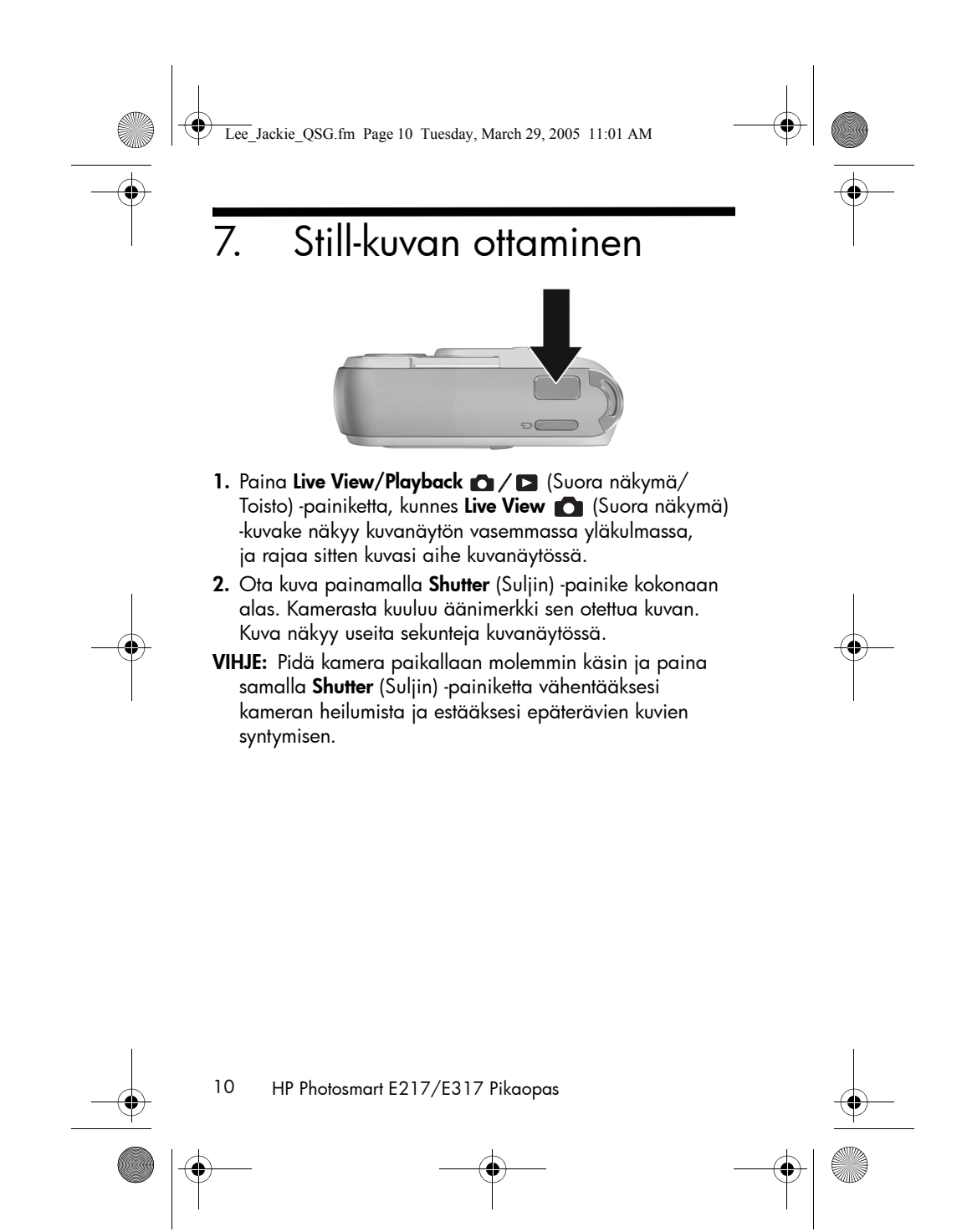

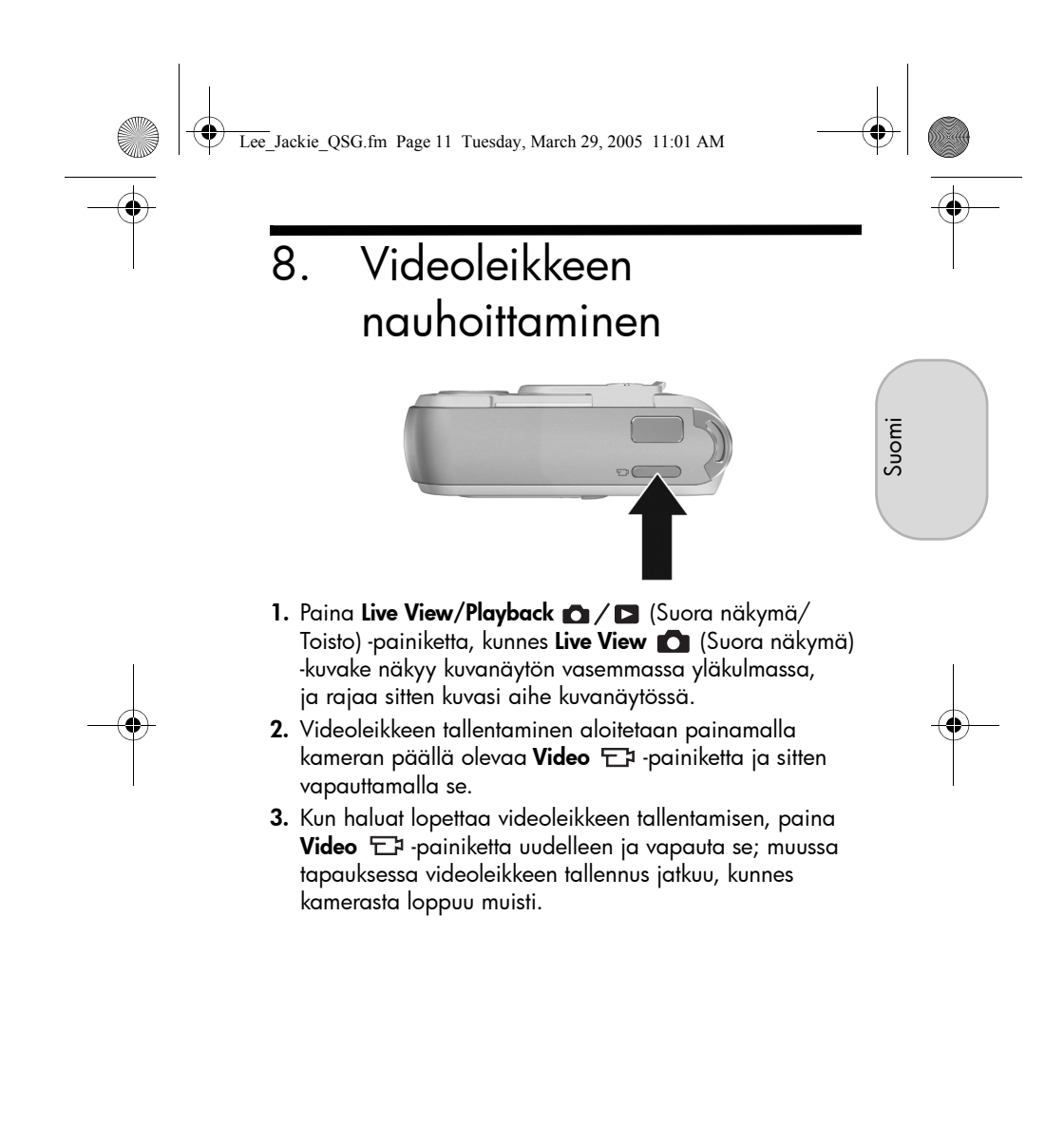

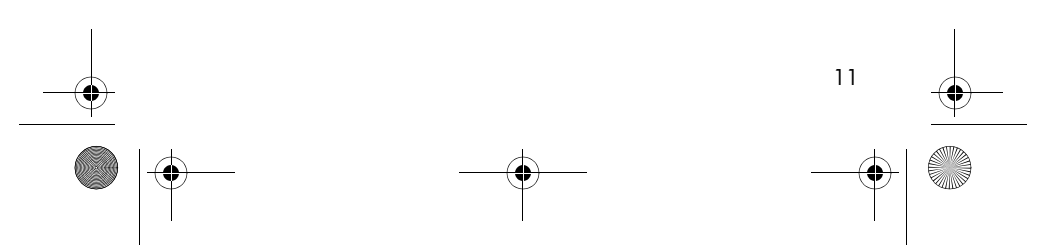

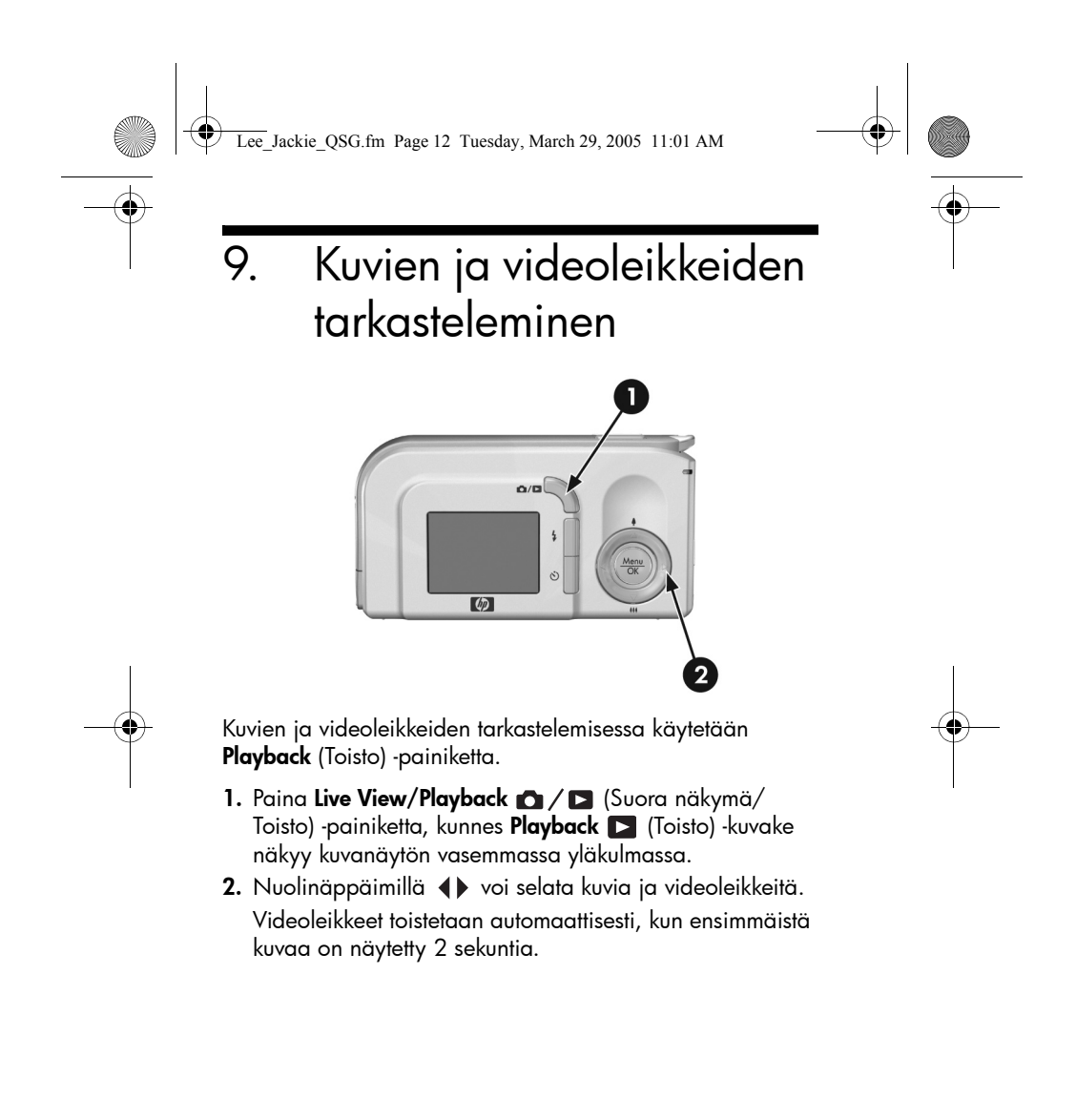

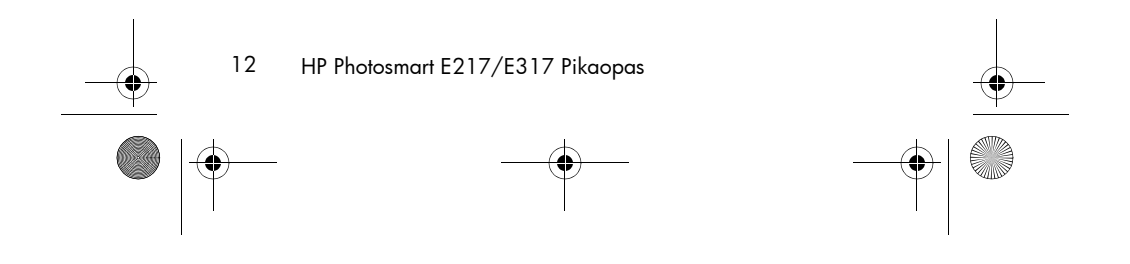

Lee\_Jackie\_QSG.fm Page 13 Tuesday, March 29, 2005 11:01 AM

# 10. Ohjelmiston asentaminen

Suomi

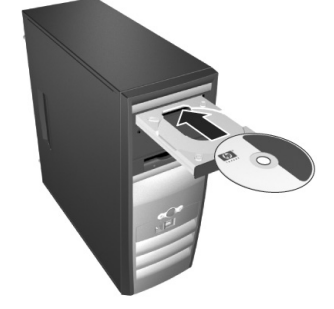

HP Image Zone -ohjelmiston avulla kuvia voi siirtää tietokoneeseen, ja sitten niitä voi tarkastella, muokata, tulostaa tai lähettää sähköpostitse.

Jos HP Image Zone -ohjelmiston asennus tai käyttö tuottaa ongelmia, katso lisätietoja HP -asiakastuen www-sivuilta: www.hp.com/support.

### Windows

HP Image Zone -ohjelmiston asennus edellyttää, että tietokoneessa on vähintään 64 Mt RAM-muistia, Windows 2000, XP, 98, 98 SE tai Me ja Internet Explorer 5.5 Service Pack 2 tai sitä uudempi. Jos tietokone täyttää nämä vaatimukset, asennuksessa asennetaan joko täysi versio HP Image Zone -ohjelmistosta tai HP Image Zone Express -ohjelmisto, josta puuttuvat jotkin täydessä versiossa olevat ominaisuudet.

1. Sulje kaikki ohjelmat ja ota tietokoneen virustorjuntaohjelmisto tilapäisesti pois käytöstä.

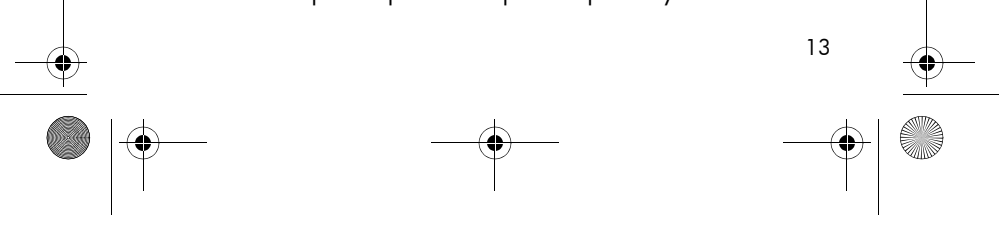

Lee\_Jackie\_QSG.fm Page 14 Tuesday, March 29, 2005 11:01 AM

- Aseta HP Image Zone -ohjelmiston CD tietokoneen CD-asemaan ja noudata näytössä näkyviä ohjeita. Jos asennusnäyttö ei tule näyttöön, valitse Käynnistä, Suorita, kirjoita D:\Setup.exe, jossa D on CD-aseman tunnus, ja valitse sitten OK.
- **3.** Kun HP Image Zone -ohjelmisto on asennettu, ota uudelleen käyttöön virustorjuntaohjelmisto, jonka poistit käytöstä kohdassa 1.

#### Macintosh

HP Image Zone -ohjelmiston onnistunut asentaminen edellyttää, että Macintosh-tietokoneessasi on sisäänrakennettu USB, 128 Mt fyysistä RAM-muistia, Mac OSX v10.2 tai sitä uudempi sekä 250 Mt vapaata levytilaa.

- Sulje kaikki ohjelmat ja ota tietokoneen virustorjuntaohjelmisto tilapäisesti pois käytöstä.
- **2.** Aseta HP Image Zone -ohjelmiston CD tietokoneen CD-asemaan.
- Kaksoisosoita tietokoneen työpöydällä näkyvää CD: n symbolia.
- 4. Kaksoisosoita asennussymbolia ja noudata sitten näytön ohjeita.
- Kun HP Image Zone -ohjelmisto on asennettu, ota uudelleen käyttöön virustorjuntaohjelmisto, jonka poistit käytöstä kohdassa 1.

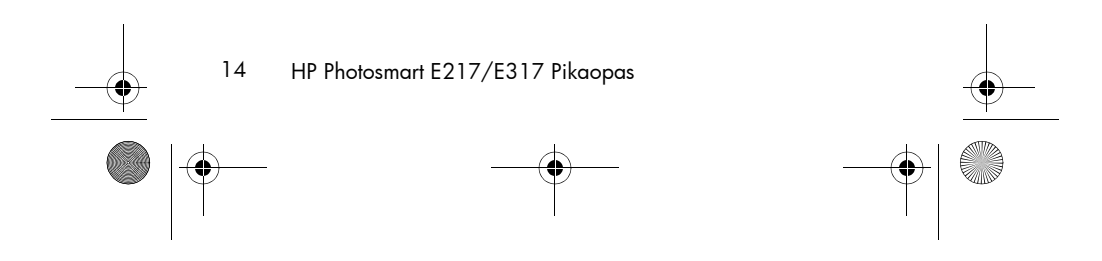

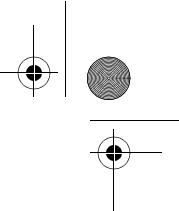

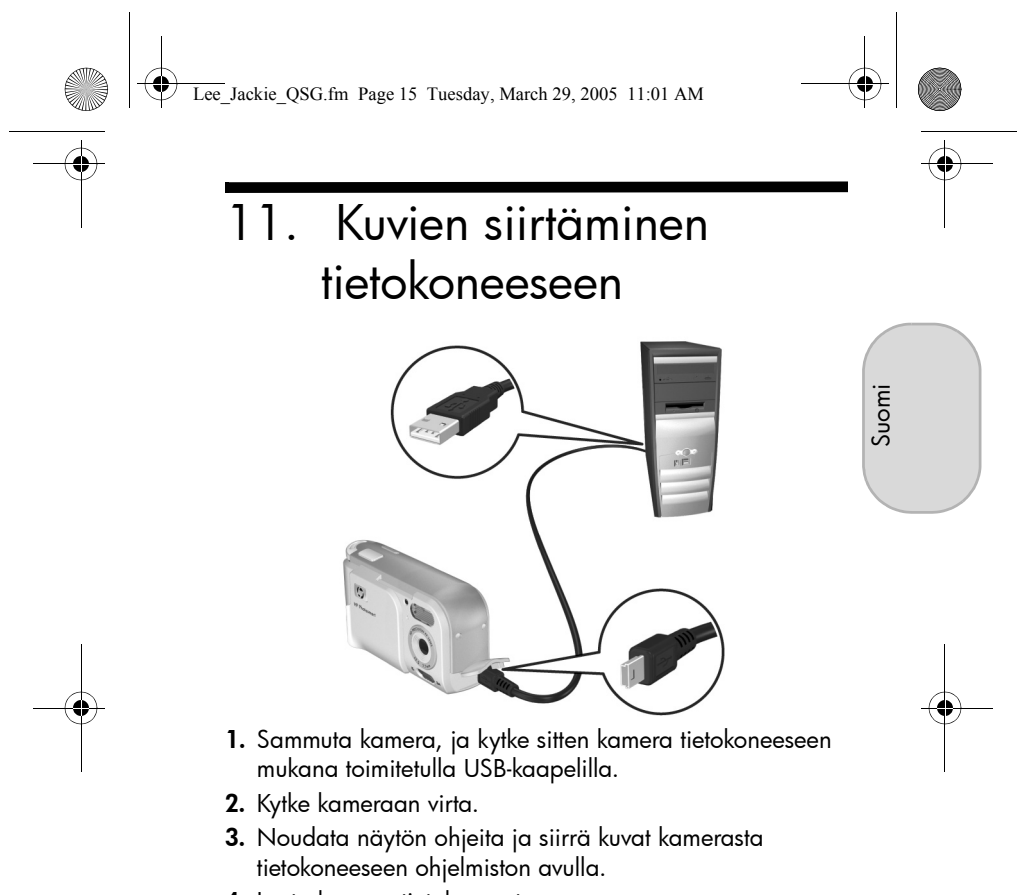

4. Irrota kamera tietokoneesta.

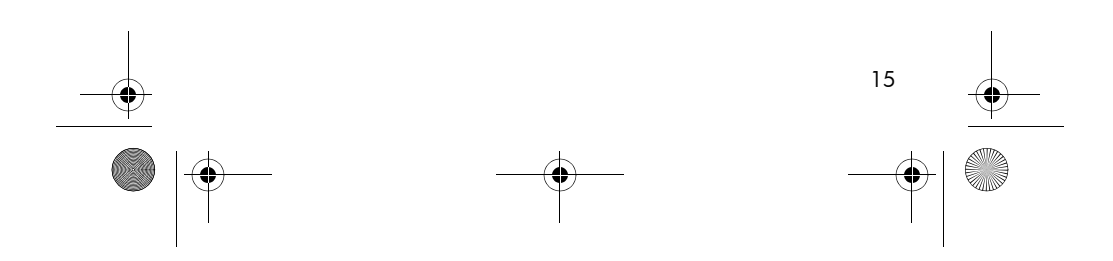

Lee\_Jackie\_QSG.fm Page 16 Tuesday, March 29, 2005 11:01 AM

### Avun saaminen

- Kamerassasi on paljon lisää hyödyllisiä ominaisuuksia, kuten 5 kuvaustilaa, suoratulostusominaisuus, kameran lisävarusteet ja paljon muuta. Lisätietoja näiden ominaisuuksien käytöstä on kameran ohjetoiminnoissa.
- Vihjeitä ja työkaluja, jotka auttavat käyttämään kameraa tehokkaammin, löydät osoitteesta www.hp.com/photosmart.
- HP:n online-palvelusta ja -tuesta löydät kaiken tarvitsemasi tuotetuen, vianmääritystiedot ja ladattavat tiedostot. Saat palkittua palvelua kellon ympäri vuoden jokaisena päivänä osoitteesta www.hp.com/support.
- Ohjeita HP Image Zone -ohjelmiston käytöstä saat HP Image Zonen käytönaikaisesta käyttöoppaasta.
- Jos haluat perehtyä kamerasi käytetyimpiin ominaisuuksiin ja saada digitaalivalokuvauksen perusteisiin liittyviä vinkkejä vuorovaikutteisesti oppien (englanniksi), asenna ja käynnistä ohjelmisto-CD: llä oleva Interactive User's Guide -ohjelmisto.

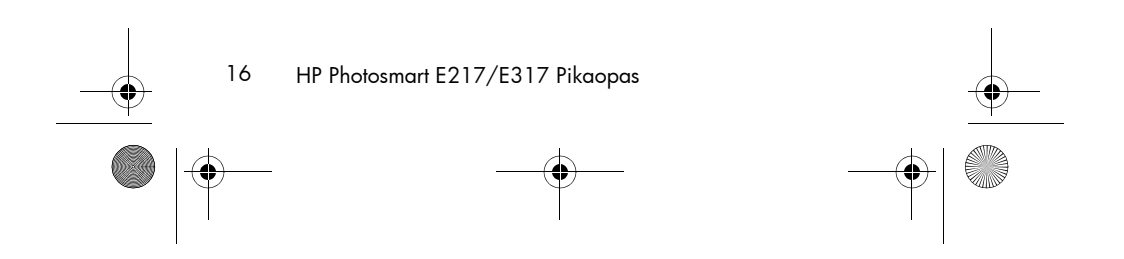

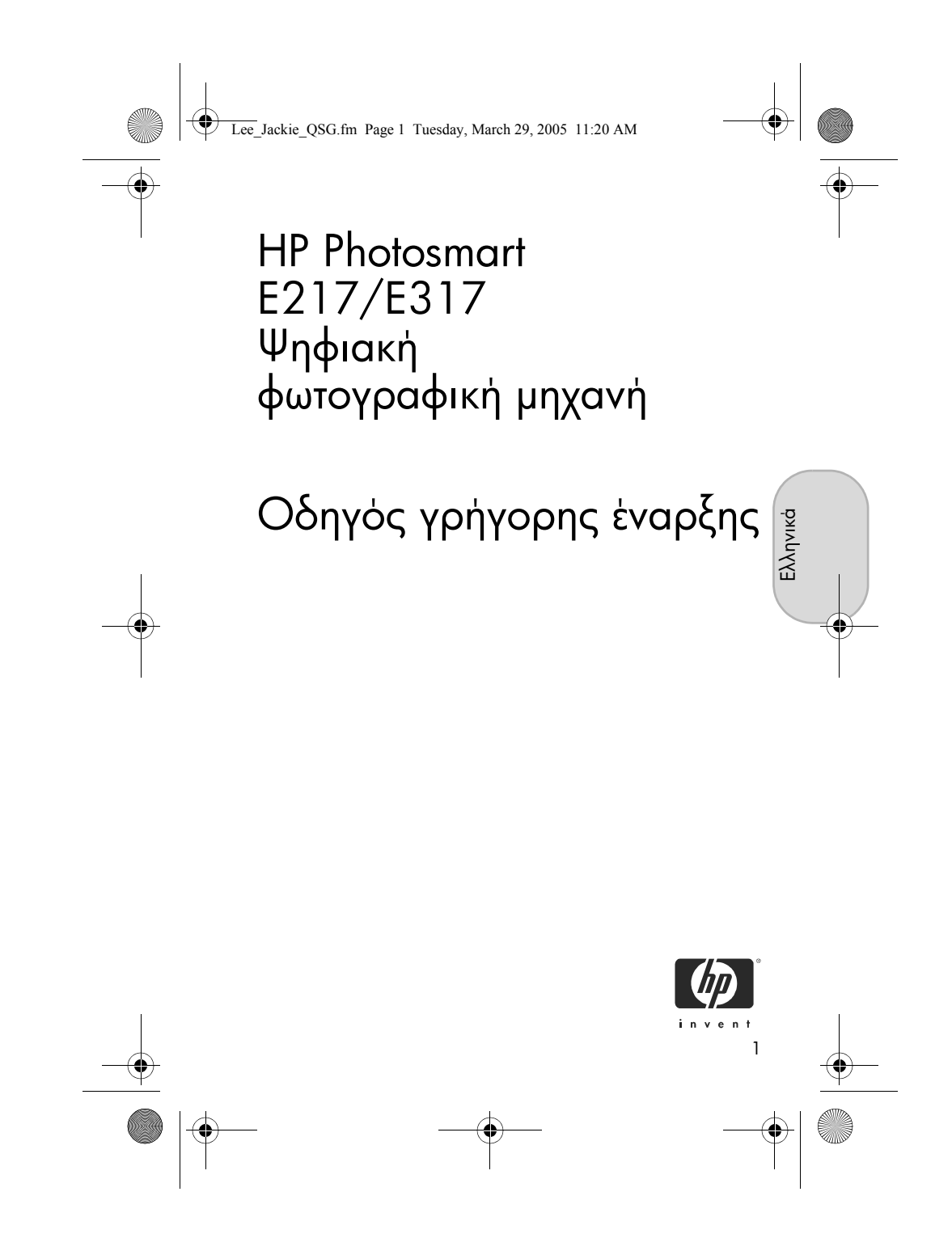

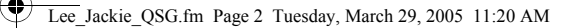

#### Σημειώσεις νομικού περιεχομένου

© Πνευματικά δικαιώματα 2005 Hewlett-Packard Development Company, L.P. Οι πληροφορίες που περιέχονται στο παρόν μπορεί να αλλάξουν χωρίς προειδοποίηση. Οι μόνες εγγυήσεις που παρέχονται για τα προϊόντα και τις υπηρεσίες ΗΡ είναι αυτές που ορίζονται στις δηλώσεις ρητών εγγυήσεων που συνοδεύουν τα προϊόντα και τις υπηρεσίες. Σε καμία περίπτωση το περιεχόμενο του παρόντος δεν συνιστά και δεν μπορεί να ερμηνευτεί ως πρόσθετη εγγύηση. Η ΗΡ δεν φέρει καμία ευθύνη για τεχνικά ή συντακτικά σφάλματα και παραλείψεις του παρόντος.

H ovoµaσia Windows  $^{\texttt{B}}$ είναι σήμα κατατεθέν της Microsoft Corporation στις Η.Π.Α.

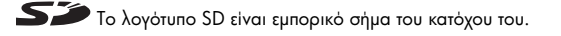

Εημαντικές πληροφορίες ανακύκλωσης για τους πελάτες μας στην Ευρωπαϊκή 'Ένωση: Για την προστασία του περιβάλλοντος, το παρόν προϊόν πρέπει να ανακυκλωθεί μετά το τέλος της χρήσιμης ζωής του, όπως προβλέπεται από τη νομοθεσία. Το παρακάτω σύμβολο υποδεικνύει ότι το παρόν προϊόν δεν πρέπει να απορριφθεί με τα συνήθη οικιακά απόβλητα. Για την κατάλληλη ανακύκλωση/ απόρριψη, επιστρέψτε το προϊόν στην πλησιέστερη εξουσιοδοτημένη αρχή. Για περισσότερες πληροφορίες σχετικά με την επιστροφή και ανακύκλωση προϊόντων της ΗΡ, επισκεφτείτε τη διεύθυνση:

www.hp.com/hpinfo/globalcitizenship/environment/recycle/index.html

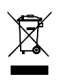

Εισαγάγατε τις παρακάτω πληροφορίες για σκοπούς μελλοντικής αναφοράς σε αυτές: Αριθμός μοντέλου (στο εμπρός μέρος της μηχανής)

Αριθμός σειράς (10ψήφιος αριθμός στο κάτω μέρος της μηχανής) Ημερομηνία αγοράς

Εκτυπώθηκε στην Κίνα

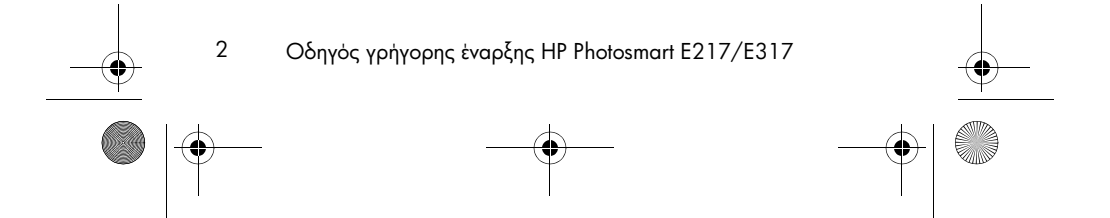

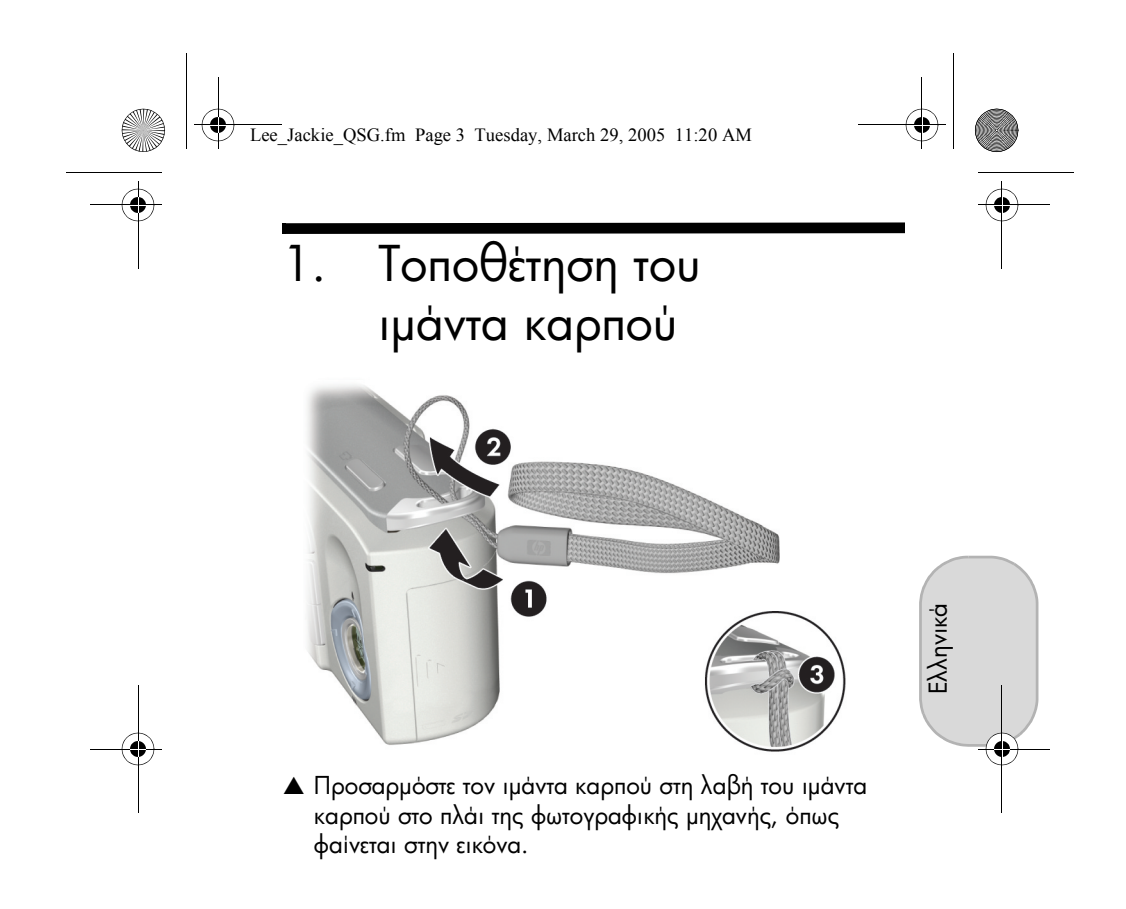

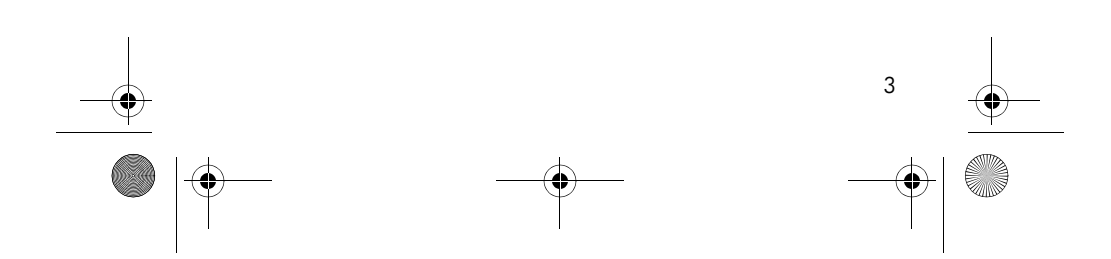

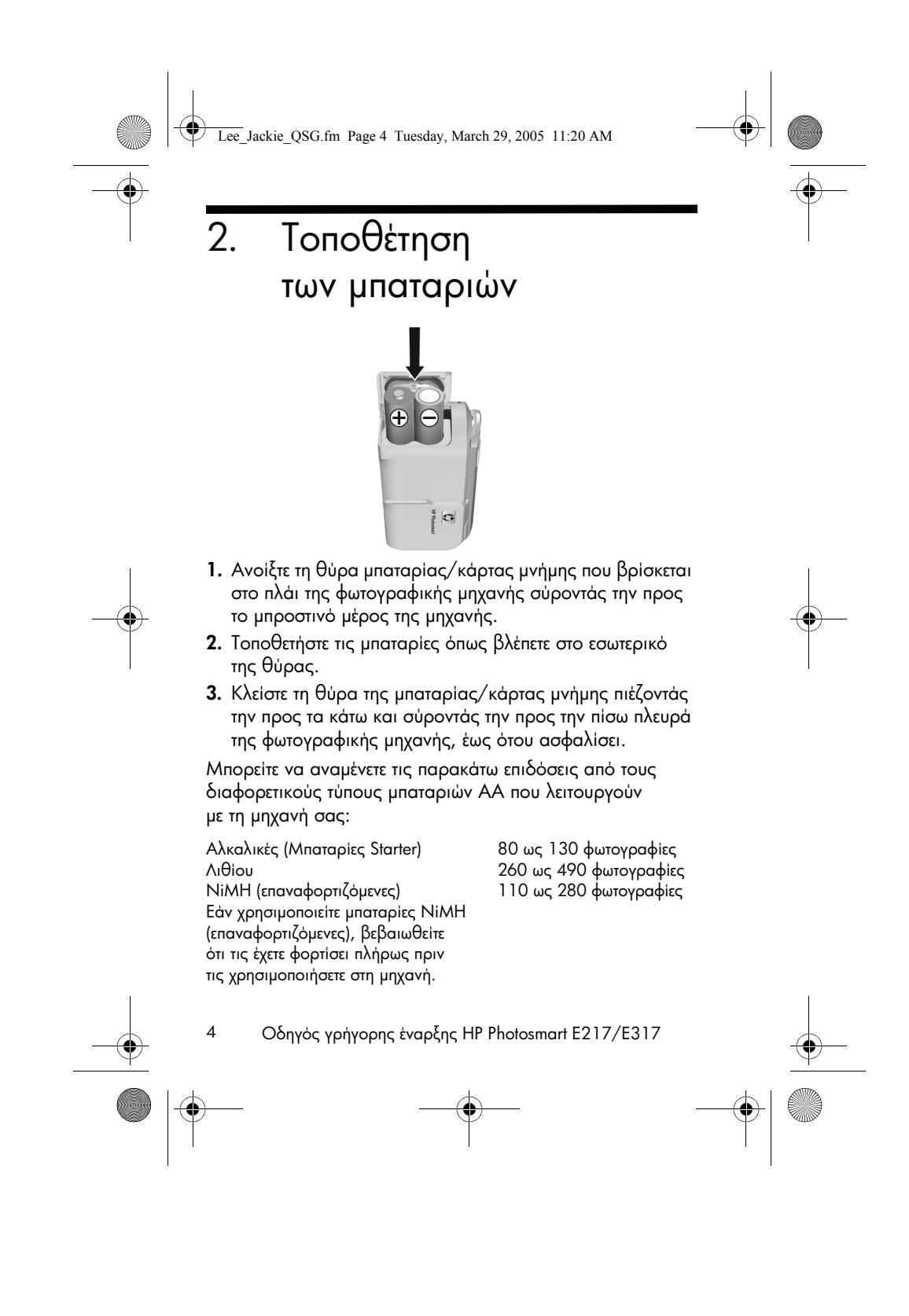

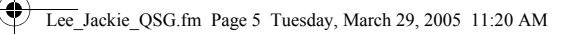

# Ενεργοποίηση της φωτογραφικής μηχανής

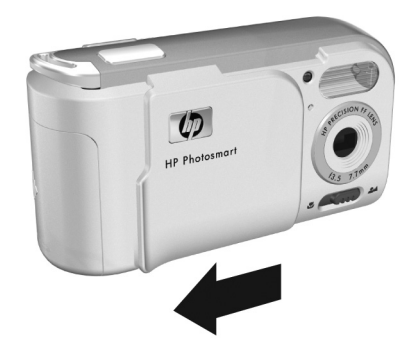

Еλληνικά

- Για να ενεργοποιήσετε τη φωτογραφική μηχανή, ανοίξτε το κάλυμμα του φακού σύροντάς το μέχρι να ακούσετε κλικ και φανεί ο φακός. Η φωτεινή ένδειξη ισχύος/μνήμης στο πίσω μέρος της φωτογραφικής μηχανής ανάβει σταθερά πράσινη. Επίσης, εμφανίζεται το λογότυπο ΗΡ στην οθόνη φωτογράφησης καθώς ενεργοποιείται η φωτογραφική μηχανή.
- **ΠΡΟΣΟΧΗ:** Όταν σύρετε το κάλυμμα το φακού, κρατήστε τα δάχτυλά σας μακριά από το φακό. Οι δαχτυλιές στο φακό μπορούν να αλλοιώσουν την ποιότητα της φωτογραφίας.

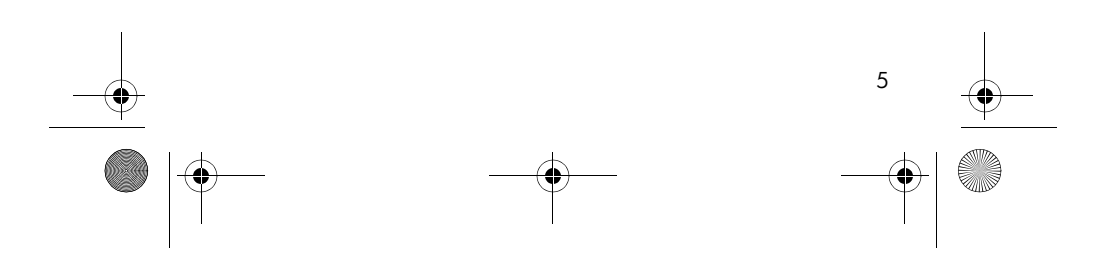

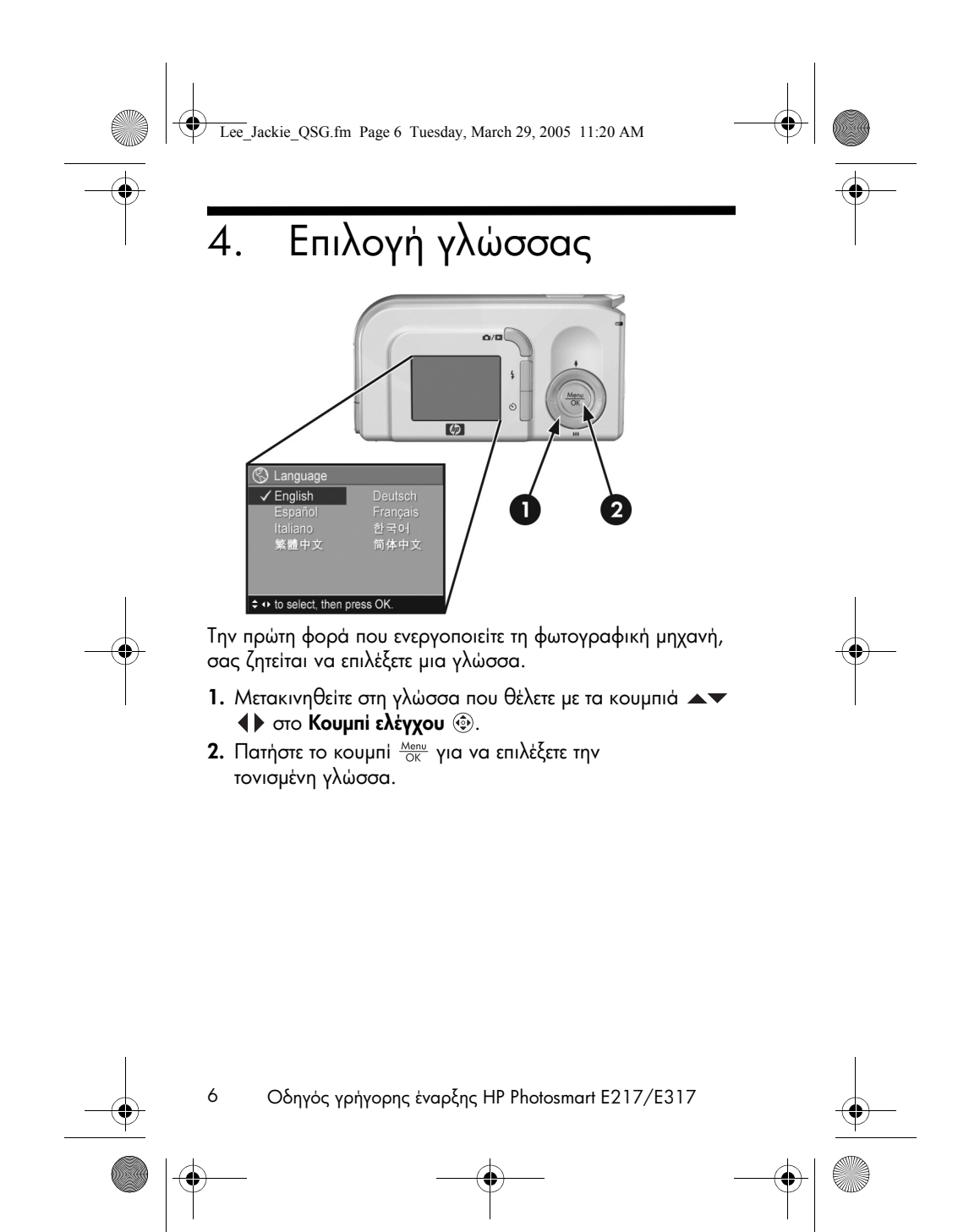

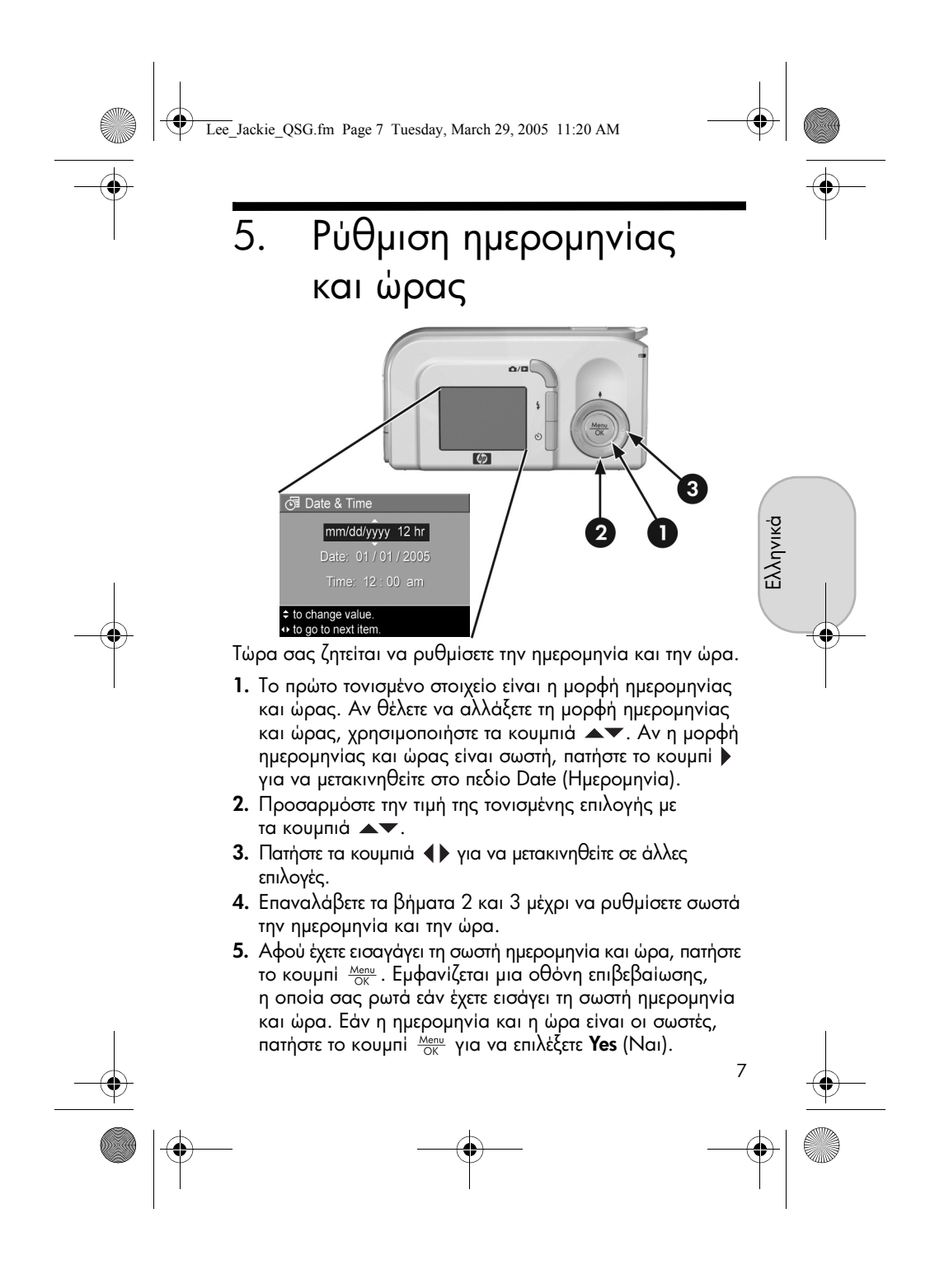

Lee\_Jackie\_QSG.fm Page 8 Tuesday, March 29, 2005 11:20 AM

•

8

### Τοποθέτηση και διαμόρφωση κάρτας μνήμης (προαιρετικά)

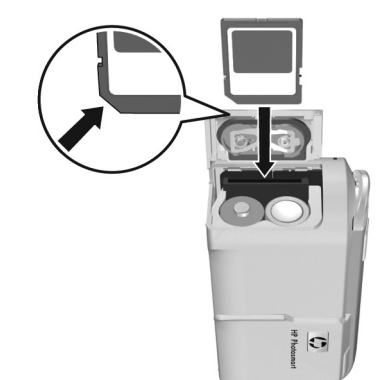

Η ψηφιακή φωτογραφική μηχανή διαθέτει εσωτερική μνήμη στην οποία μπορείτε να αποθηκεύετε φωτογραφίες και βίντεο κλιπ. Μπορείτε, επίσης, να χρησιμοποιήσετε και μια κάρτα μνήμης (παρέχεται ξεχωριστά) για την αποθήκευση φωτογραφιών και βίντεο κλιπ.

- Απενεργοποιήστε τη φωτογραφική μηχανή και ανοίξτε τη θύρα μπαταρίας/κάρτας μνήμης στο πλάι της φωτογραφικής μηχανής.
- Τοποθετήστε την κάρτα μνήμης στη μικρή υποδοχή πίσω από τις μπαταρίες, εισάγοντας πρώτα την πλευρά με την εγκοπή, όπως φαίνεται στην εικόνα. Βεβαιωθείτε ότι η κάρτα μνήμης κουμπώνει στη θέση της.
- Κλείστε τη θύρα της μπαταρίας/κάρτας μνήμης και ενεργοποιήστε τη φωτογραφική μηχανή.
  - Οδηγός γρήγορης έναρξης HP Photosmart E217/E317

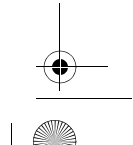

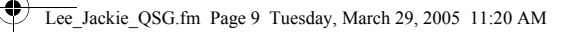

Για να αποφευχθεί η καταστροφή καρτών και φωτογραφιών, θα πρέπει να διαμορφώνετε τις κάρτες μνήμης πριν τις χρησιμοποιήσετε για πρώτη φορά. Για να διαμορφώσετε την κάρτα μνήμης:

- Πατήστε το κουμπί Menu OK και, στη συνέχεια, χρησιμοποιήστε το κουμπί 
  για να μετακινηθείτε στο Playback Menu (Μενού «Αναπαραγωγή») 
  .
- Πατήστε το ▼ κουμπί για να επιλέξετε Delete (Διαγραφή) και, στη συνέχεια, πατήστε το κουμπί <sup>Menu</sup> για να εμφανιστεί το υπο-μενού Delete (Διαγραφή).
- Πατήστε το κουμπί ▼ για να επιλέξετε Format Card (Διαμόρφωση κάρτας) και, στη συνέχεια, πατήστε το κουμπί <sup>Menu</sup><sub>OK</sub> για να εμφανιστεί η οθόνη επιβεβαίωσης Format Card (Διαμόρφωση κάρτας).
- Πατήστε το κουμπί ▼ για να επιλέξετε Yes (Nai) και, στη συνέχεια, πατήστε το κουμπί <sup>Menu</sup> για να διαμορφώσετε την κάρτα.

Το μήνυμα Formatting Card... (Διαμόρφωση κάρτας) εμφανίζεται στην οθόνη φωτογράφησης ενώ η φωτογραφική μηχανή διαμορφώνει την κάρτα μνήμης. Όταν η φωτογραφική μηχανή ολοκληρώσει τη διαμόρφωση, εμφανίζεται η οθόνη σύνοψης συνόλου εικόνων (Total Images Summary).

Για να αφαιρέσετε την κάρτα μνήμης από τη φωτογραφική μηχανή, απενεργοποιήστε πρώτα τη φωτογραφική μηχανή. Έπειτα ανοίξτε τη θύρα της μπαταρίας/κάρτας μνήμης, πατήστε προς τα κάτω την επάνω πλευρά της κάρτας μνήμης και αυτή θα εξέλθει από την υποδοχή.

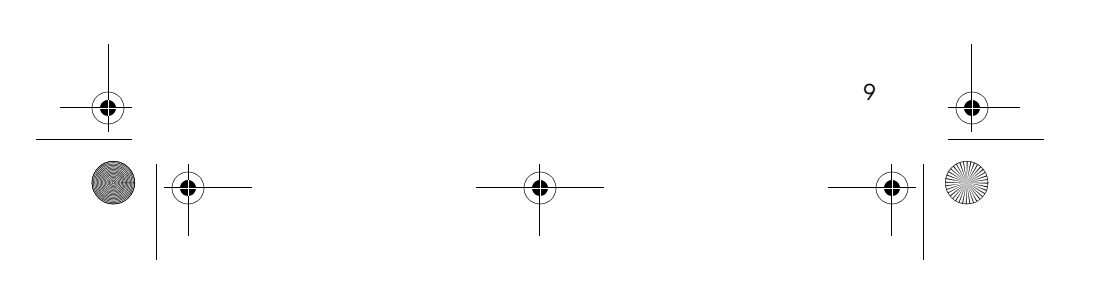

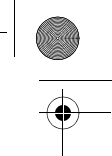

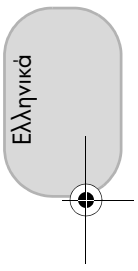

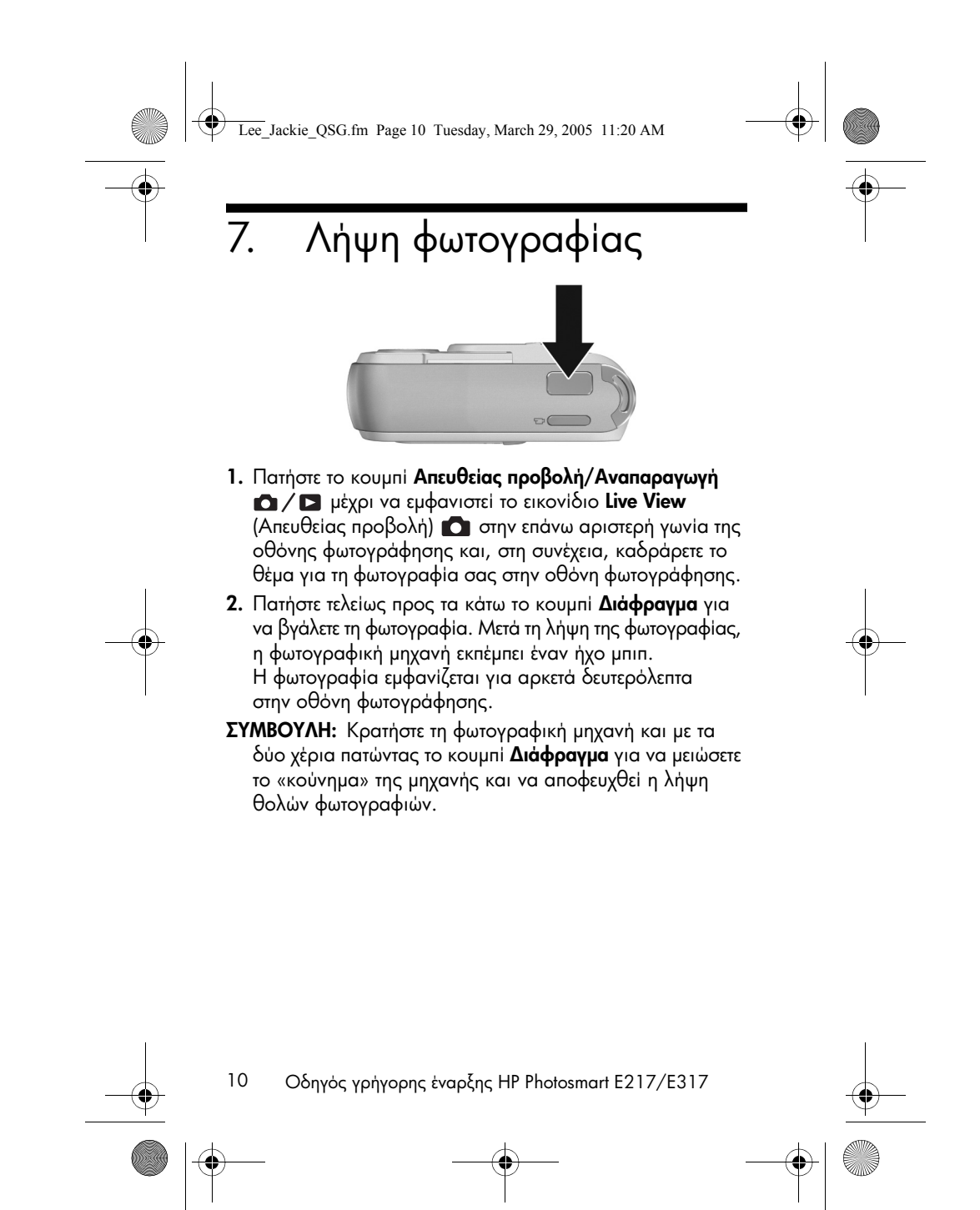

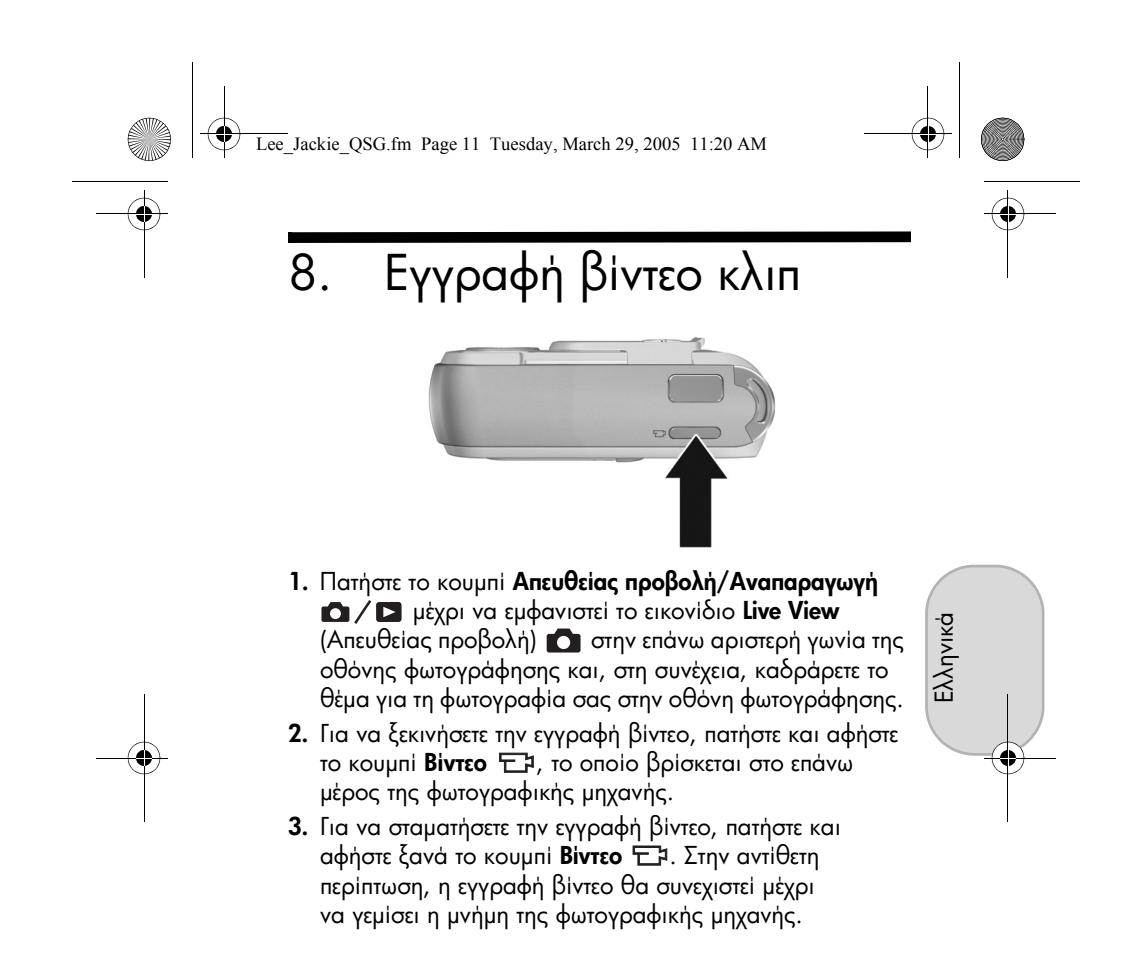

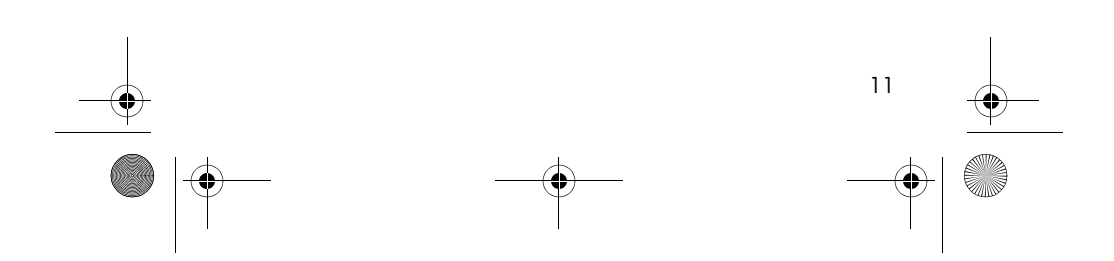

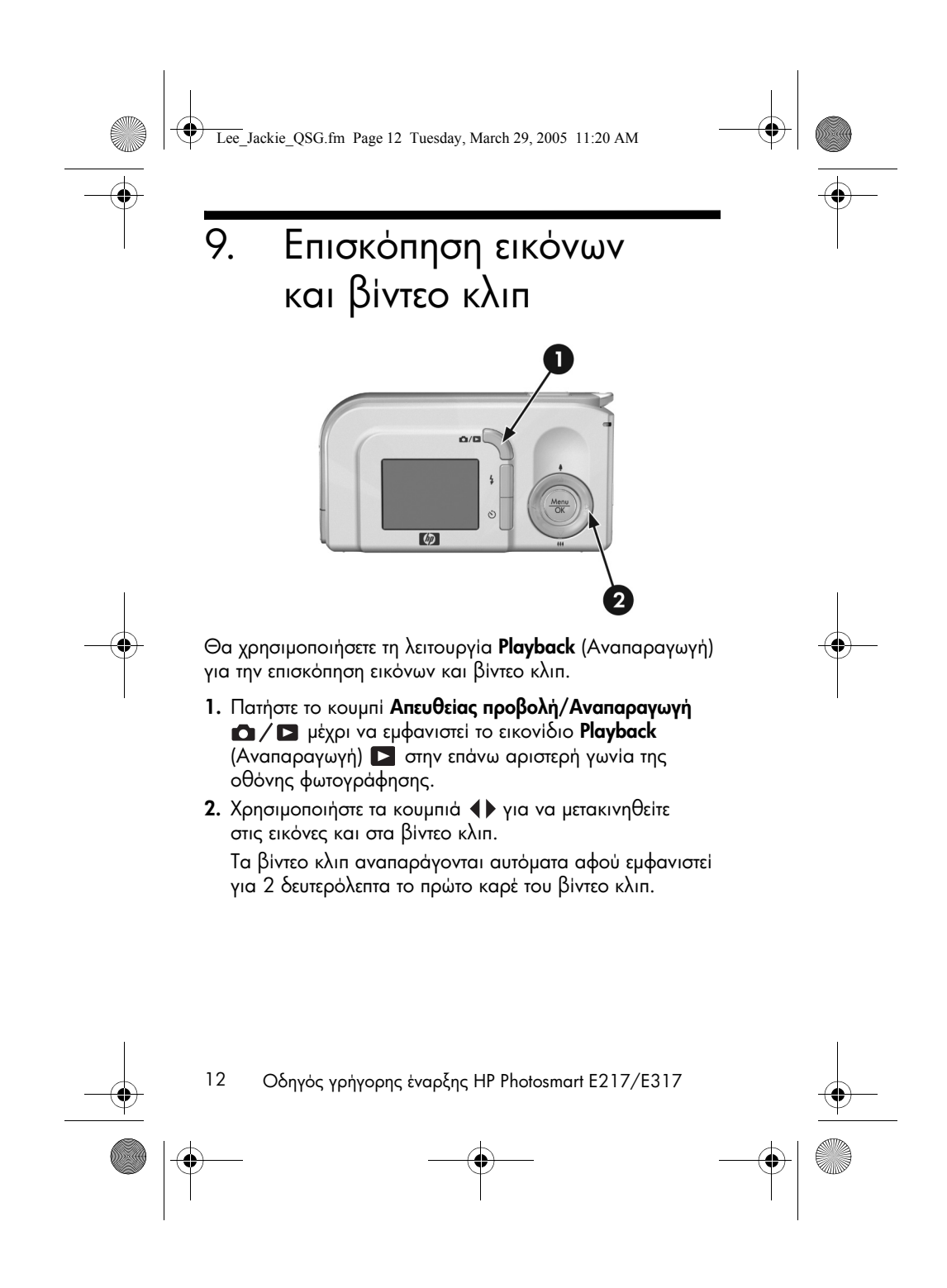

Lee\_Jackie\_QSG.fm Page 13 Tuesday, March 29, 2005 11:20 AM

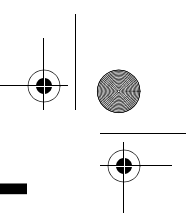

Еλληνικά

# 10. Εγκατάσταση λογισμικού

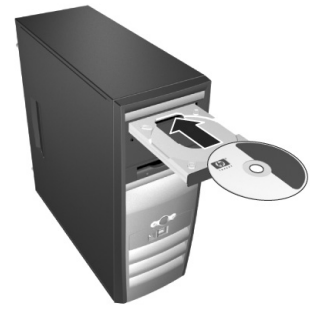

Το λογισμικό HP Image Zone σας δίνει τη δυνατότητα να μεταφέρετε εικόνες από τη φωτογραφική μηχανή και έπειτα να τις προβάλετε, να τις επεξεργαστείτε, να τις εκτυπώσετε και να τις στείλετε με ηλεκτρονικό ταχυδρομείο.

Εάν έχετε πρόβλημα στην εγκατάσταση ή χρήση του λογισμικού ΗΡ Image Zone, για περισσότερες πληροφορίες ανατρέξτε στην τοποθεσία web της Υποστήριξης Πελατών ΗΡ: www.hp.com/support.

### Windows

Για να εγκαταστήσετε το λογισμικό HP Image Zone, ο υπολογιστής σας πρέπει να έχει μνήμη RAM τουλάχιστον 64MB, Windows 2000, XP, 98, 98 SE, ή Me και Internet Explorer 5.5 Service Pack 2 ή νεότερη έκδοση. Εάν ο υπολογιστής σας πληροί αυτές τις απαιτήσεις, η διαδικασία εγκατάστασης εγκαθιστά την πλήρη έκδοση του HP Image Zone. Σε διαφορετική περίπτωση, η διαδικασία εγκαθιστά το HP Image Zone Express, το οποίο δεν διαθέτει μερικές λειτουργίες που περιλαμβάνονται στην πλήρη έκδοση.

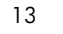

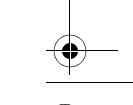

Lee\_Jackie\_QSG.fm Page 14 Tuesday, March 29, 2005 11:20 AM

- Κλείστε όλα τα προγράμματα και απενεργοποιήστε προσωρινά το λογισμικό προστασίας από ιούς που λειτουργεί στον υπολογιστή σας.
- 2. Τοποθετήστε το CD με το λογισμικό HP Image Zone στη μονάδα CD του υπολογιστή και ακολουθήστε τις οδηγίες στην οθόνη. Εάν δεν εμφανιστεί η οθόνη εγκατάστασης, κάντε κλικ στο κουμπί Start (Έναρξη), κάντε κλικ στην επιλογή Run (Εκτέλεση), πληκτρολογήστε D:\Setup.exe, όπου D είναι το γράμμα της μονάδας CD και, στη συνέχεια, κάντε κλικ στο κουμπί OK.
- Όταν τελειώσει η εγκατάσταση του λογισμικού HP Image Zone, ενεργοποιήστε ξανά το λογισμικό προστασίας από ιούς, το οποίο απενεργοποιήσατε στο βήμα 1.

### Macintosh

Για να εγκαταστήσετε το λογισμικό HP Image Zone με επιτυχία, ο υπολογιστής Macintosh πρέπει να διαθέτει ενσωματωμένη USB, 128 MB φυσικής μνήμης RAM, Mac OSX v10.2 ή νεότερο και 250 MB χώρο στο δίσκο.

- Κλείστε όλα τα προγράμματα και απενεργοποιήστε προσωρινά το λογισμικό προστασίας από ιούς που λειτουργεί στον υπολογιστή σας.
- 2. Τοποθετήστε το CD με το λογισμικό HP Image Zone στη μονάδα CD του υπολογιστή.
- Κάντε διπλό κλικ στο εικονίδιο CD στην επιφάνεια εργασίας του υπολογιστή.
- Κάντε διπλό κλικ στο εικονίδιο του προγράμματος εγκατάστασης και ακολουθήστε τις οδηγίες στην οθόνη.
- 5. Όταν τελειώσει η εγκατάσταση του λογισμικού HP Image Zone, ενεργοποιήστε ξανά το λογισμικό προστασίας από ιούς, το οποίο απενεργοποιήσατε στο βήμα 1.

14 Οδηγός γρήγορης έναρξης ΗΡ Photosmart E217/E317

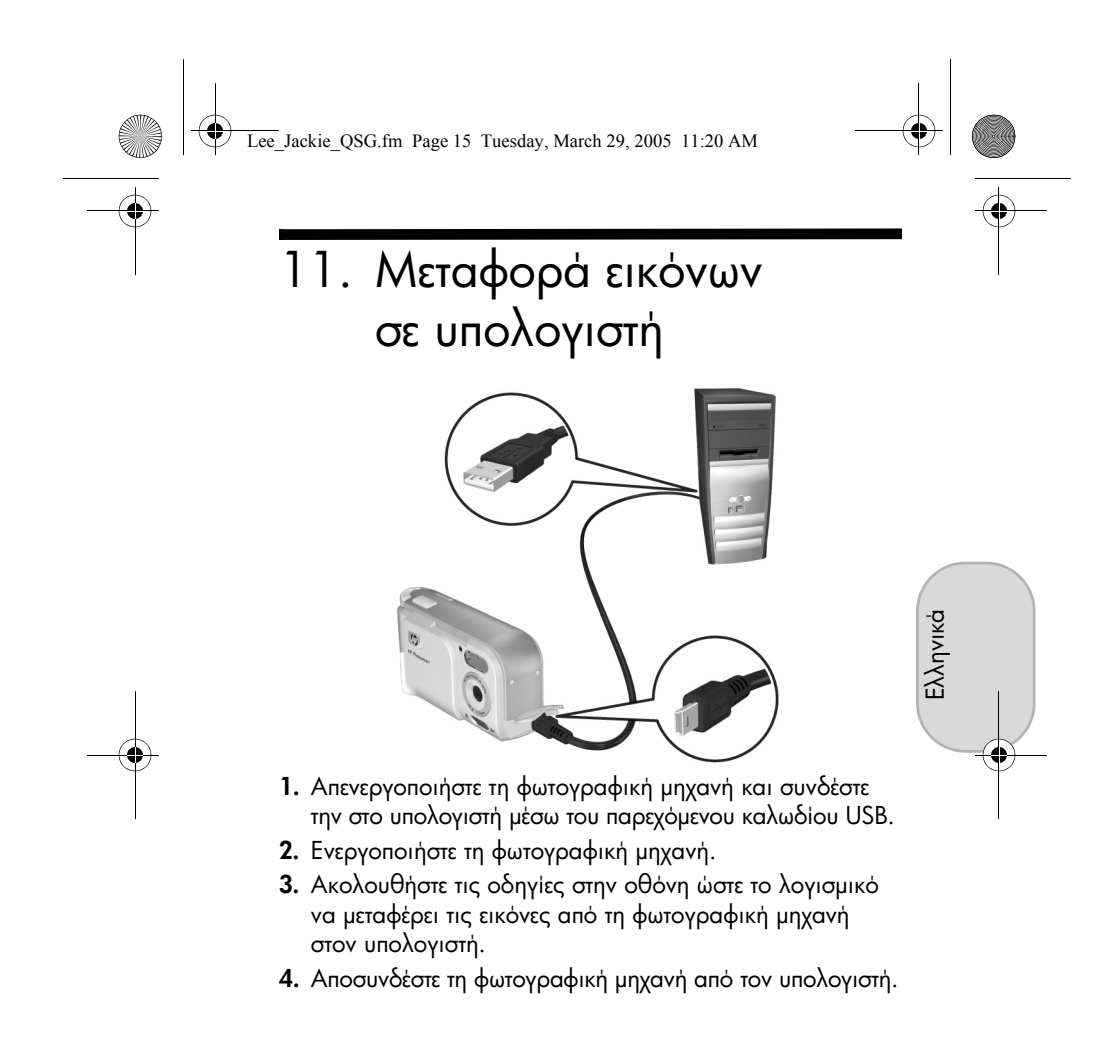

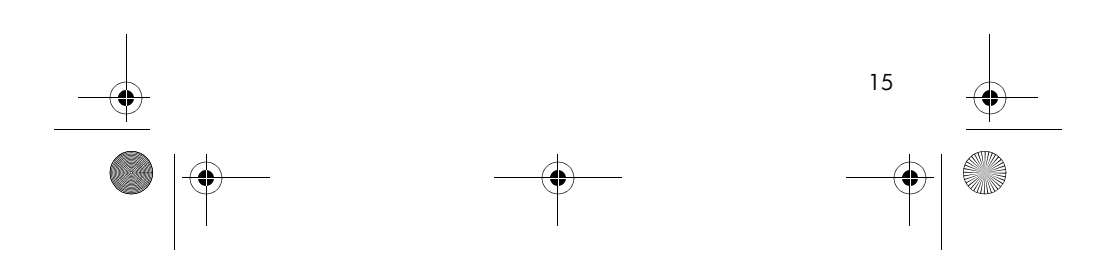

Lee\_Jackie\_QSG.fm Page 16 Tuesday, March 29, 2005 11:20 AM

# Λήψη βοήθειας

- Η φωτογραφική μηχανή διαθέτει πολλές ακόμα πολύτιμες λειτουργίες, όπως 5 λειτουργίες λήψης, δυνατότητα απευθείας εκτύπωσης, αξεσουάρ και πολλά άλλα. Για πληροφορίες σχετικά με τη χρήση αυτών των λειτουργιών, ανατρέξτε στην ηλεκτρονική βοήθεια της μηχανής.
- Για συμβουλές και εργαλεία που θα σας βοηθήσουν να χρησιμοποιήσετε τη φωτογραφική μηχανή πιο αποτελεσματικά, επισκεφθείτε την τοποθεσία www.hp.com/photosmart.
- Η ηλεκτρονική εξυπηρέτηση και υποστήριξη της ΗΡ αποτελούν την άμεση απάντηση για ό,τι χρειάζεστε σχετικά με βοήθεια για το προϊόν, διαγνωστικά και λήψη προγραμμάτων οδήγησης. Λάβετε τη βραβευμένη βοήθεια 24x7 στη διεύθυνση www.hp.com/support.
- Για βοήθεια σχετικά με το λογισμικό HP Image Zone, ανατρέξτε στο ηλεκτρονικό εγχειρίδιο του λογισμικού.
- Για ένα διαδραστικό πρόγραμμα εκμάθησης (στα Αγγλικά), το οποίο θα σας καθοδηγήσει στις πιο συνηθισμένες λειτουργίες της φωτογραφικής μηχανής και θα σας προσφέρει βασικές συμβουλές για την ψηφιακή φωτογραφία, εγκαταστήστε και εκτελέστε το πρόγραμμα «Interactive User's Guide» από το CD με το λογισμικό.

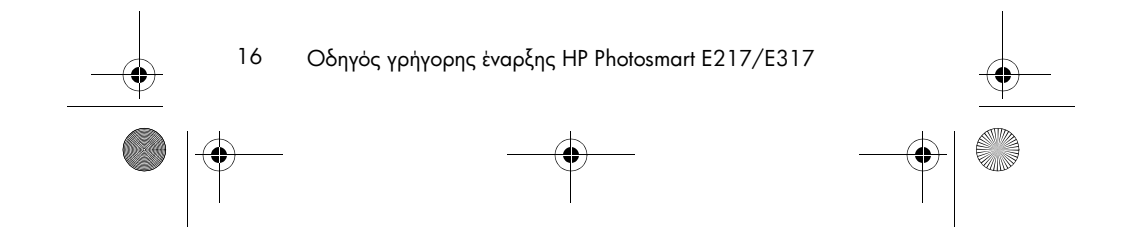

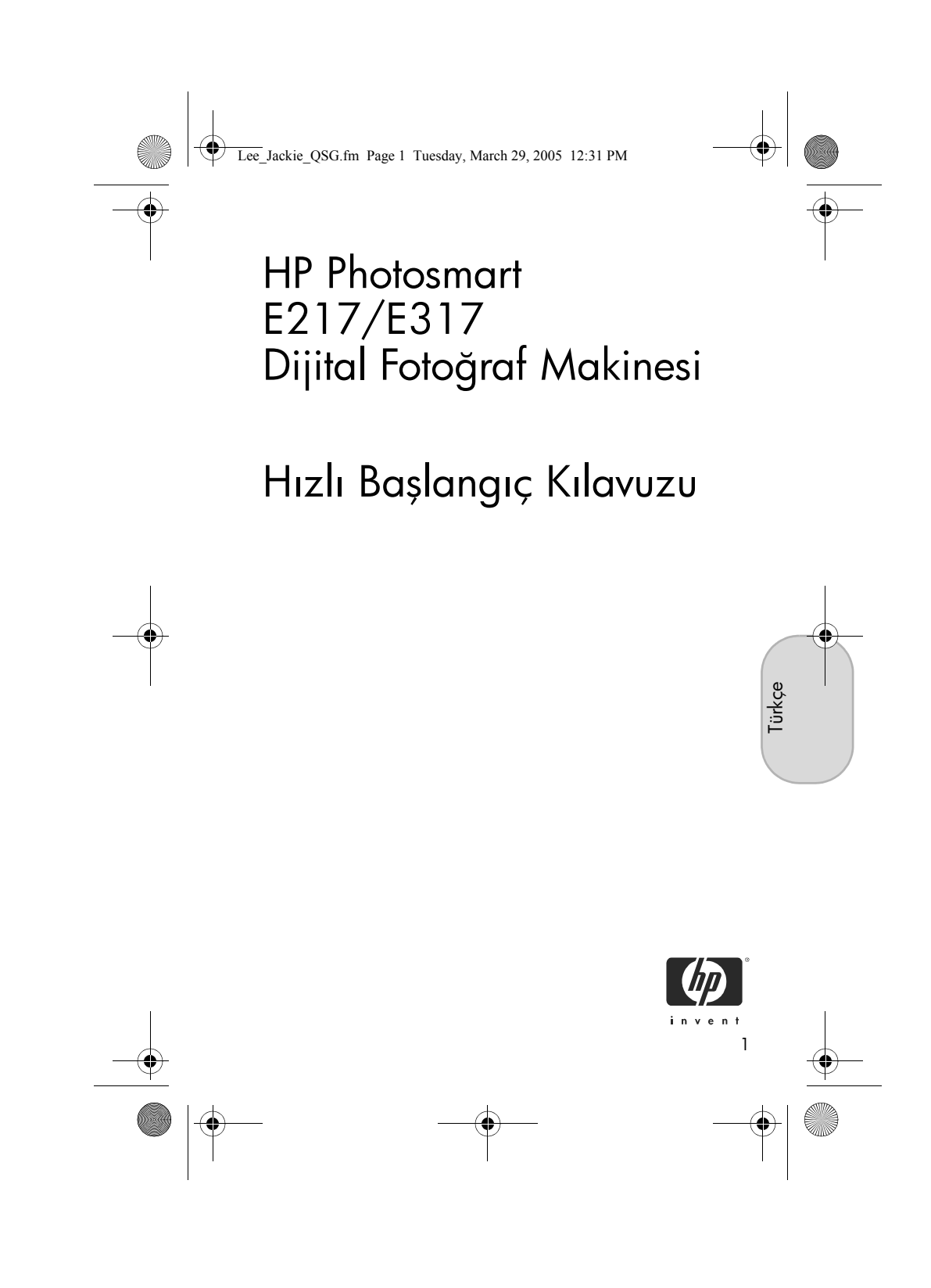

Lee\_Jackie\_QSG.fm Page 2 Tuesday, March 29, 2005 12:31 PM

#### Yasal Bildirimler

© Telif Hakkı 2005 Hewlett-Packard Development Company, L.P. İşbu belgedeki bilgiler herhangi bir bildirimde bulunulmaksızın değiştirilebilir. HP ürünlerine ve hizmetlerine ilişkin yegane garanti, ürünler ve hizmetlerle birlikte verilen koşullu garanti bildirimleridir. Işbu belgedeki hiçbir şey ek bir garanti olarak yorumlanamaz. HP, bu belgedeki teknik veya yazım hatalarından veya eksikliklerden sorumlu değildir.

Windows®, Microsoft Corporation şirketinin ABD'de kayıtlı ticari markasıdır.

SD amblemi ilgili sahibinin ticari markasıdır.

Avrupa Birliði'ndeki müþterilerimiz için önemli geri dönüþtürme bilgileri: İlgili yasalar uyarınca, çevrenin korunması için, bu ürünün kullanım ömrünü tamamladıktan sonra geri dönüştürülmesi gereklidir. Aşağıdaki simge bu ürünün diğer çöplerle birlikte atılamayacağını gösterir. Doğru yeniden kazanma/imha etme işlemi için lütfen ürünü size en yakın yetkili toplama yerine götürün. Genel olarak HP ürünlerinin iadesi ve geri dönüştürülmesiyle ilgili daha fazla bilgi için lütfen şu adresi ziyaret edin:

www.hp.com/hpinfo/globalcitizenship/environment/recycle/index.html

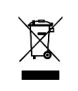

Gelecekte baþvuruda bulunmak üzere, lütfen aþaðýdaki bilgileri girin: Model Numarası (fotoğraf makinesinin ön tarafında)

Seri Numarası (fotoğraf makinesinin alt tarafındaki 10 basamaklı numara)

Fotoğraf makinesinin satın alındığı tarih

Çin'de Basılmıştır

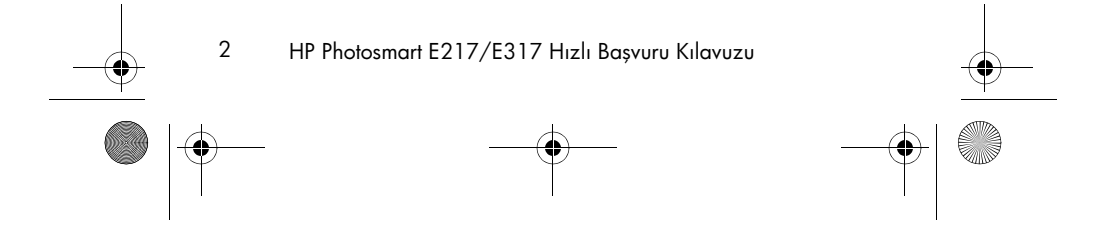

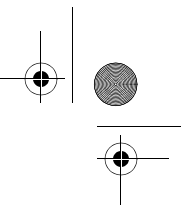

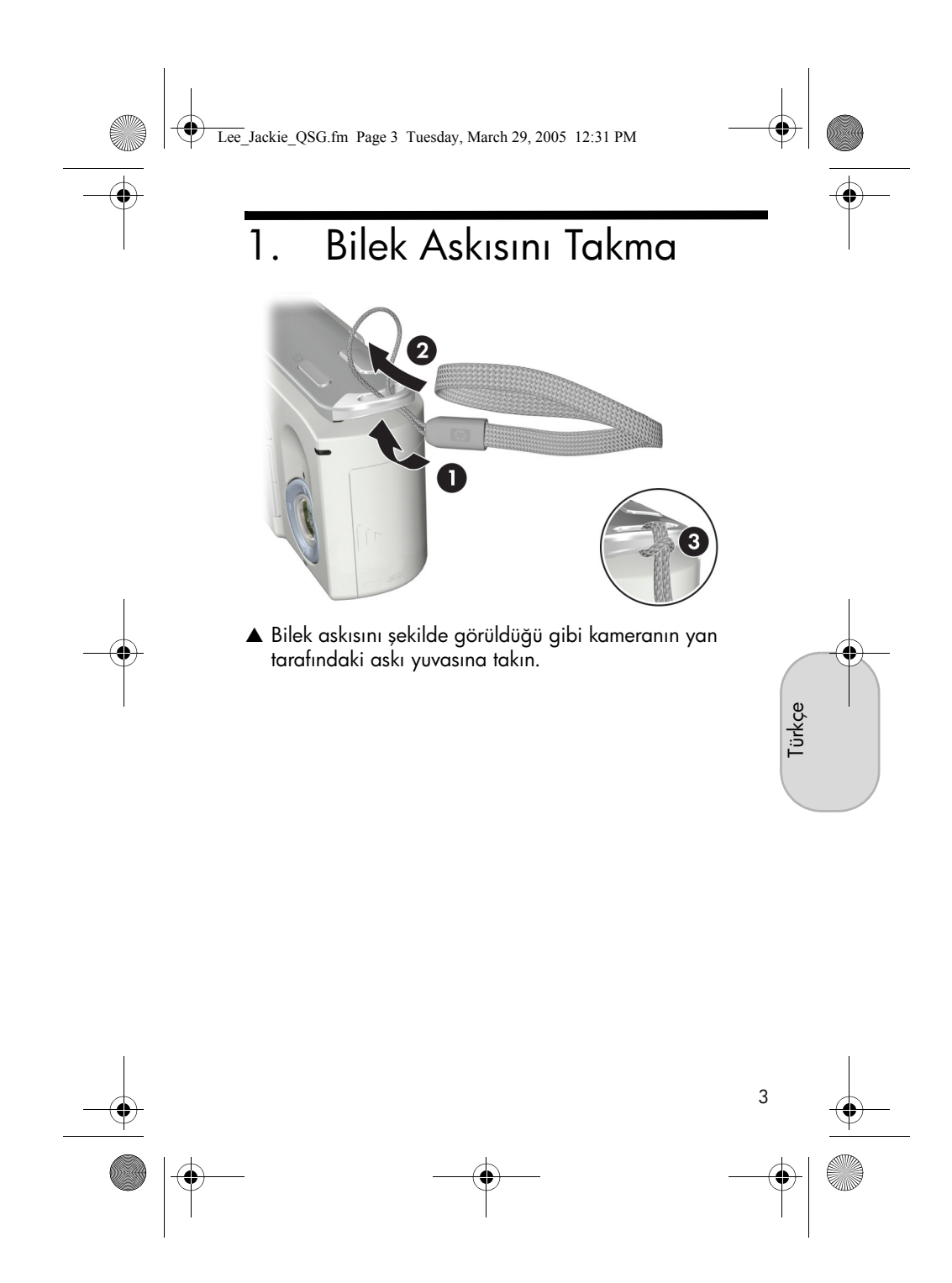

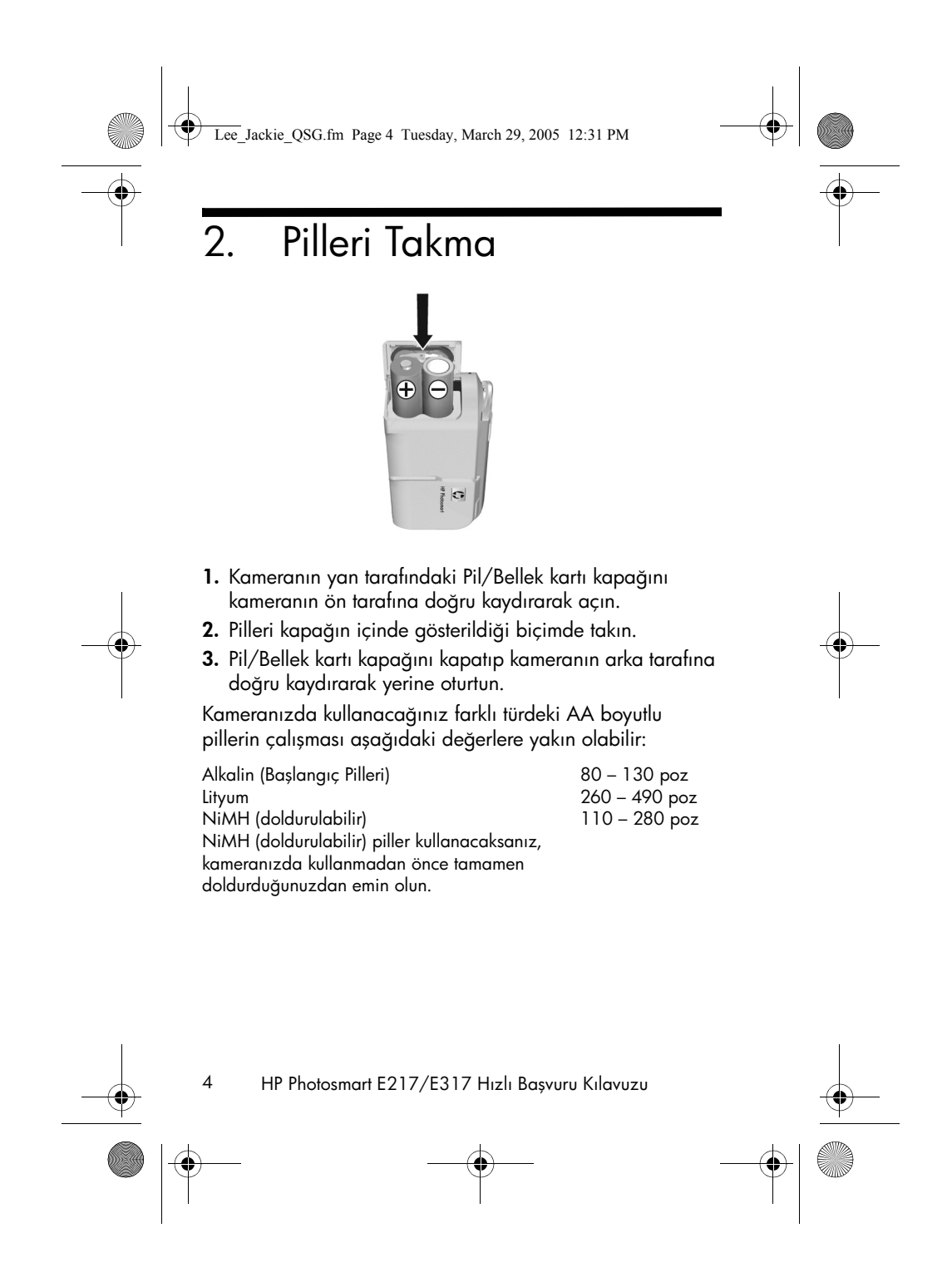
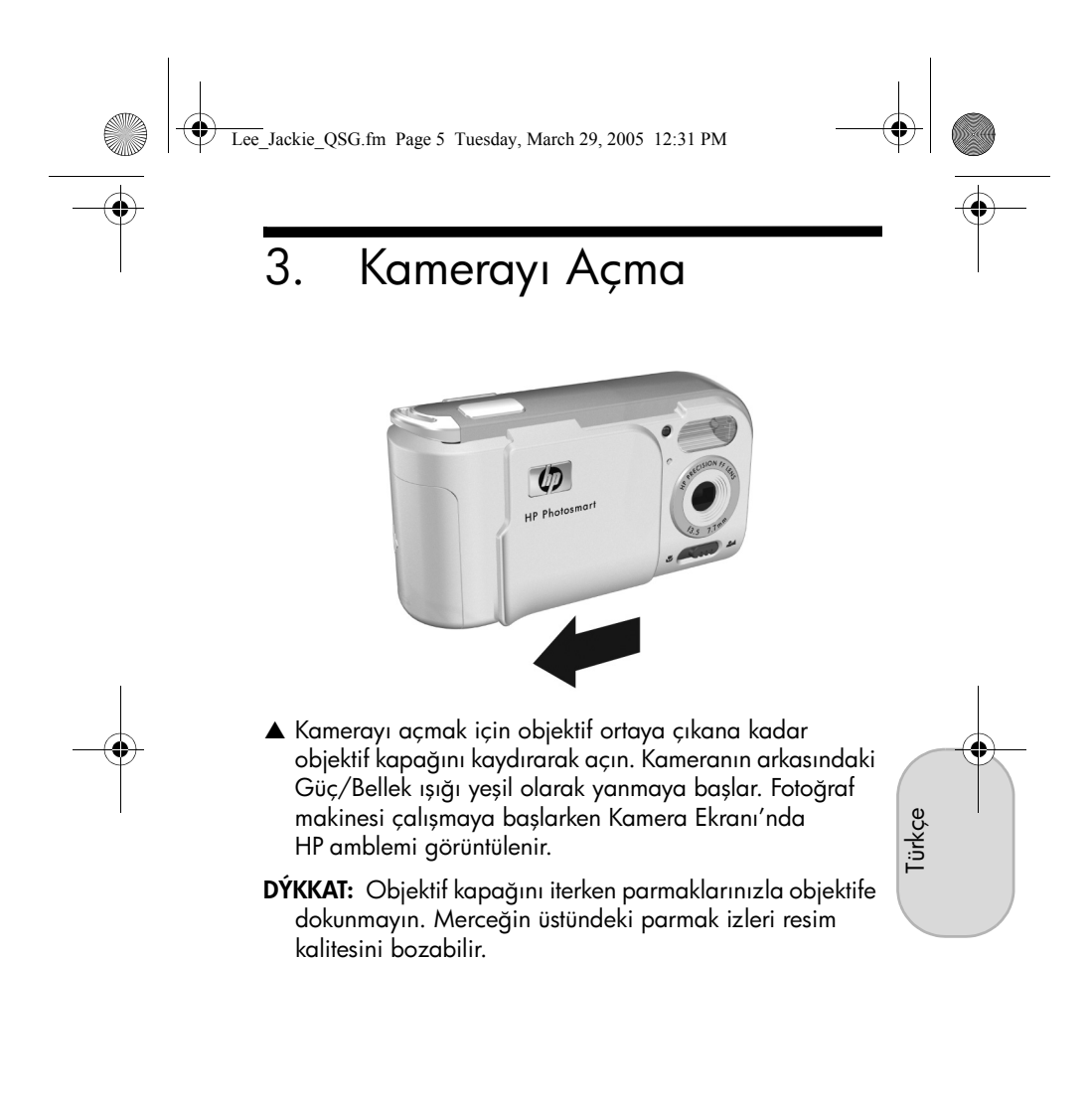

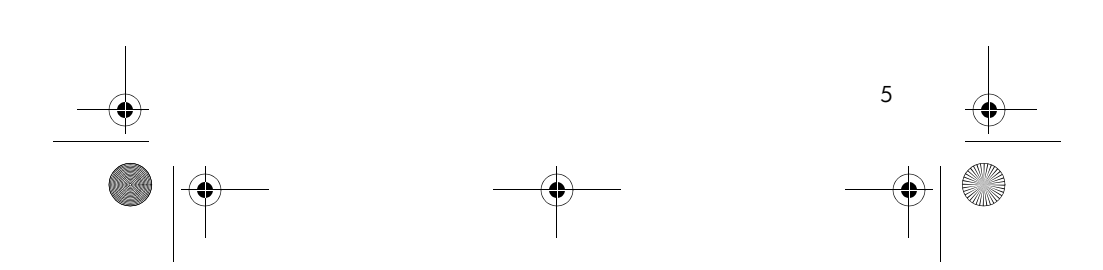

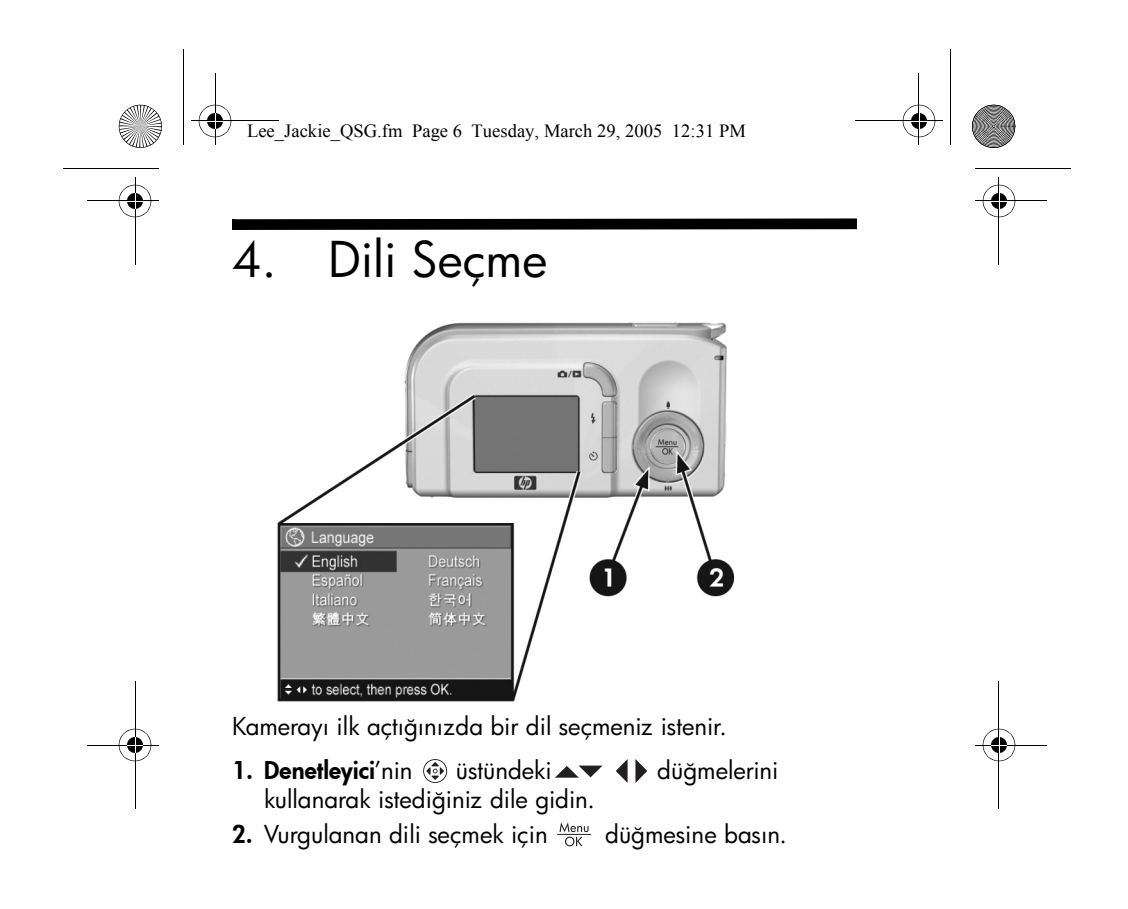

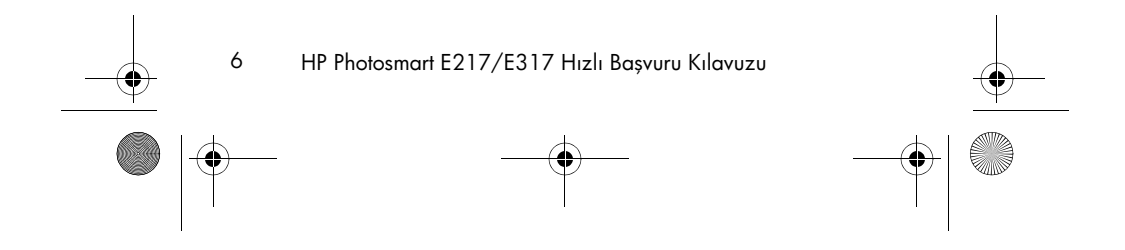

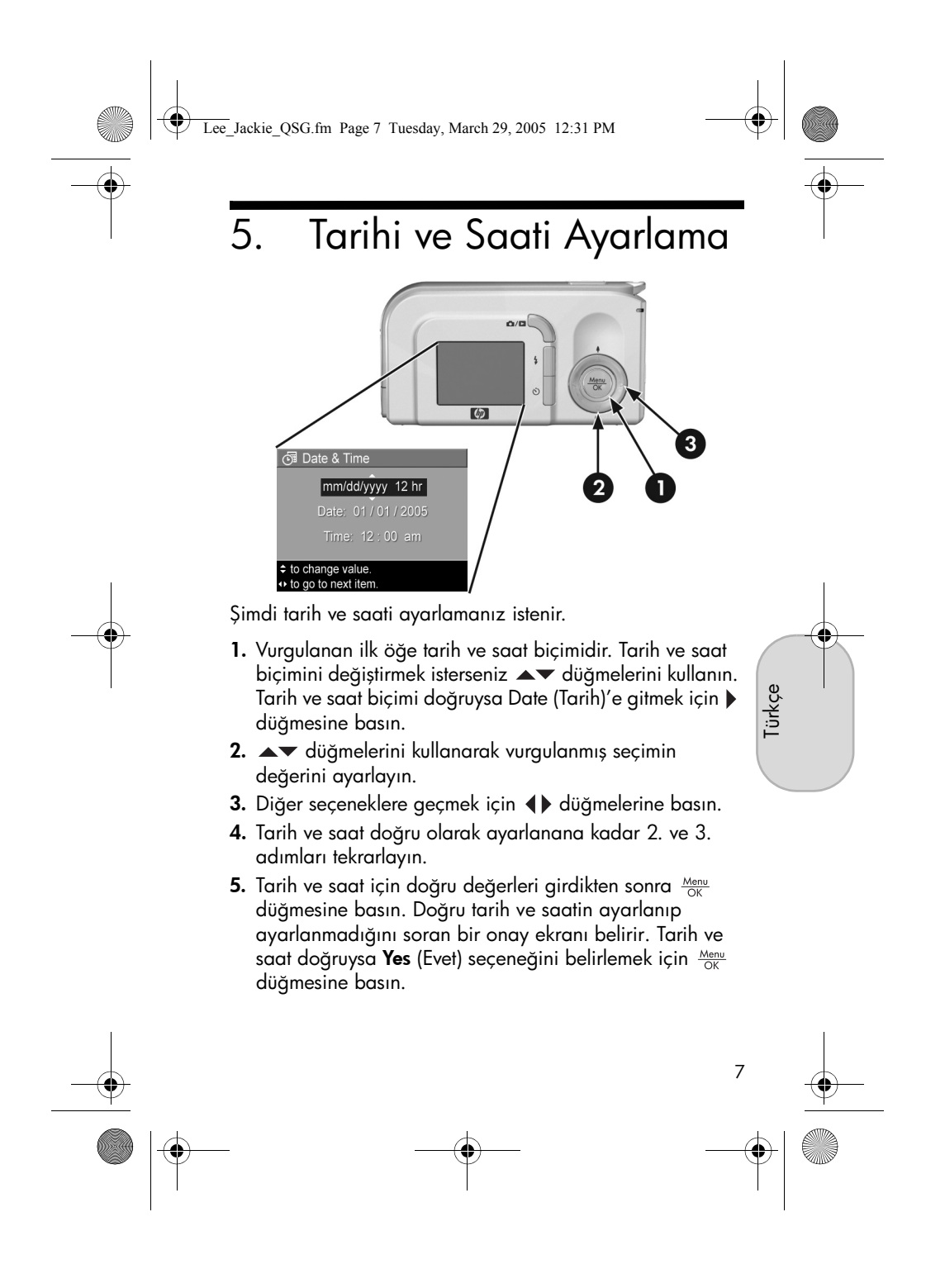

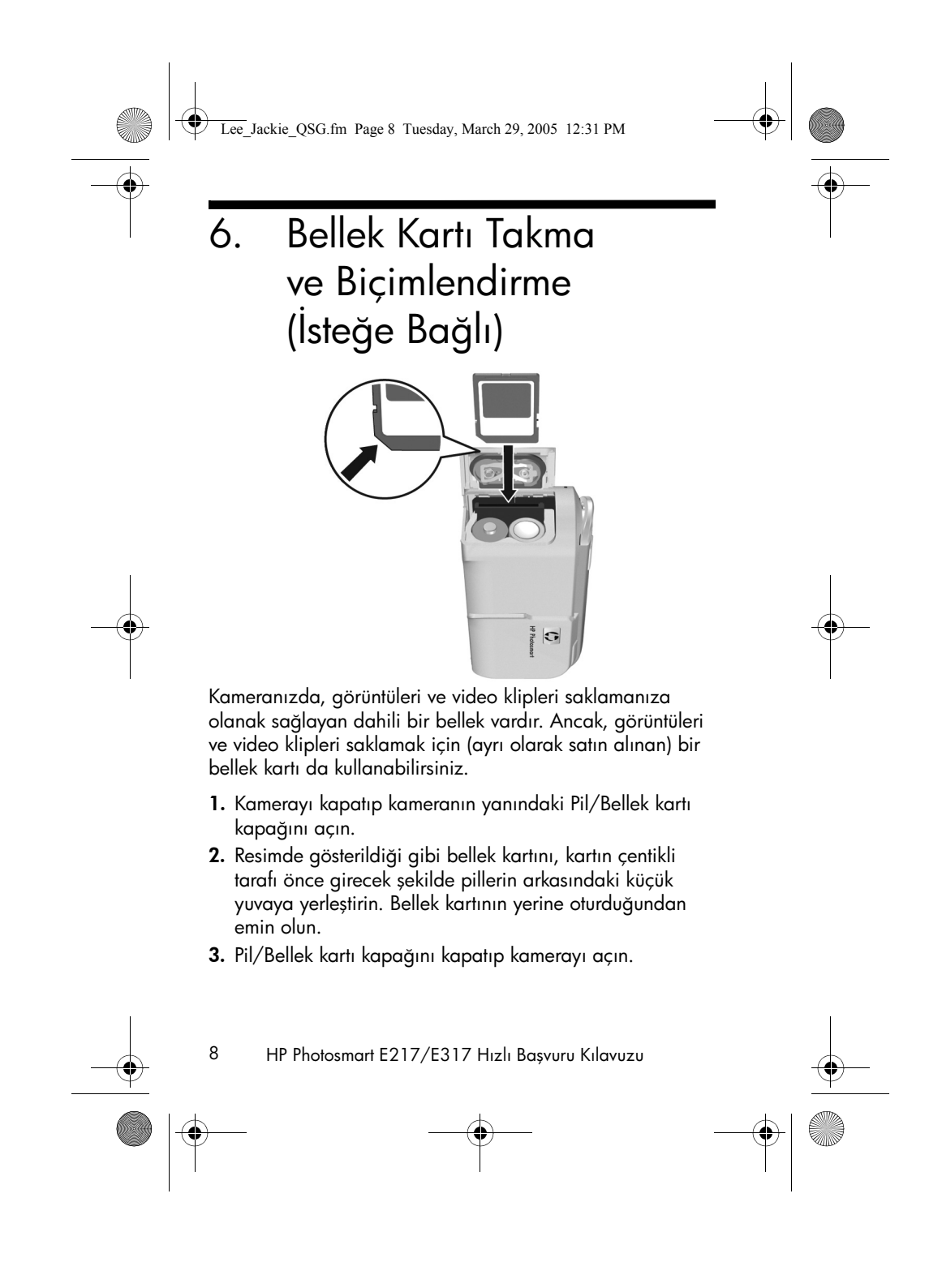

Lee\_Jackie\_QSG.fm Page 9 Tuesday, March 29, 2005 12:31 PM

Kartın ve görüntülerin bozuk olmasını önlemek için ilk kullanmanızdan önce bellek kartlarını biçimlendirmeniz gerekir. Bellek kartını biçimlendirmek için:

- Menu OK düğmesine basın ve sonra Playback Menu 
   (Oynatma Menüsü)'ne gitmek için ▶ düğmesine basın.
- Delete (Sil)'i vurgulamak için ▼ düğmesine basın, sonra da Delete (Sil) alt menüsünü görüntülemek için Menu düğmesine basın.
- Format Card (Kartı Biçimlendir)'i vurgulamak için ▼ düğmesini kullanın, sonra da Format Card (Kartı Biçimlendir) onay ekranını görüntülemek için Menu OK düğmesine basın.
- 4. Yes (Evet)'i vurgulamak için ▼ düğmesine basın, sonra da kartı biçimlendirmek için Menu Totoğraf makinesi bellek kartını biçimlendirirken Kamera Ekranı'nda Formatting Card... (Kart Biçimlendiriliyor...) mesajı görünür. Fotoğraf makinesi biçimlendirme işlemini tamamladığında, Total Images Summary (Tüm Görüntülerin Özeti) ekranı görüntülenir.

Bellek kartını kameradan çıkarmak için önce kamerayı kapatın. Sonra Pil/Bellek kartı kapağını açıp bellek kartının üst kenarından içeri doğru bastırın. Kart yuvasından dışarı doğru fırlar.

Türkçe

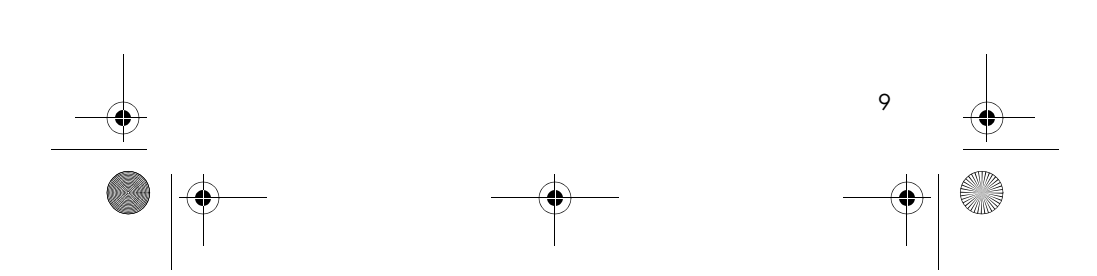

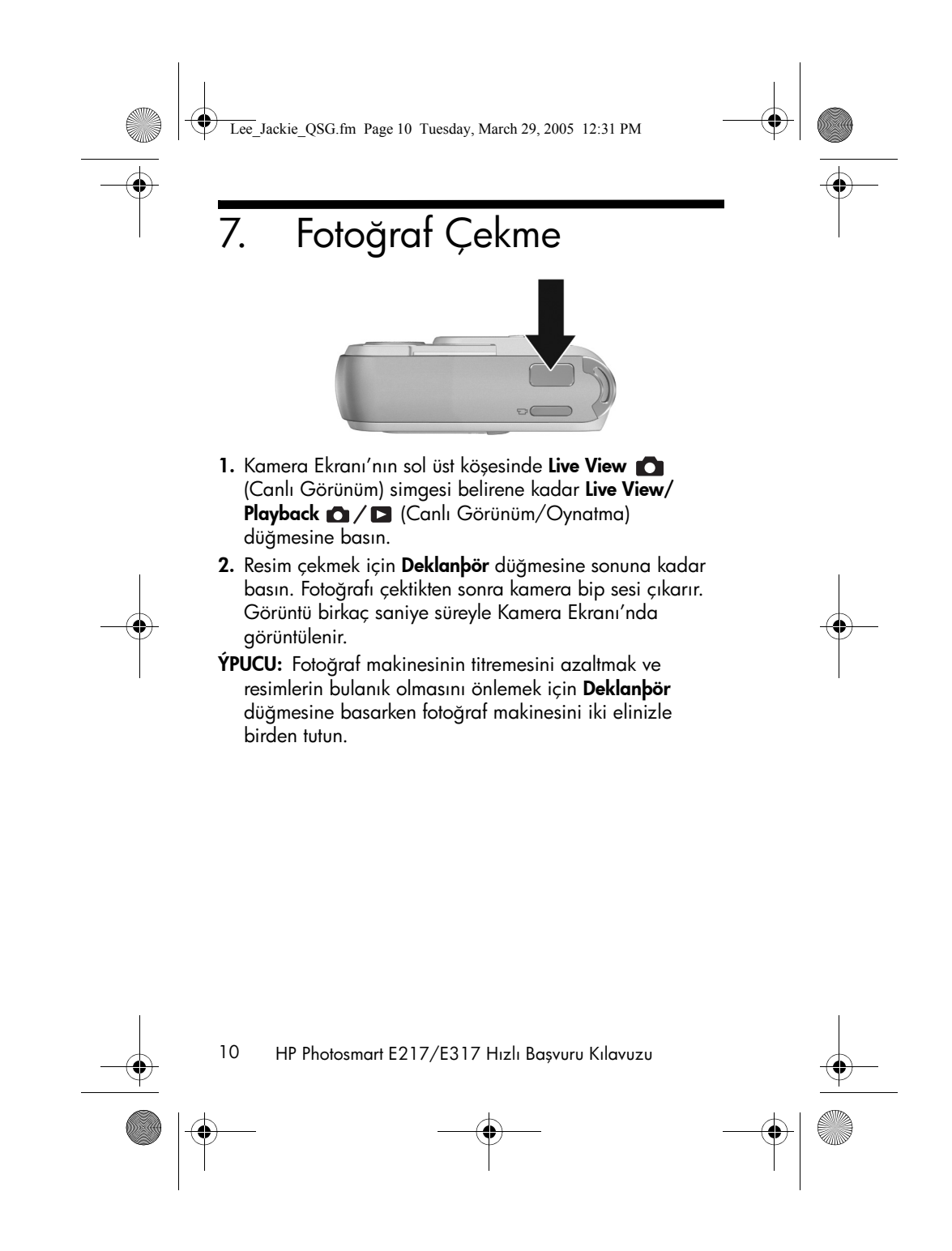

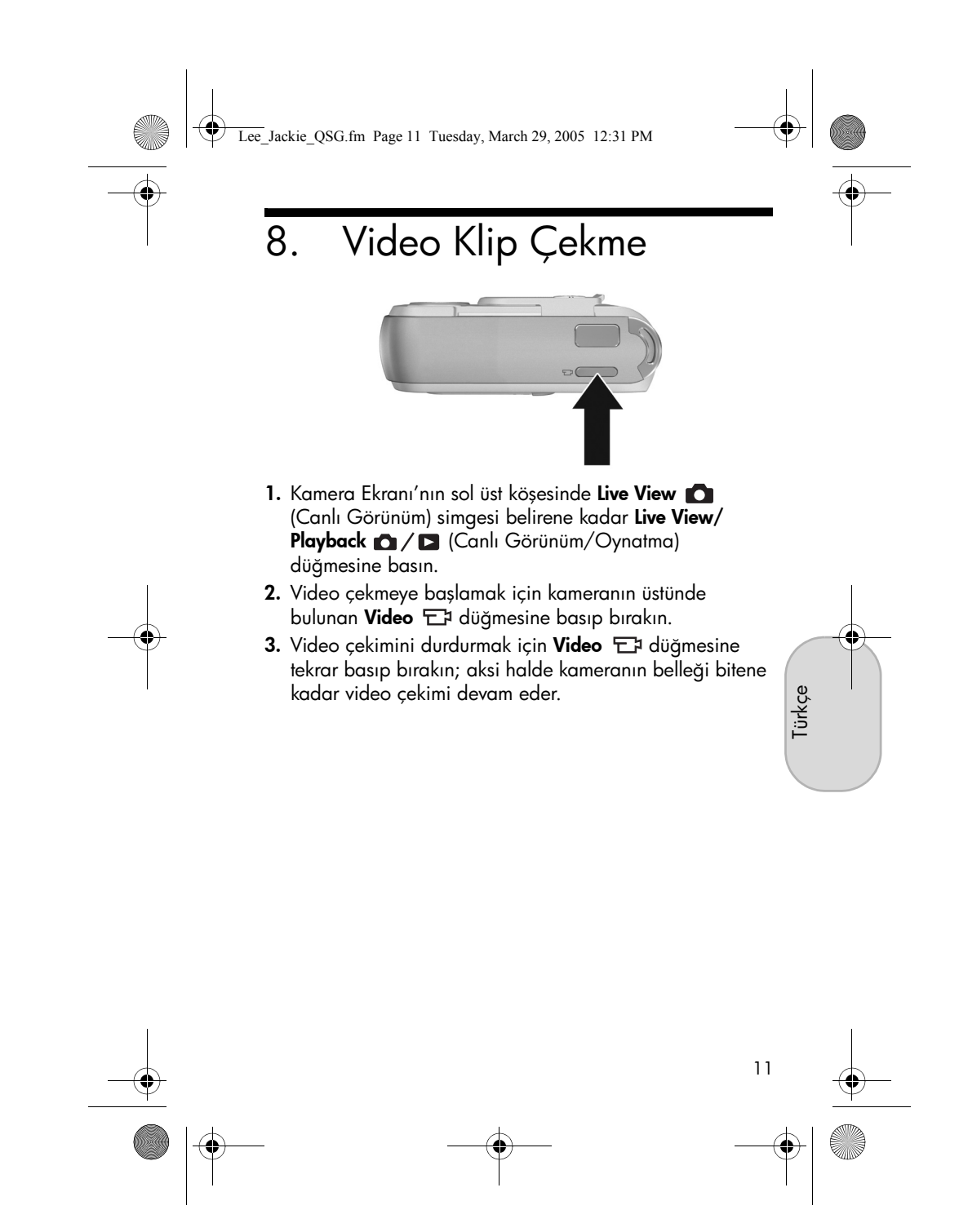

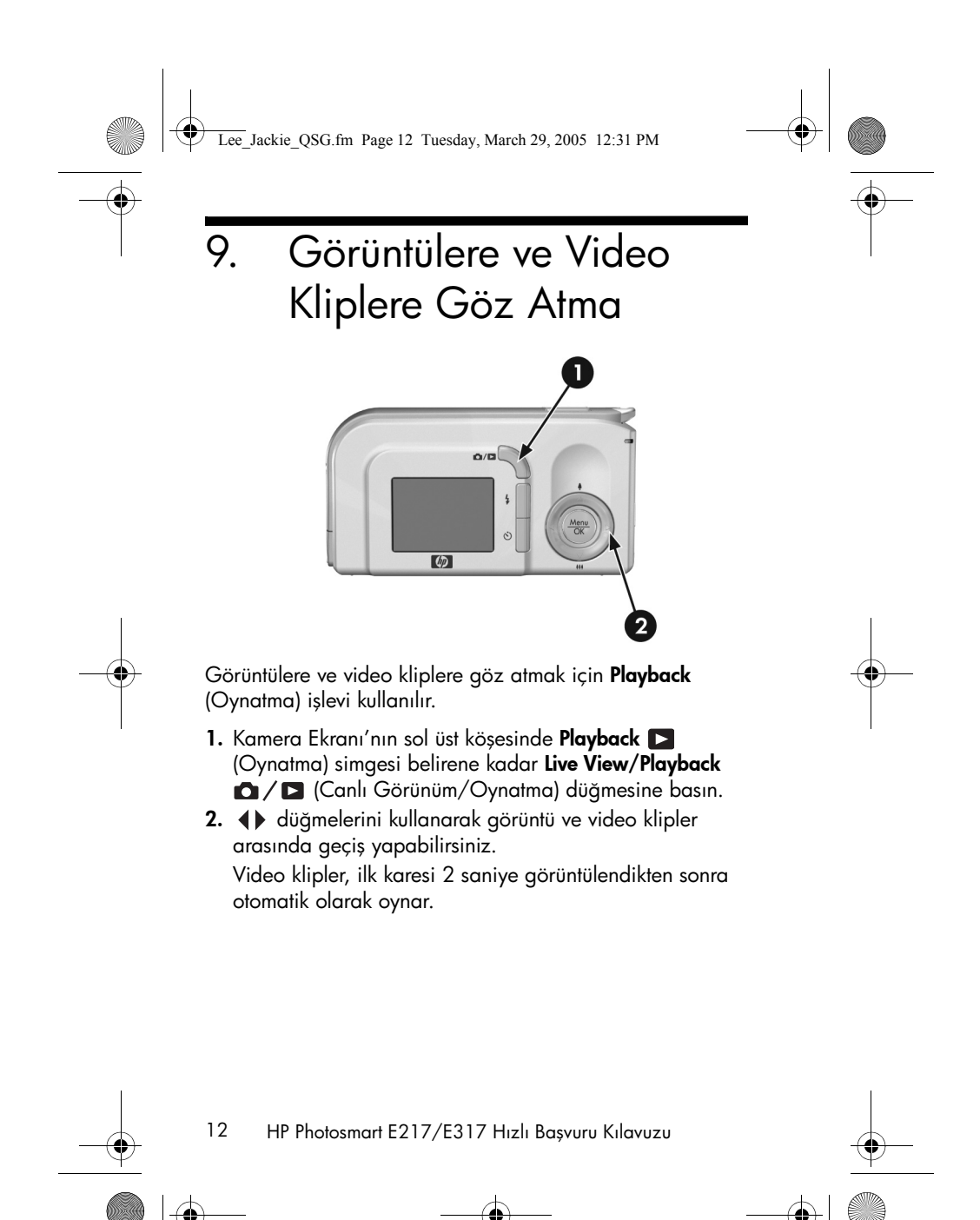

Lee\_Jackie\_QSG.fm Page 13 Tuesday, March 29, 2005 12:31 PM

## 10. Yazılımı Yükleme

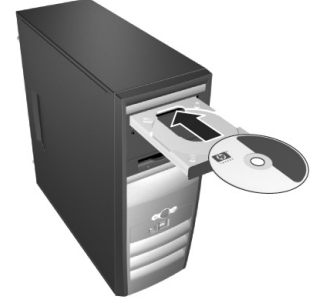

HP Image Zone yazılımı kameradaki görüntüleri aktarmanıza ve sonra bunları görüntülemenize, düzenlemenize, basmanıza veya e-posta ile göndermenize olanak sağlar.

HP Image Zone yazılımını yüklerken veya kullanırken sorun yaşarsanız daha fazla bilgi için HP Müşteri Desteği web sitesine bakın: **www.hp.com/support**.

## Windows

HP Image Zone yazılımını yükleyebilmeniz için bilgisayarınızda en azından 64MB RAM, Windows 2000, XP, 98, 98 SE veya Me ve Internet Explorer 5.5 Service Pack 2 veya daha yenisinin olması gerekir. Bilgisayarınız bu gereksinimleri karşılıyorsa, yükleme işleminde HP Image Zone yazılımının tam sürümü yüklenir; bilgiyarınız bu gereksinimleri karşılamıyorsa, yükleme işleminde, tam sürümde bulunan bazı özellikleri içermeyen HP Image Zone Express yüklenir.

1. Tüm programları kapatın ve bilgisayarınızda çalışan virüs programlarını geçici olarak devre dışı bırakın.

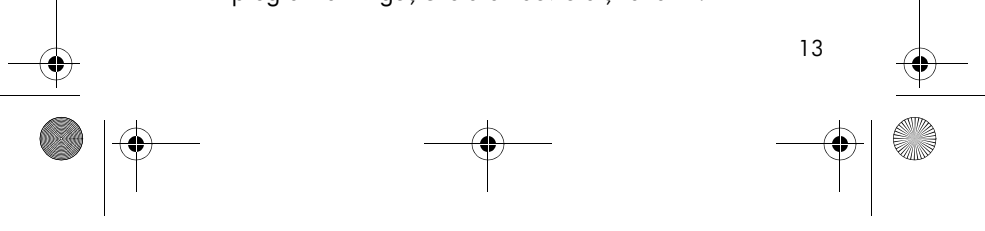

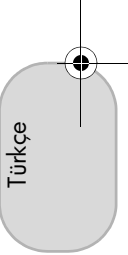

Lee\_Jackie\_QSG.fm Page 14 Tuesday, March 29, 2005 12:31 PM

- HP Image Zone yazılım CD'sini bilgisayarınızın CD sürücüsüne yerleştirin ve ekrandaki yönergeleri izleyin. Yükleme penceresi belirmezse Baplat'ı tıklatın, Çalýþtýr'ı tıklatın, D:\Setup.exe yazın (burada D yerine CD sürücünüzün harfini yazın), sonra da Tamam'ı tıklatın.
- HP Image Zone yazılımının yüklenmesi tamamlandığında,
   adımda devre dışı bıraktığınız virüsten koruma yazılımını (varsa) yeniden etkinleştirin.

### Macintosh

HP Image Zone yazılımının başarıyla yüklenebilmesi için, Macintosh bilgisayarınızda yerleşik bir USB, 128 MB fiziksel RAM, Mac OSX v10.2 veya üst sürümü ve 250 MB disk alanı olmalıdır.

- 1. Tüm programları kapatın ve bilgisayarınızda çalışan virüs programlarını geçici olarak devre dışı bırakın.
- 2. HP Image Zone yazılım CD'sini bilgisayarınızın CD sürücüsüne yerleştirin.
- 3. Bilgisayarınızın masaüstünde CD simgesini çift tıklatın.
- 4. Yükleyici simgesini çift tıklatıp ekrandaki yönergeleri izleyin.
- HP Image Zone yazılımının yüklenmesi tamamlandığında,
   adımda devre dışı bıraktığınız virüsten koruma programını (varsa) yeniden etkinleştirin.

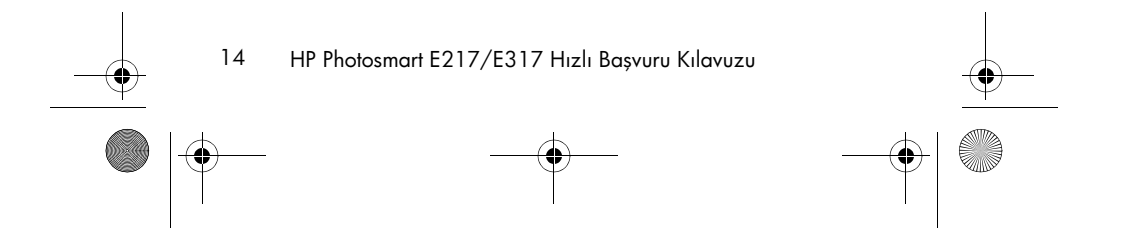

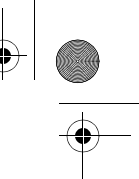

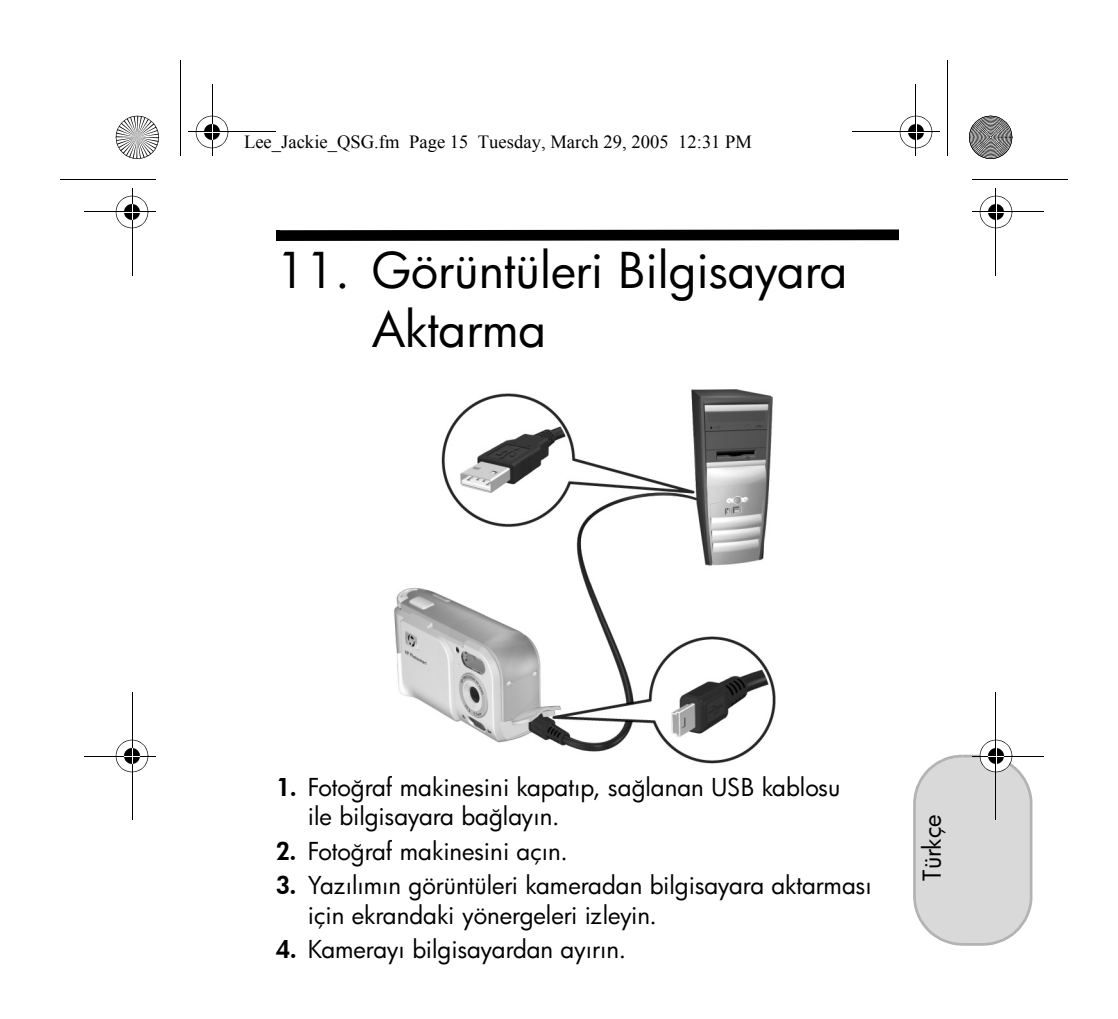

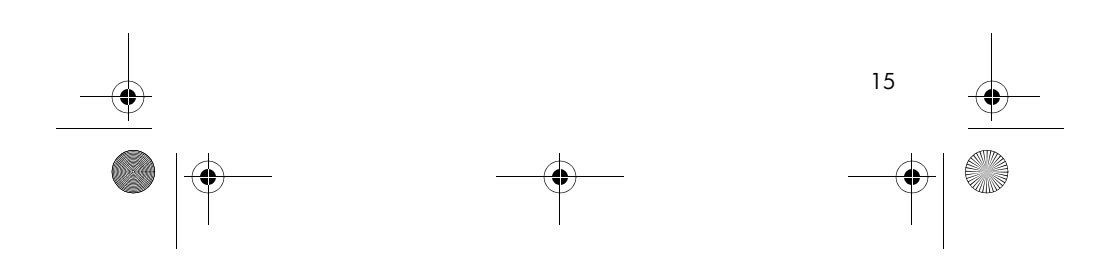

Lee\_Jackie\_QSG.fm Page 16 Tuesday, March 29, 2005 12:31 PM

## Yardım Alma

- Fotoğraf makinenizde, 5 çekim modu, doğrudan yazdırma yeteneği, fotoğraf makinesi aksesuarları vb. dahil daha birçok faydalı özellik vardır. Bu özelliklerin kullanılmasıyla ilgili bilgi için, fotoğraf makinesinin Yardım'ına bakın.
- Fotoğraf makinenizi daha etkin kullanabilmenize yardımcı olacak ipuçları ve araçlar için www.hp.com/ photosmart adresini ziyaret edin.
- HP çevrimiçi servisi ve desteği tüm ürün yardımı, tanılama ve sürücü karşıdan yüklemeleri için tek durağınız olan kaynaktır. Günde 24 saat haftada 7 gün www.hp.com/ support adresinden ödüle layık görülen desteğimizden yararlanabilirsiniz.
- HP Image Zone yazılımı hakkında yardım için HP Image Zone çevrimiçi kılavuzuna bakın.
- Size fotoğraf makinenizin en sık kullanılan özellikleriyle ilgili kılavuzluk edecek ve temel dijital fotoğrafçılık ipuçları sağlayacak etkileşimli bir eğitim deneyimi için (İngilizce), lütfen yazılım CD'nizden Interactive User's Guide (Etkileşimli Kullanıcı Kılavuzu) programını yükleyip çalıştırın.

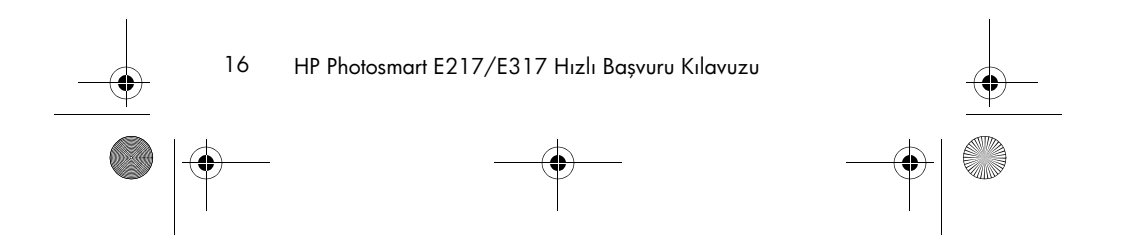

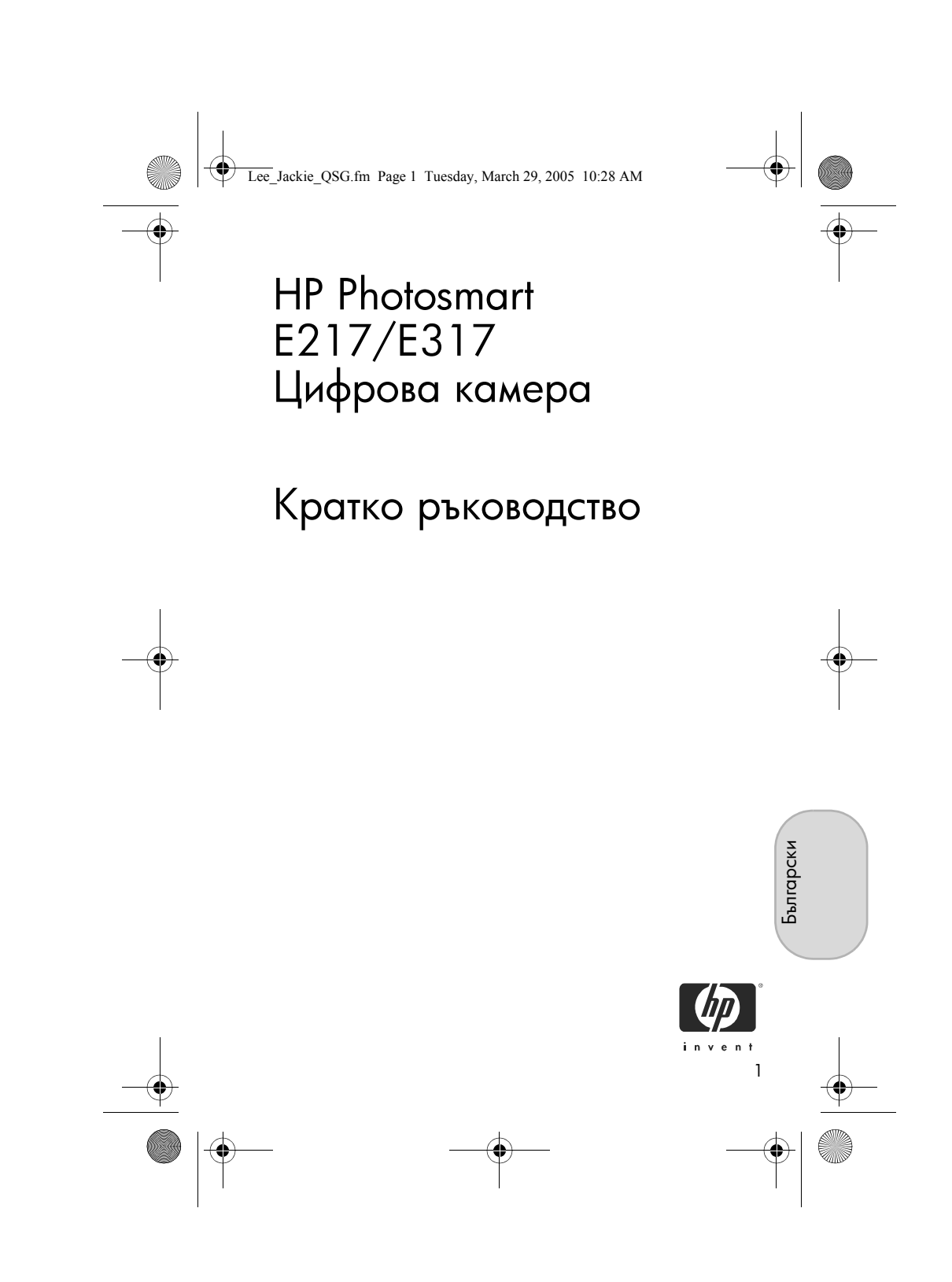

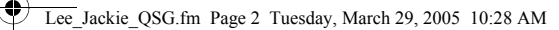

#### Правни бележки

© 2005 Hewlett-Packard Development Company, L.P.

Съдържащата се тук информация подлежи на промяна без предизвестие. Единствените гаранции за продукти и услуги на HP са посочените в изричните гаранционни условия, придружаващи тези изделия и услуги. Нищо от посоченото тук не следва да се тълкува като представляващо допълнителна гаранция. HP не носи отговорност за технически или редакционни грешки или пропуски в съдържанието на настоящия документ.

 $\mathsf{Windows}^{(\!\!\!\!\ext{B})}$  е регистрирана в САЩ търговска марка на Microsoft Corporation.

**S** Логото на SD е търговска марка на неговия притежател.

Важна информация за рециклиране за нашите клиенти в Европейския съюз: За опазване на околната среда този продукт трябва да се рециклира след изтичане на годността му, както изисква законът. Долният символ означава, че този продукт не може да се изхвърля при битовите отпадъци. Предайте продукта за възстановяване/изхвърляне по подходящ начин в най-близкия до вас оторизиран пункт за събиране. За повече обща информация относно връщането и рециклирането на НР продукти посетете: www.hp.com/hpinfo/globalcitizenship/environment/recycle/index.html

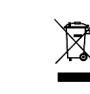

#### За бъдещи справки, въведете следната информация:

Номер на модела (намира се отпред на камерата) Сериен номер (10-цифрен номер, намира се отдолу на камерата)

Дата на закупуване на камерата

Отпечатано в Китай

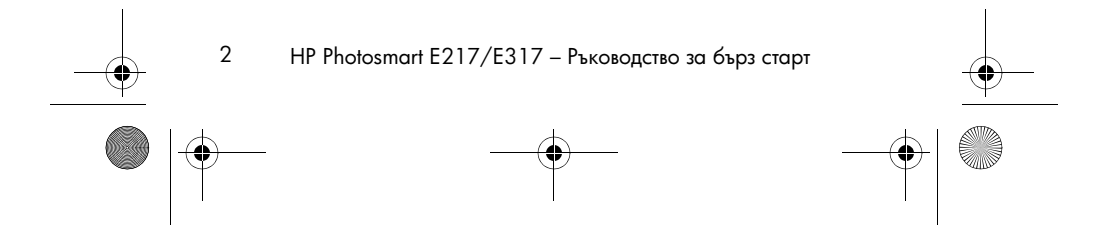

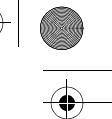

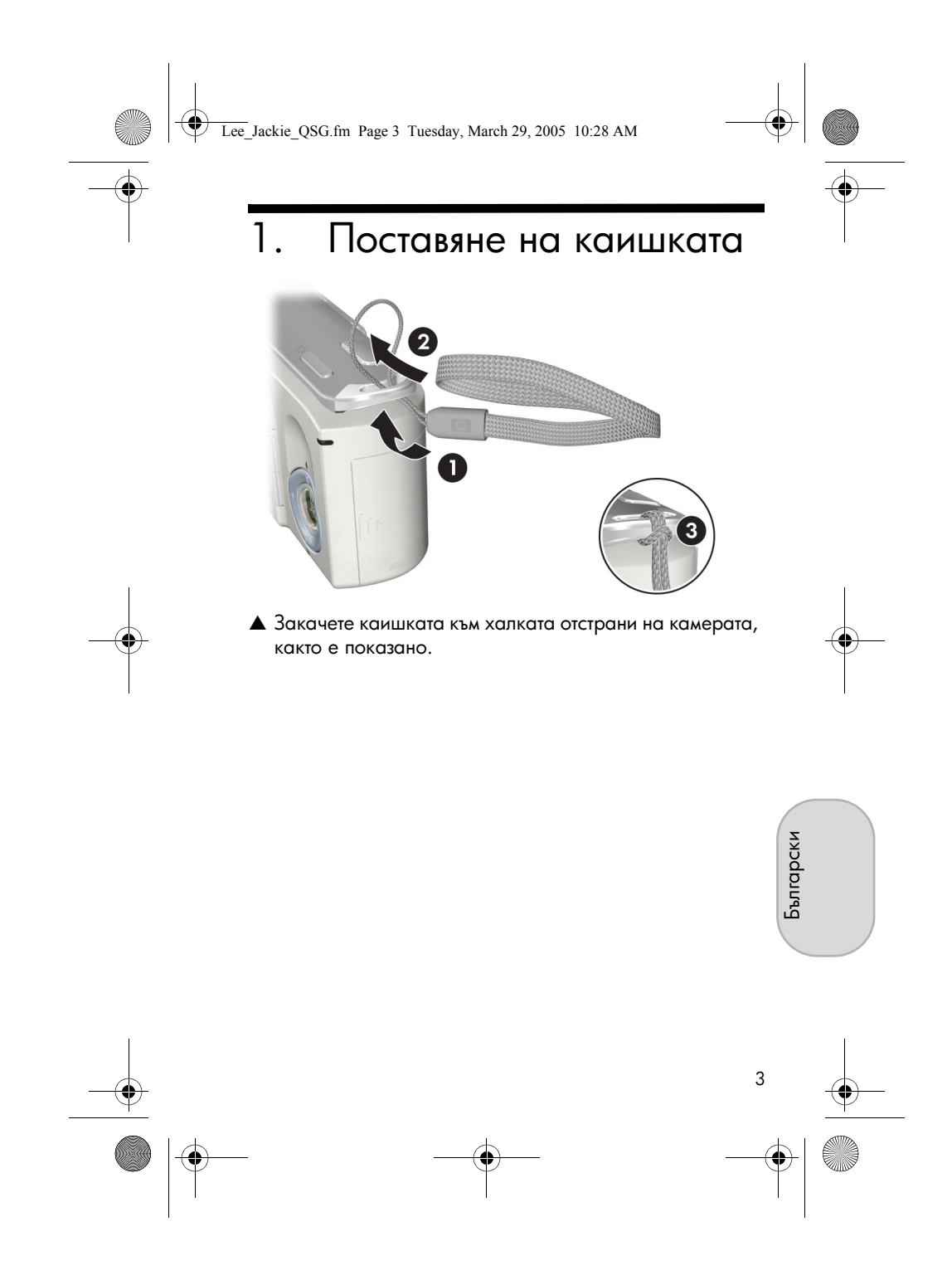

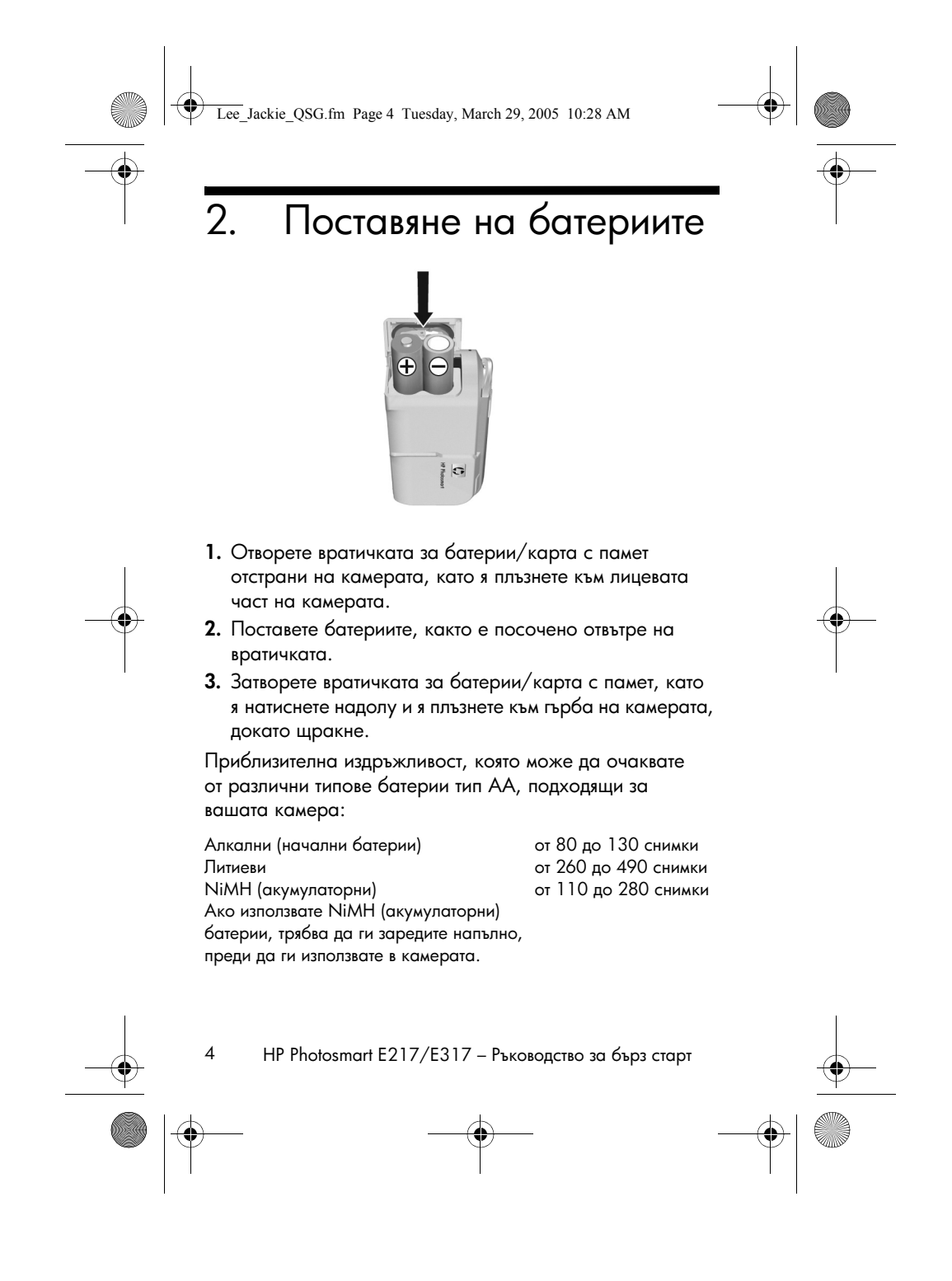

Lee\_Jackie\_QSG.fm Page 5 Tuesday, March 29, 2005 10:28 AM

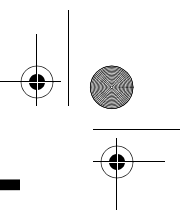

# 3. Включване на камерата

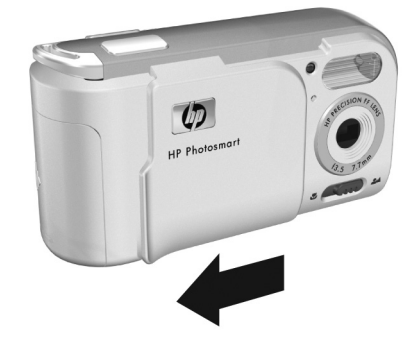

- За да включите камерата, отворете с плъзгане капачето на обектива, така че да щракне и открие обектива. Индикаторът за захранване/памет на гърба на камерата светва в постоянно зелено. Логото на НР също се показва на дисплея за изображение, когато камерата се включи.
- **ВНИМАНИЕ:** Когато плъзгате капачето на обектива, не докосвайте обектива с пръсти. Отпечатъци на пръсти върху обектива могат да влошат качеството на снимките.

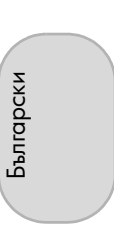

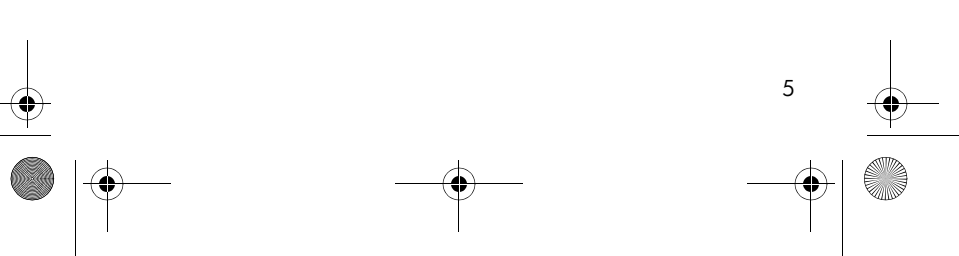

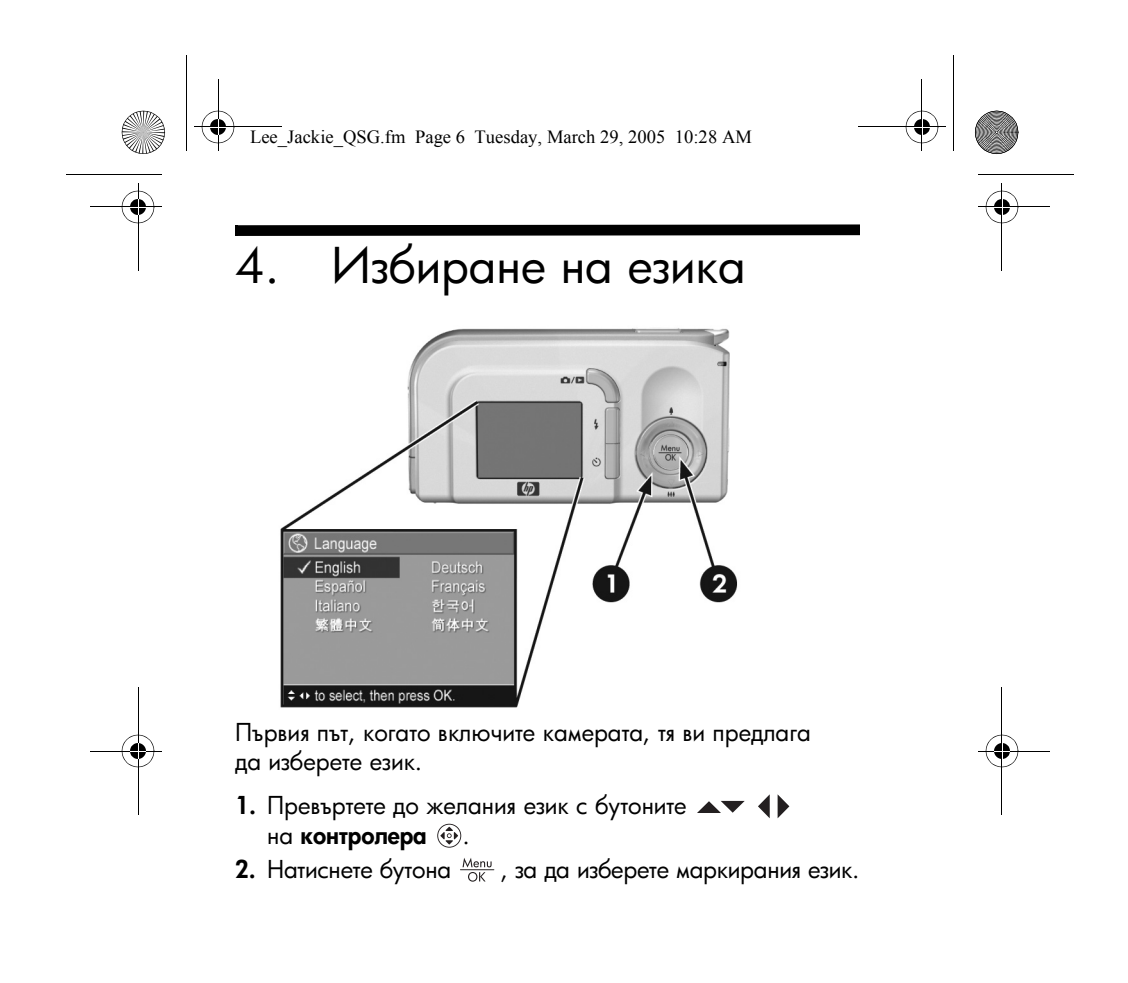

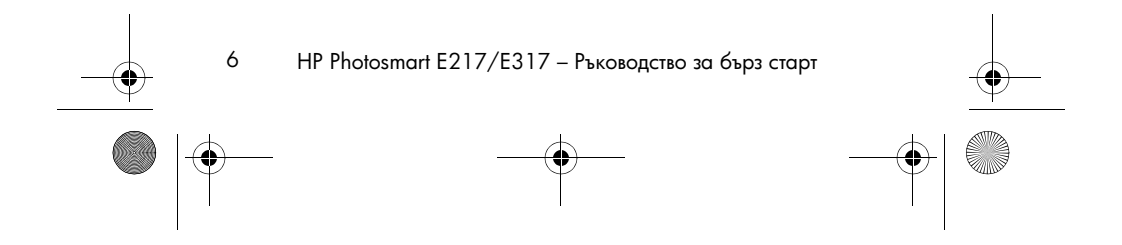

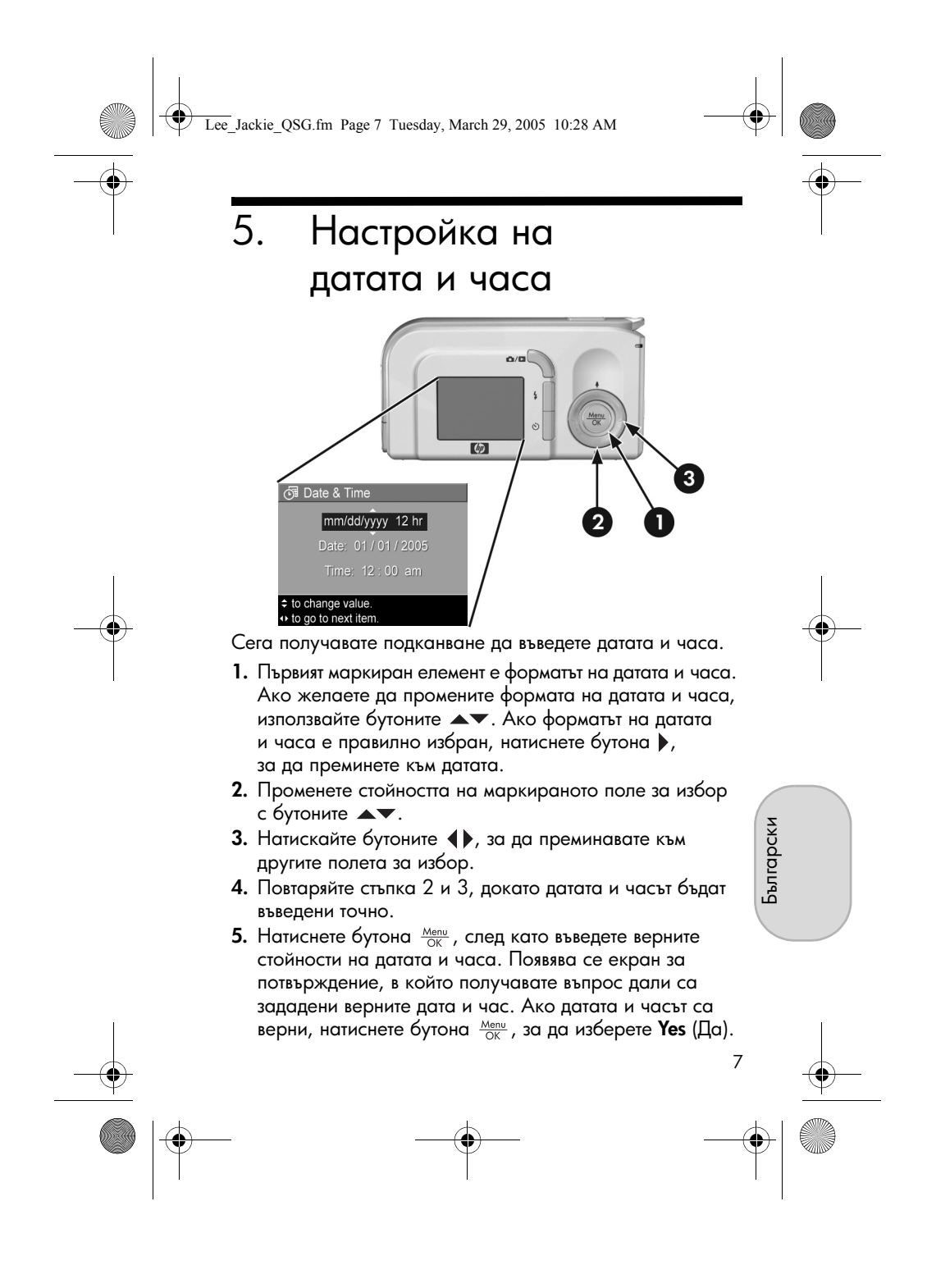

Lee\_Jackie\_QSG.fm Page 8 Tuesday, March 29, 2005 10:28 AM

 Поставяне и форматиране на карта с памет (опция)

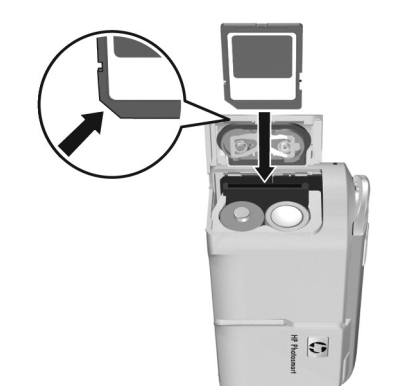

Вашата камера има вътрешна памет, която ви позволява да съхранявате изображения и видеоклипове. Можете обаче да използвате карта с памет (закупена отделно), за да съхранявате изображения и видеоклипове.

- Изключете камерата и отворете вратичката за батерии/карта с памет отстрани на камерата.
- Поставете картата с памет в малкия слот зад батериите със страната с изреза напред, както е показано. Уверете се, че картата с памет е щракнала на място.
- 3. Затворете вратичката за батериите/картата с памет и включете камерата.

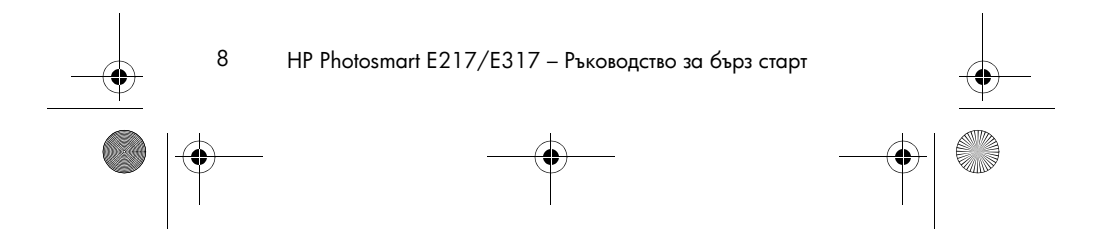

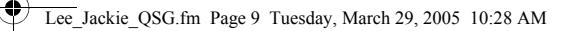

За да предотвратите повреждане на карти и изображения, трябва да форматирате картите с памет, преди да ги използвате за пръв път. За да форматирате картата с памет:

- Натиснете бутона <sup>Мели</sup> , а след това с бутона преминете към Playback Menu (Меню показване) ►.
- Натиснете бутона ▼, за да маркирате Delete (Изтриване), а след това натиснете бутона <sup>Menu</sup><sub>OK</sub>, за да влезете в подменюто Delete (Изтриване).
- 3. С бутона ▼ маркирайте Format Card (Форматиране на карта), а след това натиснете бутона Мели, за да се покаже екранът за потвърждение Format Card (Форматиране на карта).
- 4. Натиснете бутона ▼, за да маркирате Yes (Да), а след това натиснете бутона <sup>Menu</sup>/<sub>OK</sub>, за да форматирате картата. На дисплея за изображения се показва Formatting Card... (Форматиране на картата...), докато камерата форматира картата с памет. Когато камерата приключи с форматирането, се появява екранът Total Images Summary (Общи данни за изображенията).

За да извадите картата с памет от камерата, първо я изключите. След това отворете вратичката за батерии/ карта с памет, натиснете горния край на картата с памет надолу и тя ще изскочи от слота.

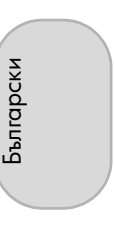

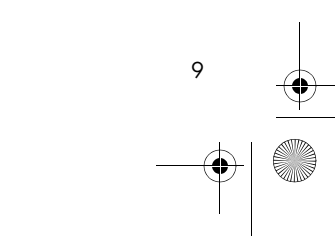

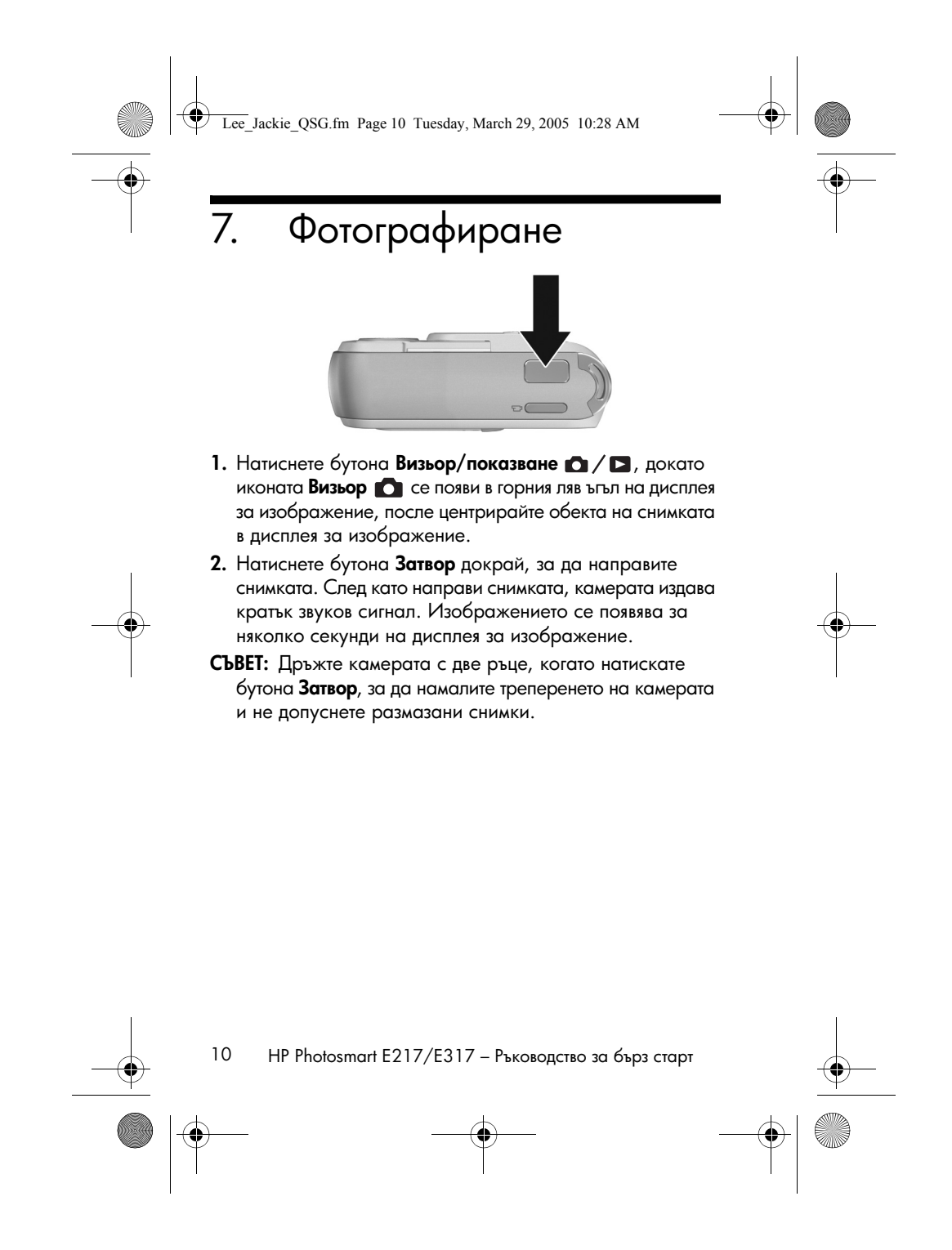

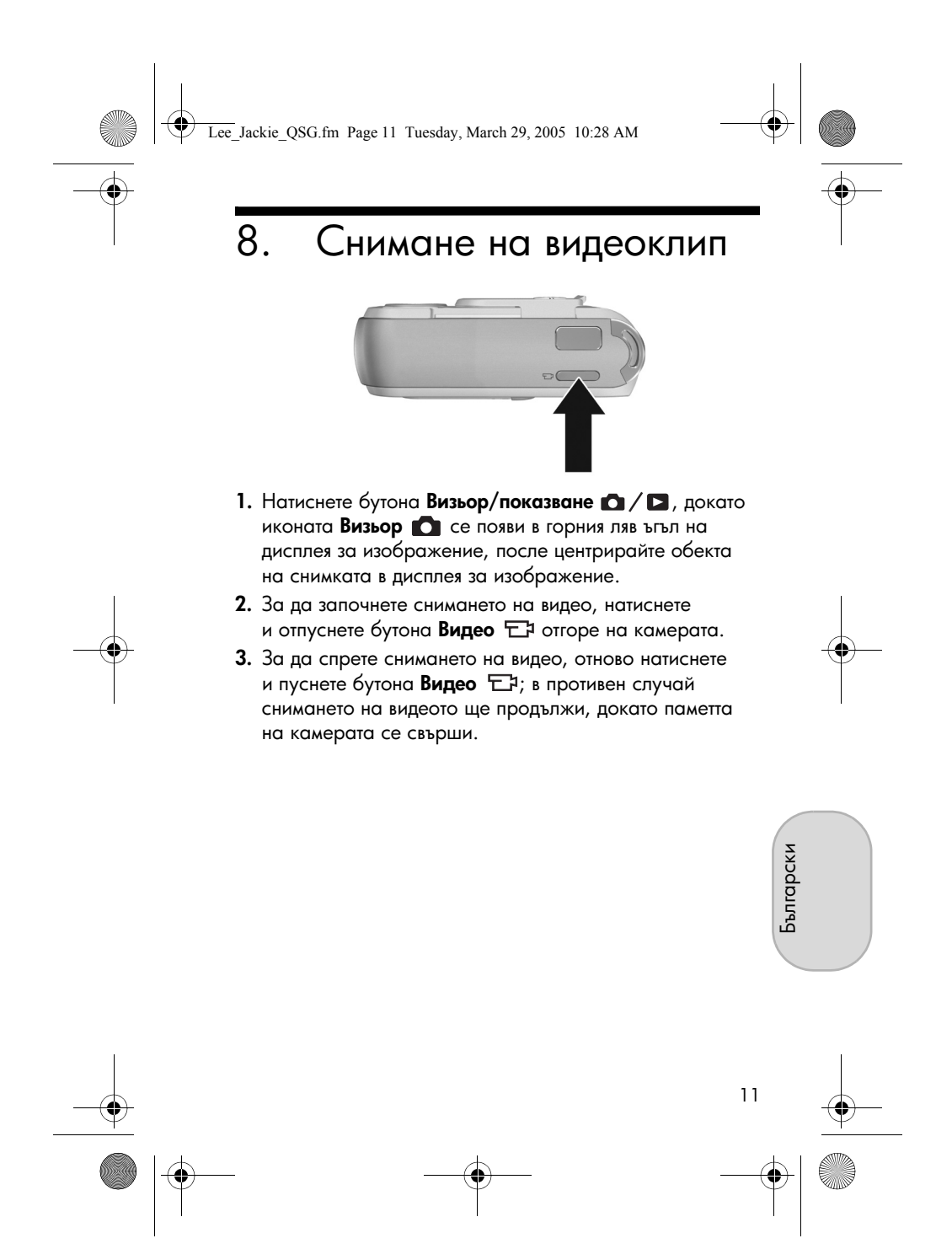

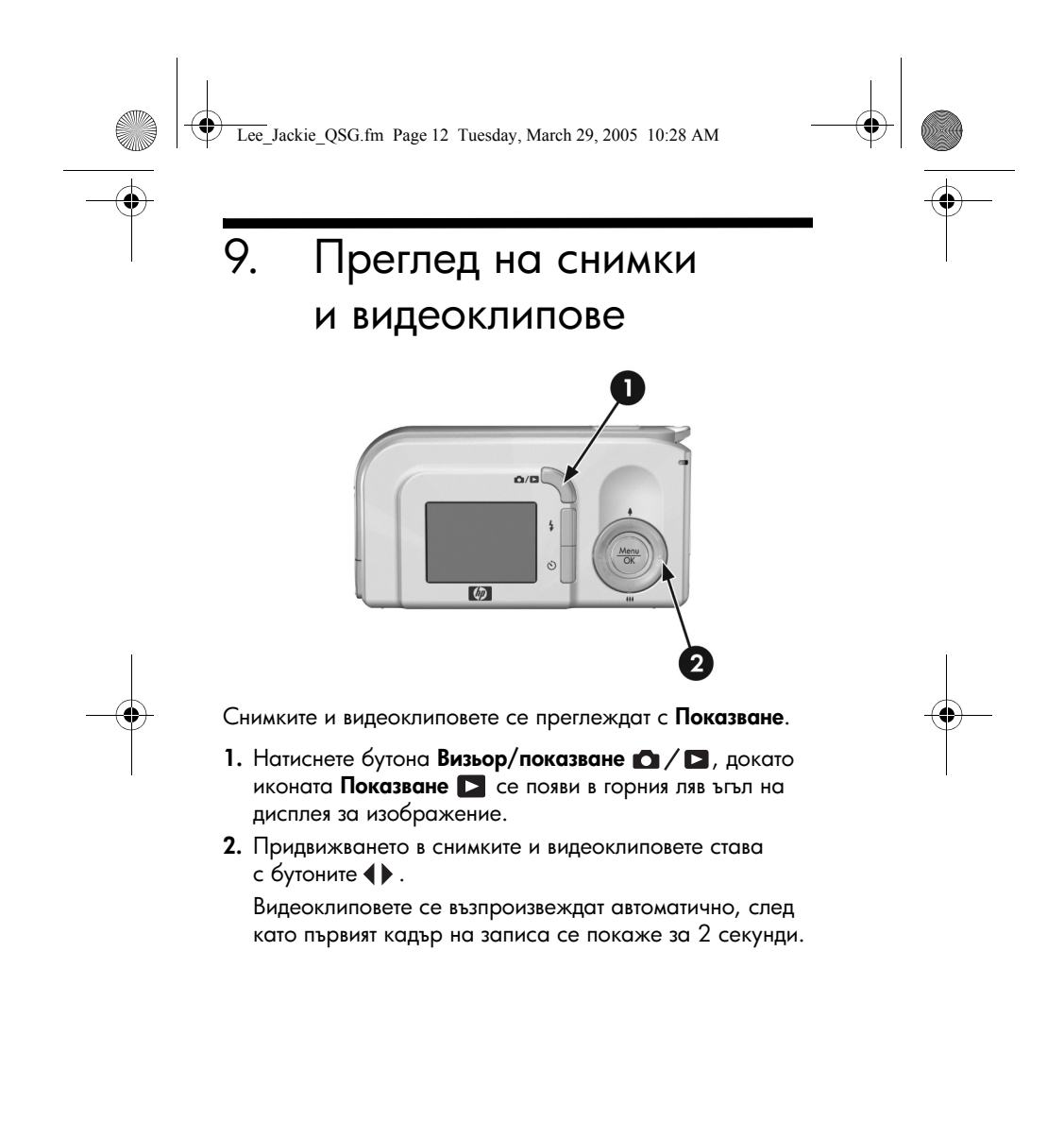

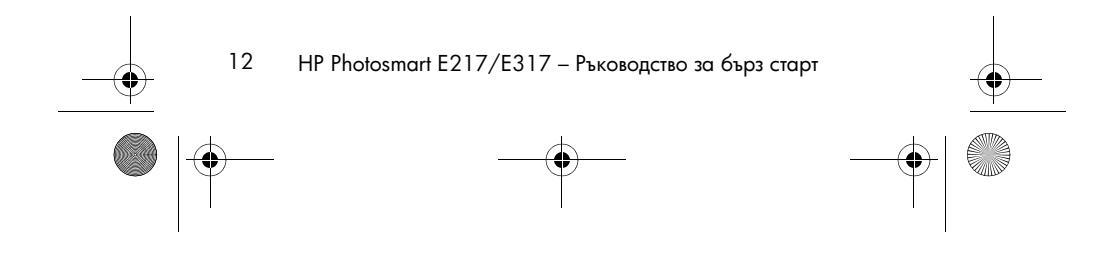

Lee\_Jackie\_QSG.fm Page 13 Tuesday, March 29, 2005 10:28 AM

## 10. Инсталиране на софтуера

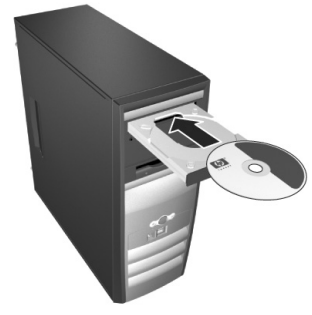

Софтуерът HP Image Zone ви позволява да прехвърляте изображения от камерата и след това да ги преглеждате, редактирате, отпечатвате или изпращате по електронната поща.

Ако имате проблеми при инсталирането или ползването на HP Image Zone, вж. Web сайта на поддръжката за клиенти на HP за повече информация: **www.hp.com/support**.

### Windows

За да инсталирате софтуера HP Image Zone, на вашия компютър трябва да има минимум 64 MB памет RAM, Windows 2000, XP, 98, 98 SE или Me и Internet Explorer 5.5 Service Pack 2 или по-нова версия. Ако компютърът ви изпълнява тези изисквания, инсталационният процес инсталира пълната версия на HP Image Zone; ако не, този процес инсталира HP Image Zone Express, в която липсват някои функции, съдържащи се в пълната версия.

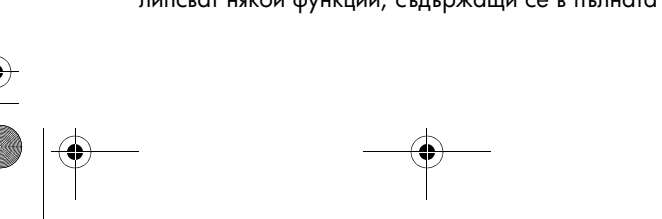

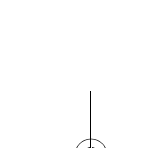

Български

13

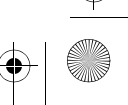

Lee\_Jackie\_QSG.fm Page 14 Tuesday, March 29, 2005 10:28 AM

- Затворете всички програми и временно изключете антивирусния софтуер, ако има такъв на компютъра.
- Поставете компактдиска със софтуера HP Image Zone в CD устройството на компютъра и следвайте указанията на екрана. Ако не се покаже прозорецът за инсталиране, щракнете върху Start (Старт), Run (Изпълнение), въведете D:\Setup.exe, където D е буквата на вашето CD устройство, а след това щракнете върху OK.
- 3. Когато инсталирането на софтуера HP Image Zone приключи, включете отново антивирусния софтуер, изключен в стъпка 1.

### Macintosh

За да инсталирате успешно софтуера HP Image Zone, на вашия компютър Macintosh трябва да има вградено USB, 128 MB физическа RAM памет, Mac OSX v10.2 или по-нова и 250 MB място на диска.

- Затворете всички програми и временно изключете антивирусния софтуер, ако има такъв на компютъра.
- 2. Поставете компактдиска със софтуера HP Image Zone в CD устройството на вашия компютър.
- **3.** Щракнете двукратно върху иконата на компактдиска на работния плот на компютъра.
- Щракнете двукратно върху иконата на програмата за инсталиране и следвайте указанията на екрана.
- 5. Когато инсталирането на софтуера HP Image Zone приключи, пуснете отново антивирусния софтуер, който, спрян в стъпка 1.

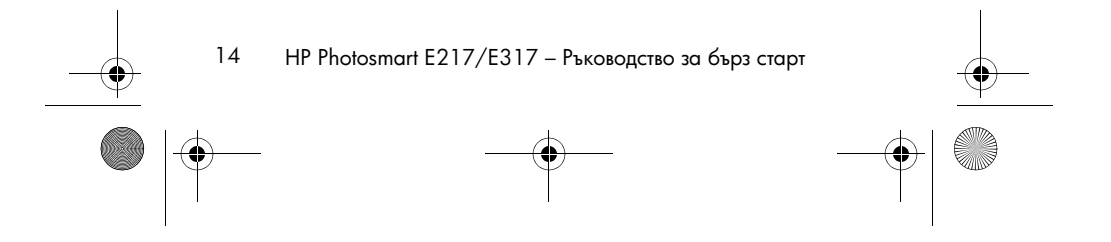

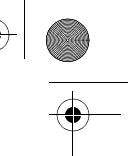

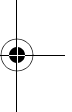

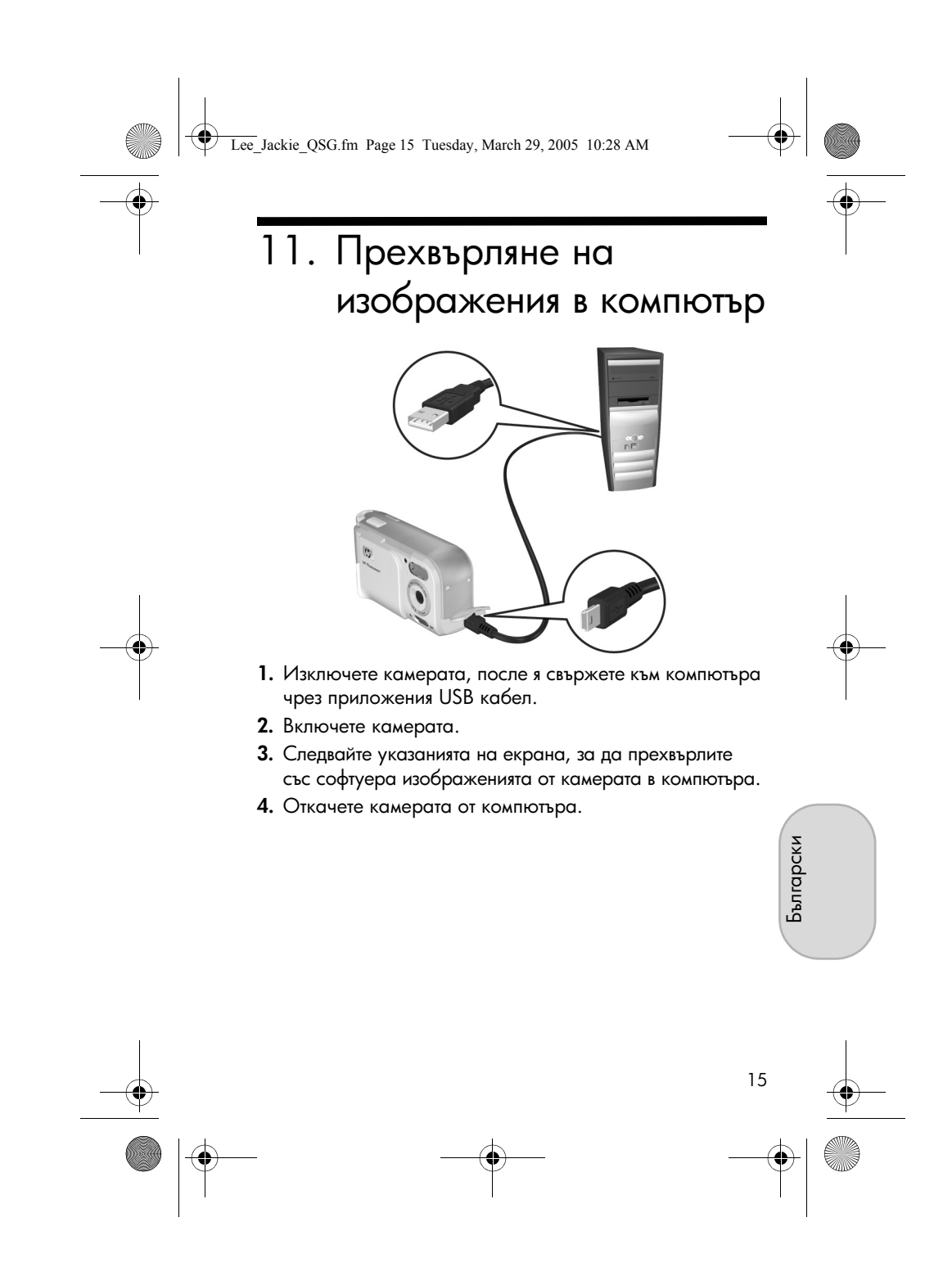

Lee\_Jackie\_QSG.fm Page 16 Tuesday, March 29, 2005 10:28 AM

## Помощни указания

- Вашата камера има още много полезни функции, включително 5 режима на снимане, възможност за директно печатане, аксесоари на камерата и много други. Информация по използването на тези функции е дадена в помощта за камерата.
- За съвети и инструменти за по-ефективно използване на камерата посетете **www.hp.com/photosmart**.
- Онлайн услугите и поддръжката на HP са вашият комплексен източник за всякаква помощ по продукти, диагностика и изтегляне на драйвери. На www.hp.com/ support можете да получите денонощно обслужване без почивен ден, отличавано с награди.
- За помощ по софтуера HP Image Zone вж. онлайн документацията HP Image Zone.
- За да преминете интерактивното обучение (на английски), което ще ви преведе през най-полезните функции на вашата камера и ще ви даде основни съвети в областта на цифровата фотография, инсталирайте и изпълнете програмата Interactive User's Guide (Интерактивно ръководство за потребителя).

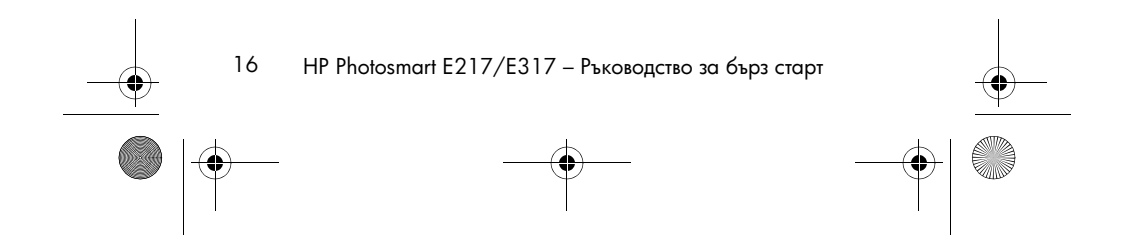

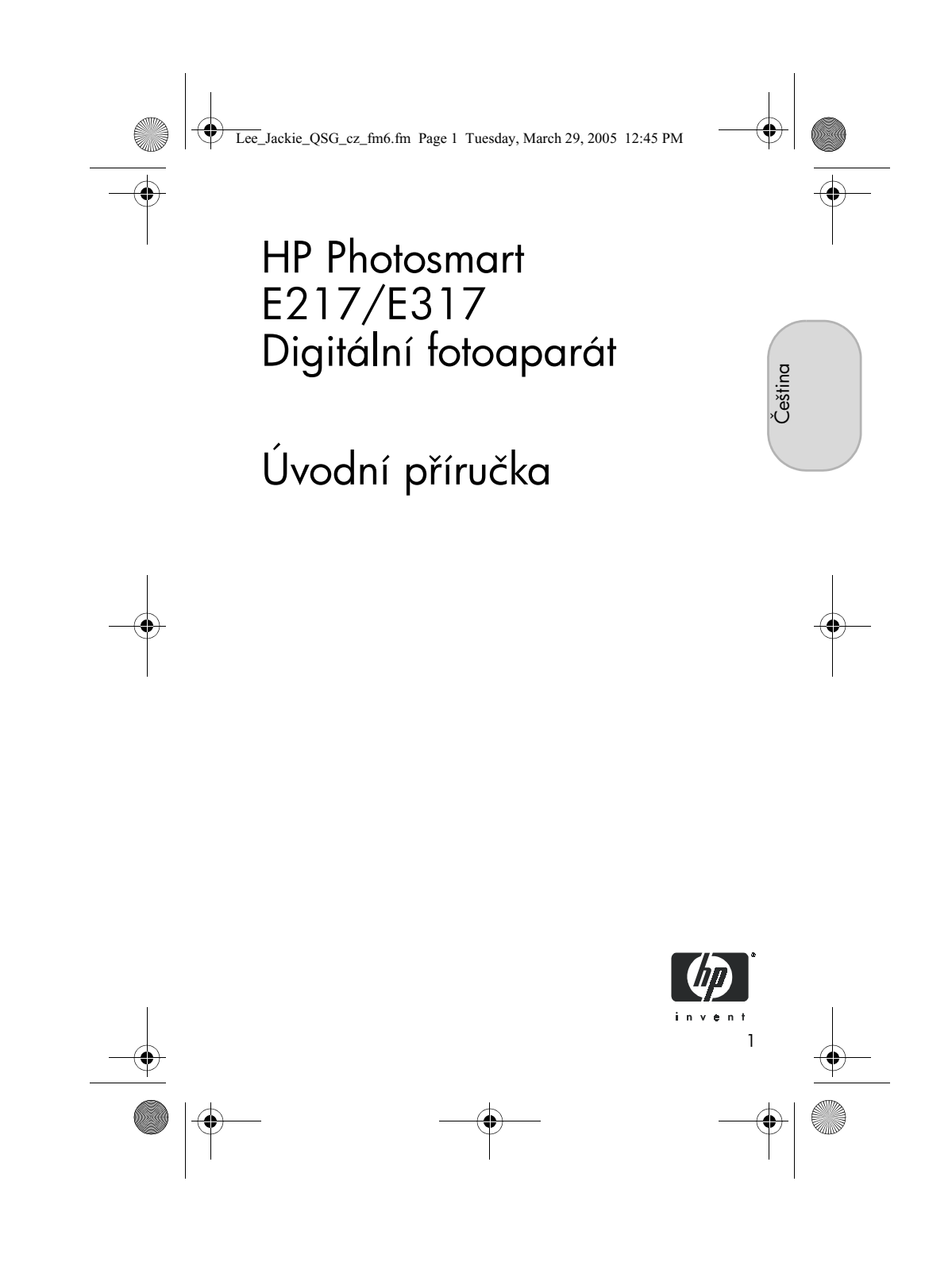

Lee\_Jackie\_QSG\_cz\_fm6.fm Page 2 Tuesday, March 29, 2005 12:45 PM

#### Právní oznámení

© 2005 Copyright Hewlett-Packard Development Company, LP Informace uvedené v této příručce podléhají změnám bez předchozího upozornění. Veškeré záruky poskytované na produkty a služby společnosti HP jsou popsány v přesně vymezeném prohlášení o záruce přiloženém ke každému výrobku či službě. Žádné zde uvedené skutečnosti nezakládají právo na dodatečné záruky. Společnost HP není zodpovědná za technické nebo redakční chyby ani za případná opomenutí vyskytující se v tomto dokumentu.

Windows® je registrovaná ochranná známka společnosti Microsoft Corporation v USA.

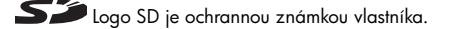

Důležité informace o recyklaci pro zákazníky v Evropské unii: Tento produkt je nutné za účelem ochrany životního prostředí po skončení životnosti recyklovat v souladu s právními předpisy. Níže uvedený symbol označuje, že tento produkt nelze zlikvidovat v běžném odpadu. Vraťte produkt na autorizované sběrné místo ve vaší blízkosti, kde bude zajištěna odpovídající recyklace a likvidace. Další informace o obecných podmínkách vrácení a recyklace produktů společnosti HP naleznete na adrese:

www.hp.com/hpinfo/globalcitizenship/environment/recycle/index.html

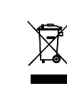

#### Pro účely budoucích referencí zadejte následující informace:

Číslo modelu (na přední straně fotoaparátu) Sériové číslo (10místné číslo na spodní straně fotoaparátu) Datum zakoupení fotoaparátu

Vytištěno v Číně

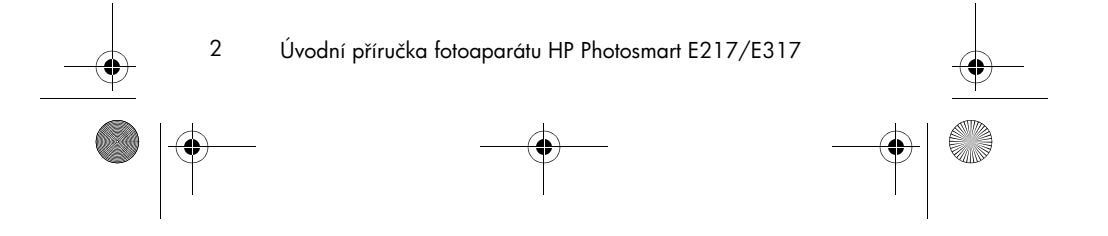

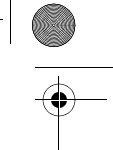

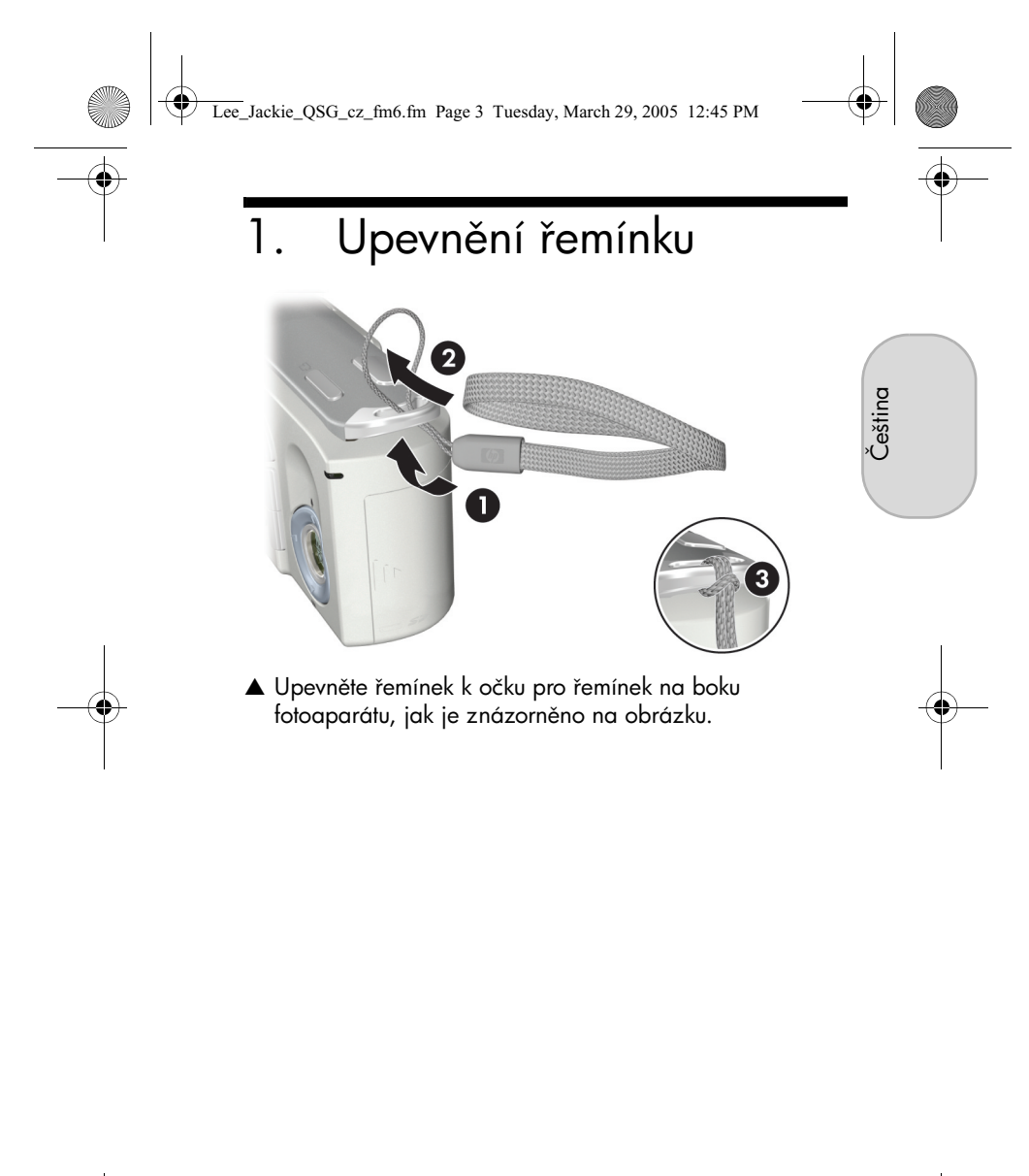

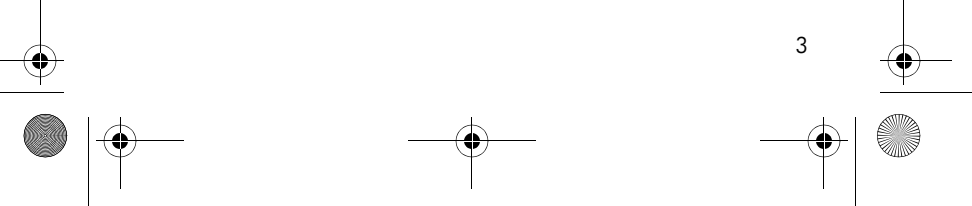

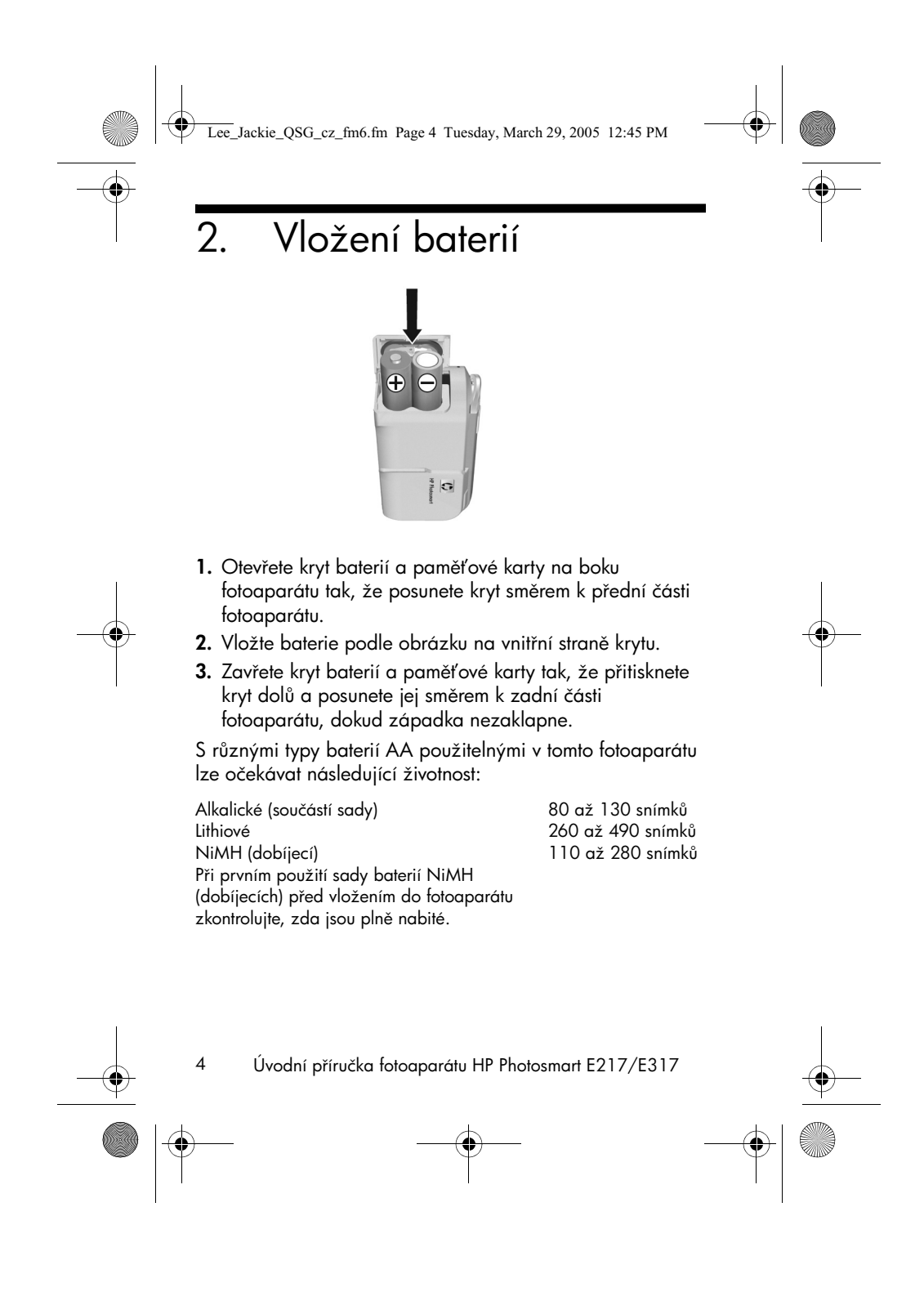

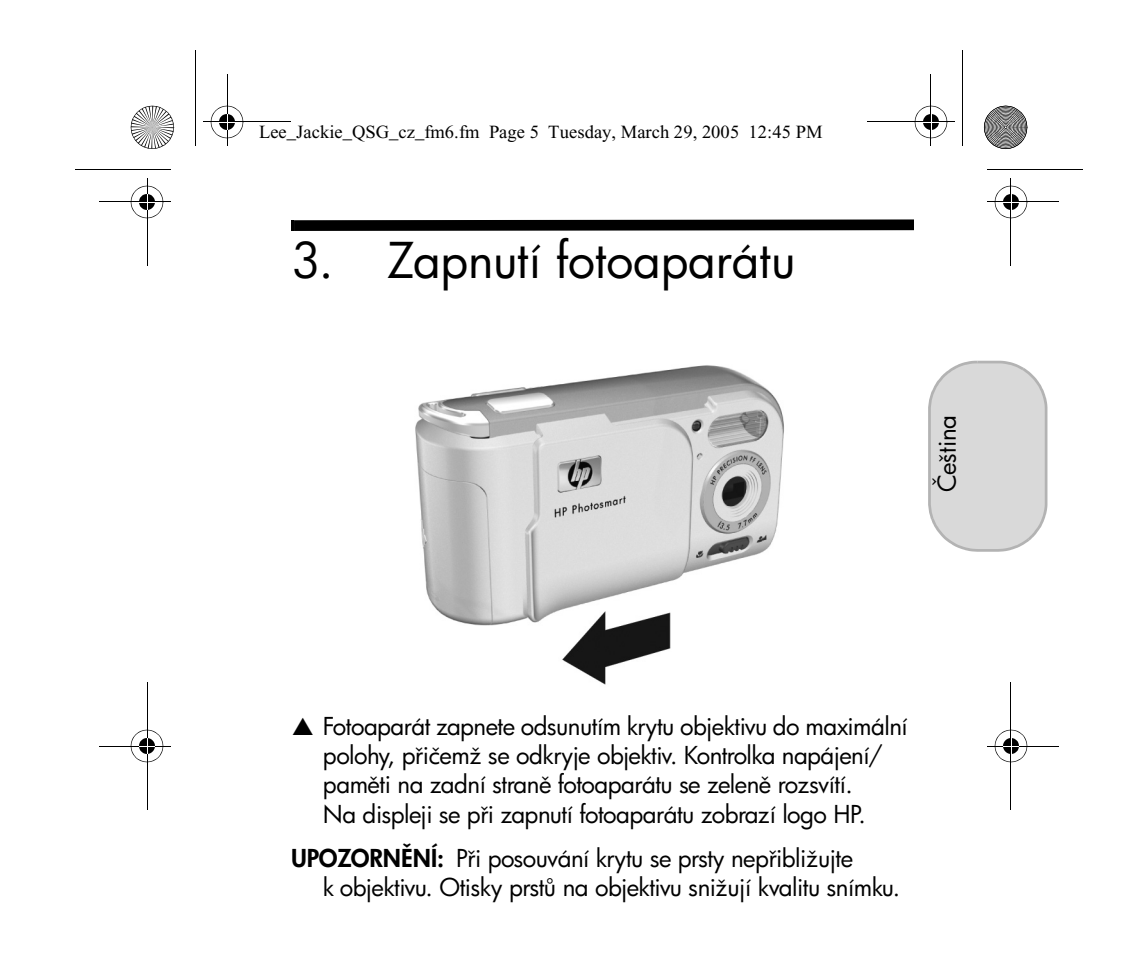

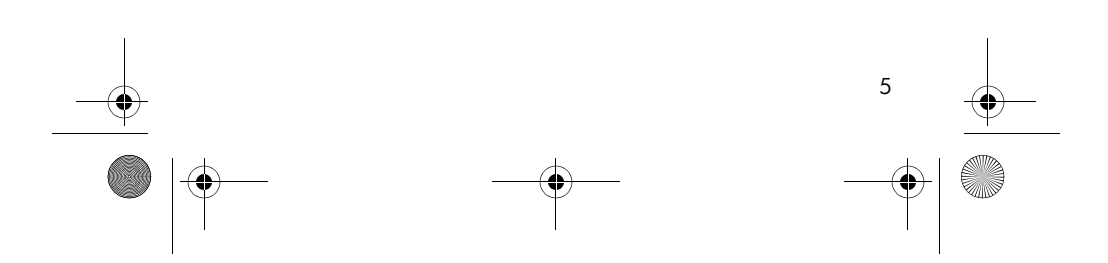

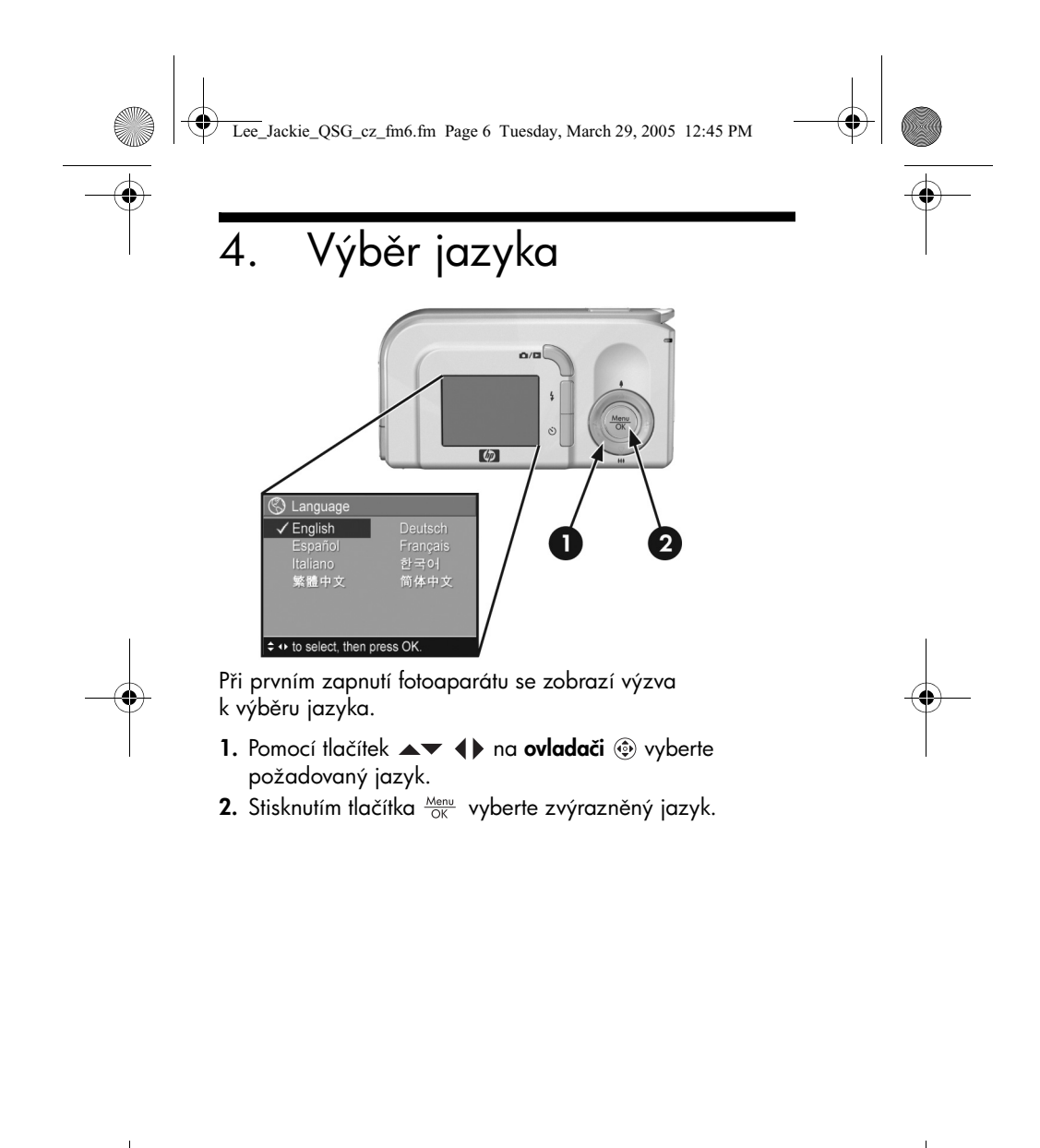

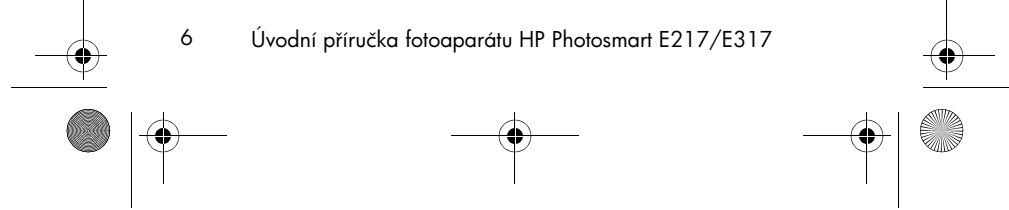

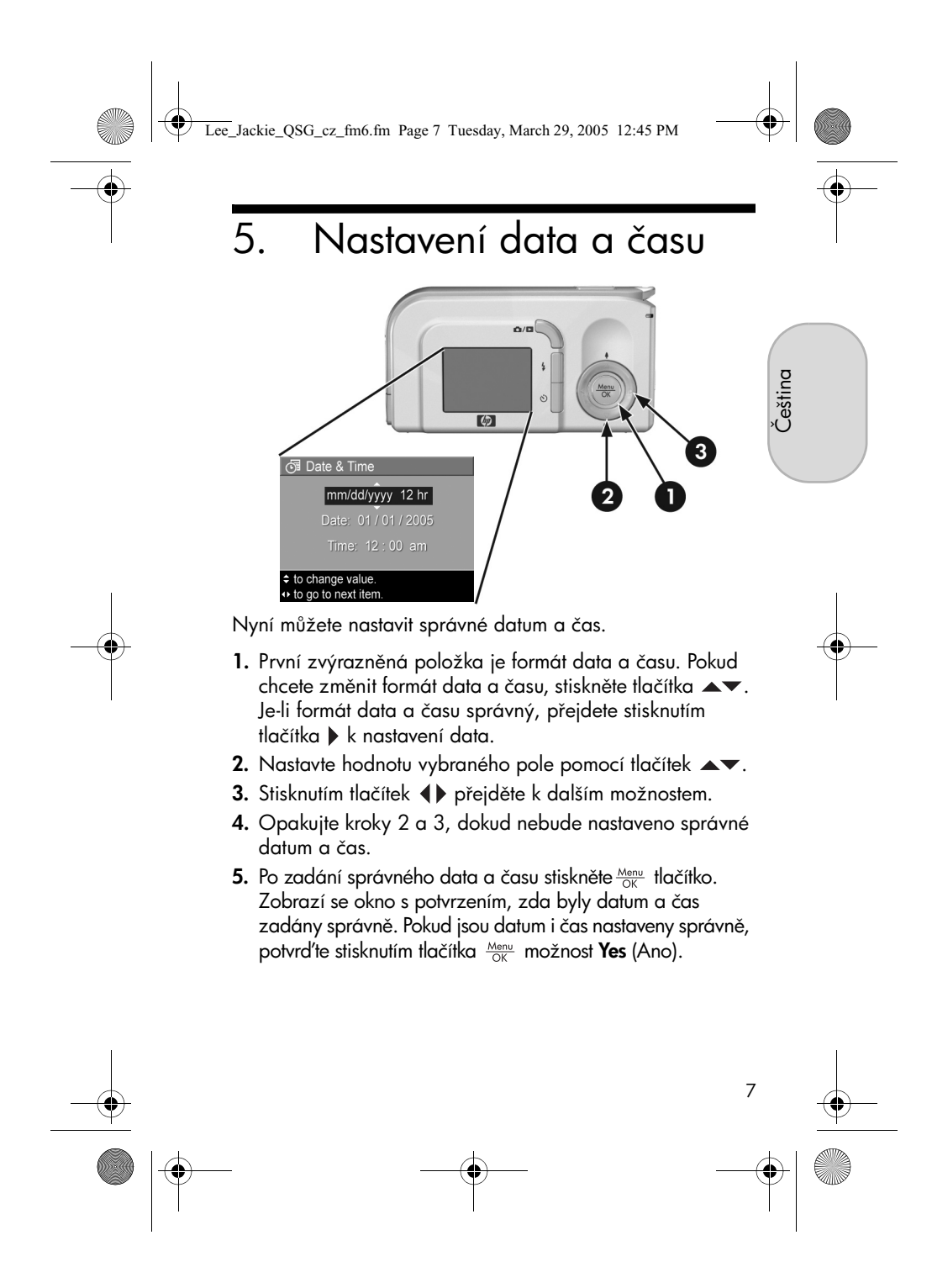

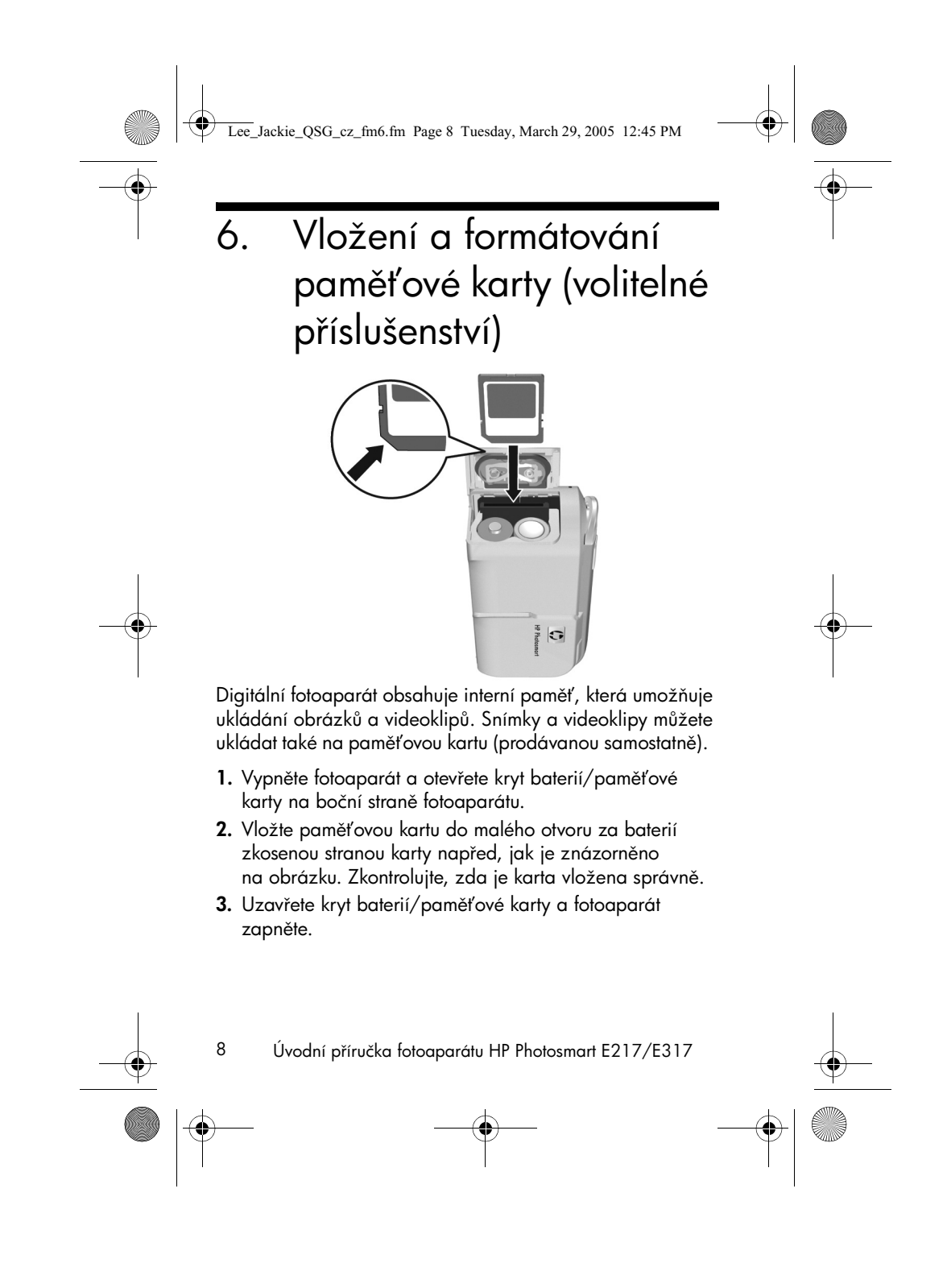
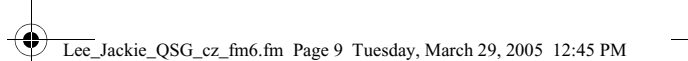

Abyste předešli poškození karet a obrázků, doporučuje se paměťové karty před prvním použitím formátovat. Postup při formátování paměťové karty:

- Stiskněte tlačítko Menu orké přejděte pomocí tlačítka do nabídky Playback (Přehrávání) 
   Image: A static static stati
- Stisknutím tlačítka ▼ zvýrazněte položku Delete (Odstranit) a poté stisknutím <sup>Menu</sup> tlačítka zobrazte podnabídku položky Delete (Odstranit).
- Stisknutím tlačítka ▼ zvýrazněte položku Format Card (Formátovat kartu) a poté stisknutím tlačítka <sup>Menu</sup> zobrazte potvrzovací okno položky Format Card (Formátovat kartu).

Čeština

4. Stisknutím tlačítka ▼ zvýrazněte položku Yes (Ano) a poté stisknutím tlačítka <sup>Menu</sup> Kartu naformátujte. Na displeji se zobrazí hlášení Formatting Card... (Formátování karty) a ve fotoaparátu probíhá formátování paměťové karty. Po ukončení formátování se zobrazí obrazovka celkového přehledu obrázků.

Chcete-li kartu z fotoaparátu vyjmout, nejdříve jej vypněte. Poté otevřete kryt baterií a paměťové karty, zatlačte na horní okraj paměťové karty a karta z fotoaparátu vyskočí.

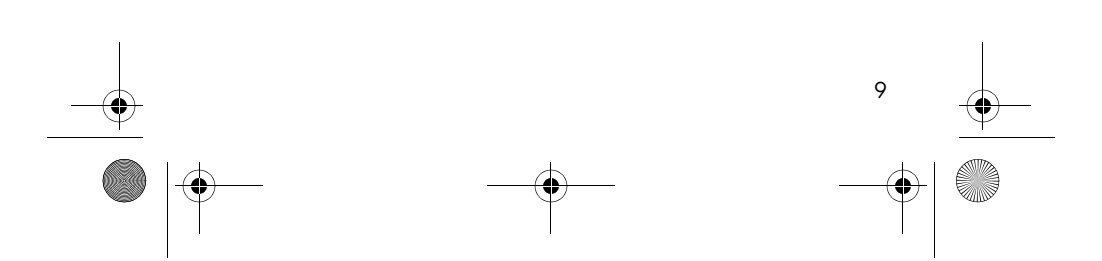

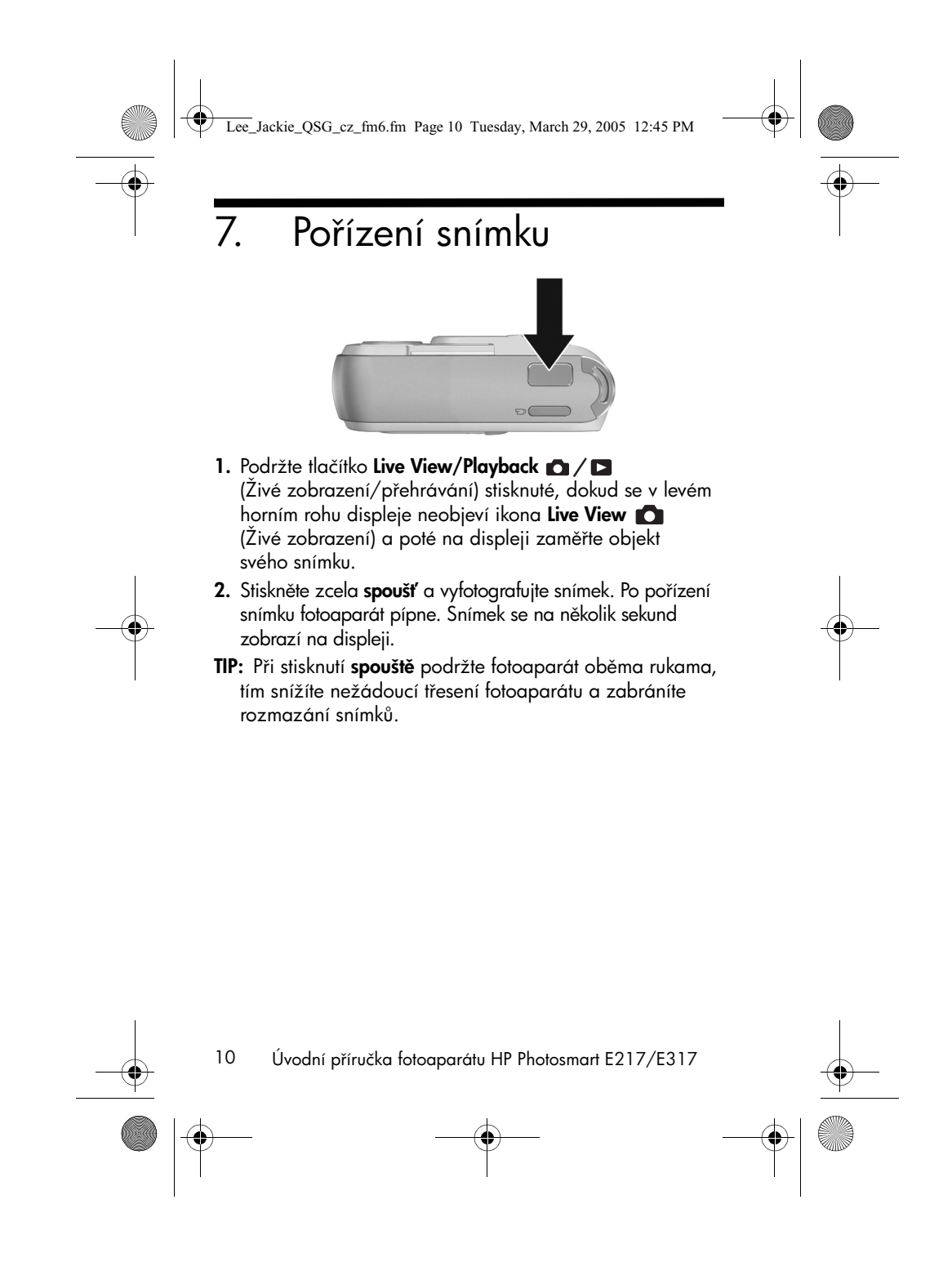

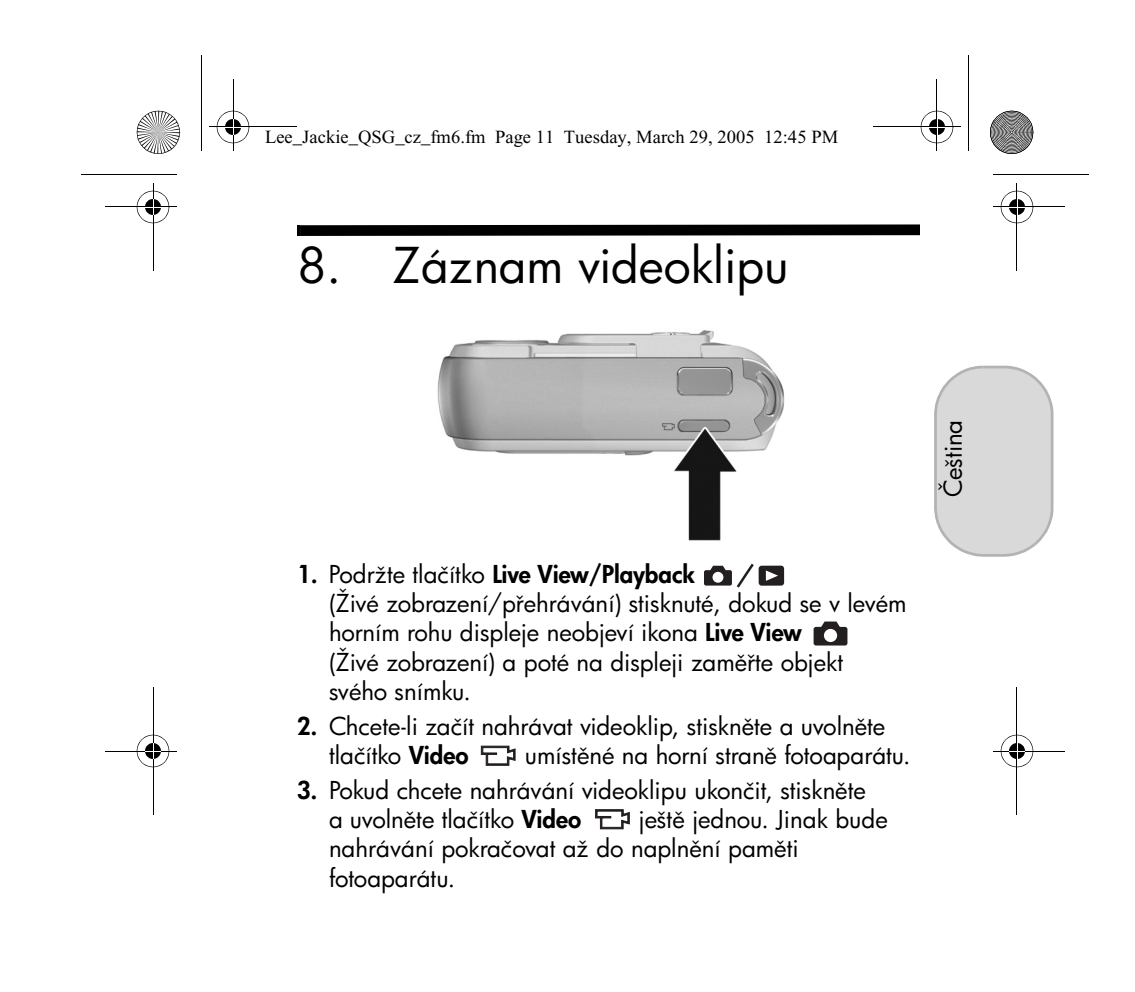

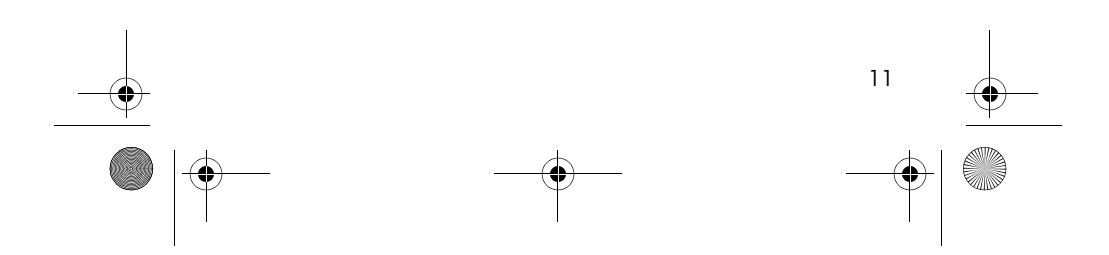

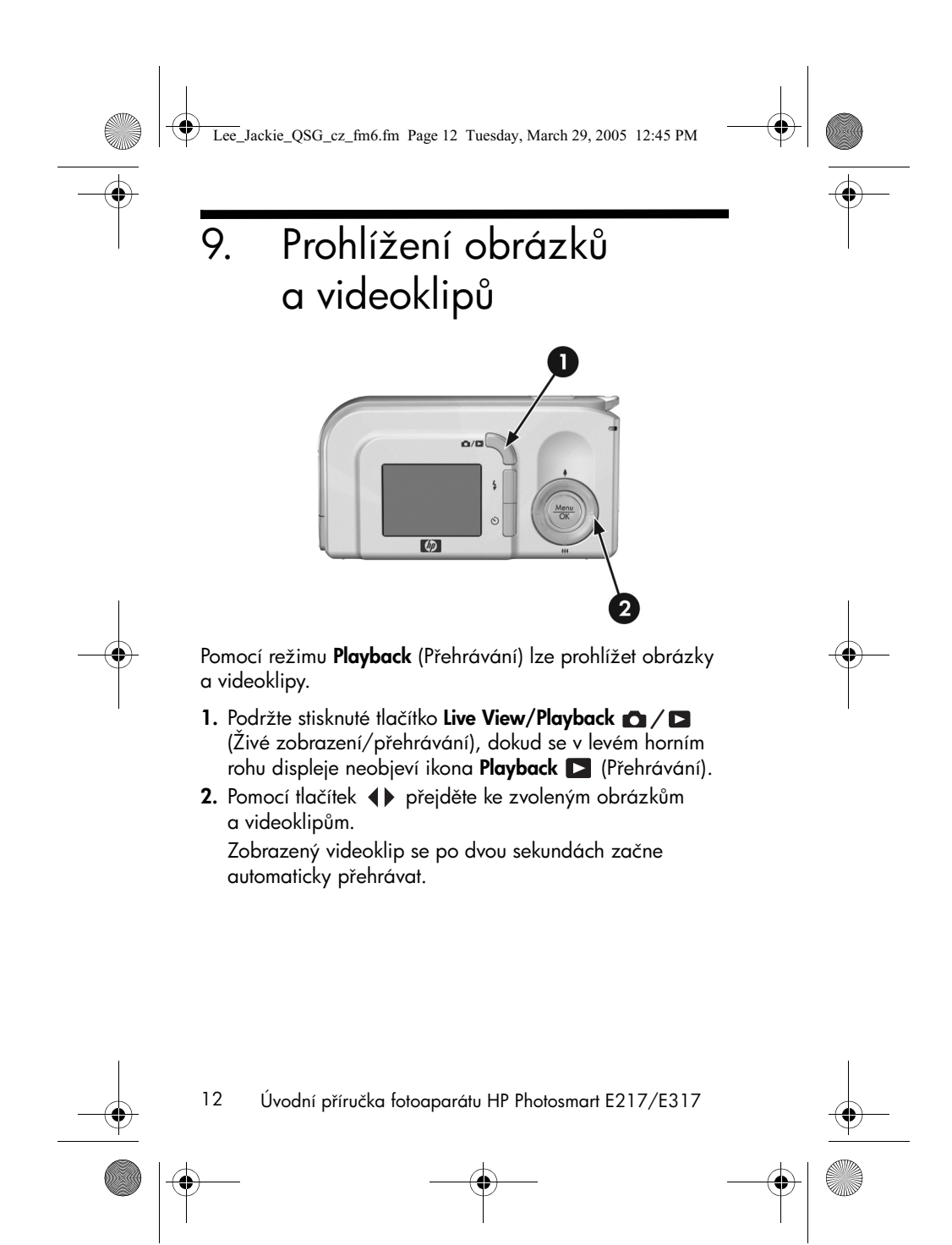

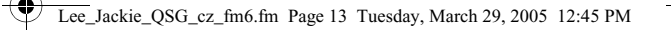

## 10. Instalace softwaru

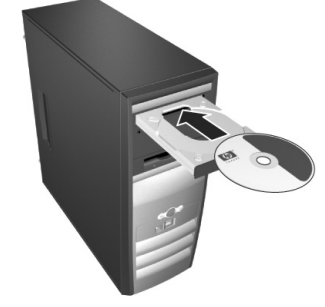

Čeština

Software HP Image Zone umožňuje přenášet snímky z fotoaparátu do počítače a pak je prohlížet, upravovat, tisknout nebo odesílat e-mailem.

V případě problémů s instalací nebo použitím softwaru HP Image Zone vyhledejte informace na webových stránkách zákaznické podpory společnosti HP: www.hp.com/support.

## Systém Windows

Aby bylo možné správně nainstalovat software HP Image Zone, musí počítač obsahovat minimálně 64 MB RAM, operační systém Windows 2000, XP, 98, 98 SE nebo Me a prohlížeč Internet Explorer 5.5 Service Pack 2 nebo vyšší. Pokud počítač tyto požadavky splňuje, nainstaluje se plná verze softwaru HP Image Zone a v případě, že tyto požadavky splněny nejsou, nainstaluje se software HP Image Zone Express, který neobsahuje některé funkce nabízené v plné verzi.

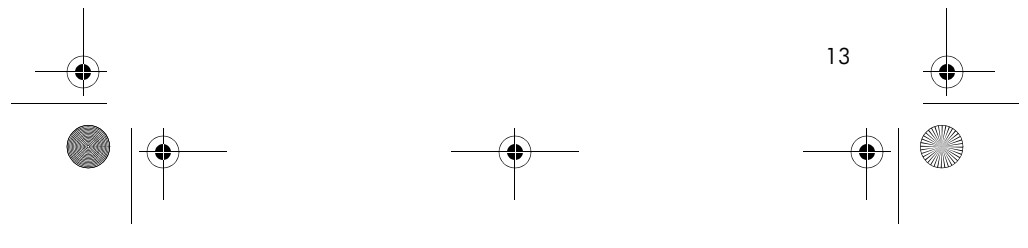

#### Lee\_Jackie\_QSG\_cz\_fm6.fm Page 14 Tuesday, March 29, 2005 12:45 PM

- 1. Ukončete všechny aplikace a dočasně vypněte antivirovou ochranu spuštěnou v počítači.
- Vložte disk se softwarem HP Image Zone do jednotky CD-ROM a postupujte podle pokynů na obrazovce. Pokud se nezobrazí okno instalace, klepněte na tlačítko Start, vyberte příkaz Spustit, do zobrazeného okna zadejte příkaz D:\Setup.exe, kde D představuje písmeno označující jednotku CD-ROM, a klepněte na tlačítko OK.
- **3.** Po ukončení instalace softwaru HP Image Zone opět aktivujte softwarovou antivirovou ochranu, kterou jste vypnuli v kroku 1.

### Počítače Macintosh

Počítač Macintosh, ve kterém chcete nainstalovat software HP Image Zone, musí obsahovat integrované rozhraní USB, 128 MB fyzické paměti RAM, systém Mac OSX verze 10.2 nebo vyšší a 250 MB místa na disku.

- Ukončete všechny aplikace a dočasně vypněte antivirovou ochranu spuštěnou v počítači.
- Vložte disk se softwarem HP Image Zone do jednotky CD-ROM počítače.
- 3. Poklepejte na ikonu CD na pracovní ploše.
- **4.** Poklepejte na ikonu instalačního programu a postupujte podle pokynů na obrazovce.
- Po ukončení instalace softwaru HP Image Zone opět aktivujte softwarovou antivirovou ochranu, kterou jste vypnuli v kroku 1.

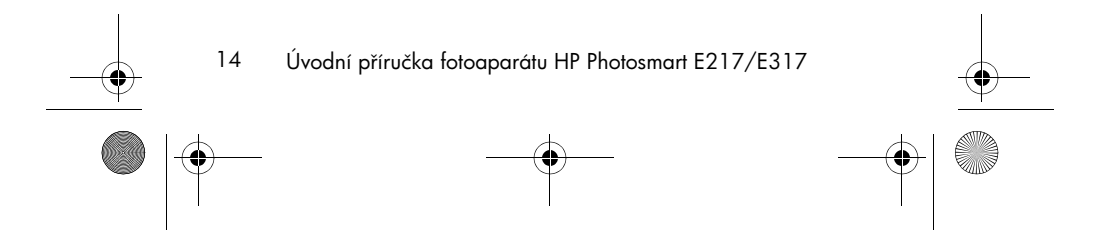

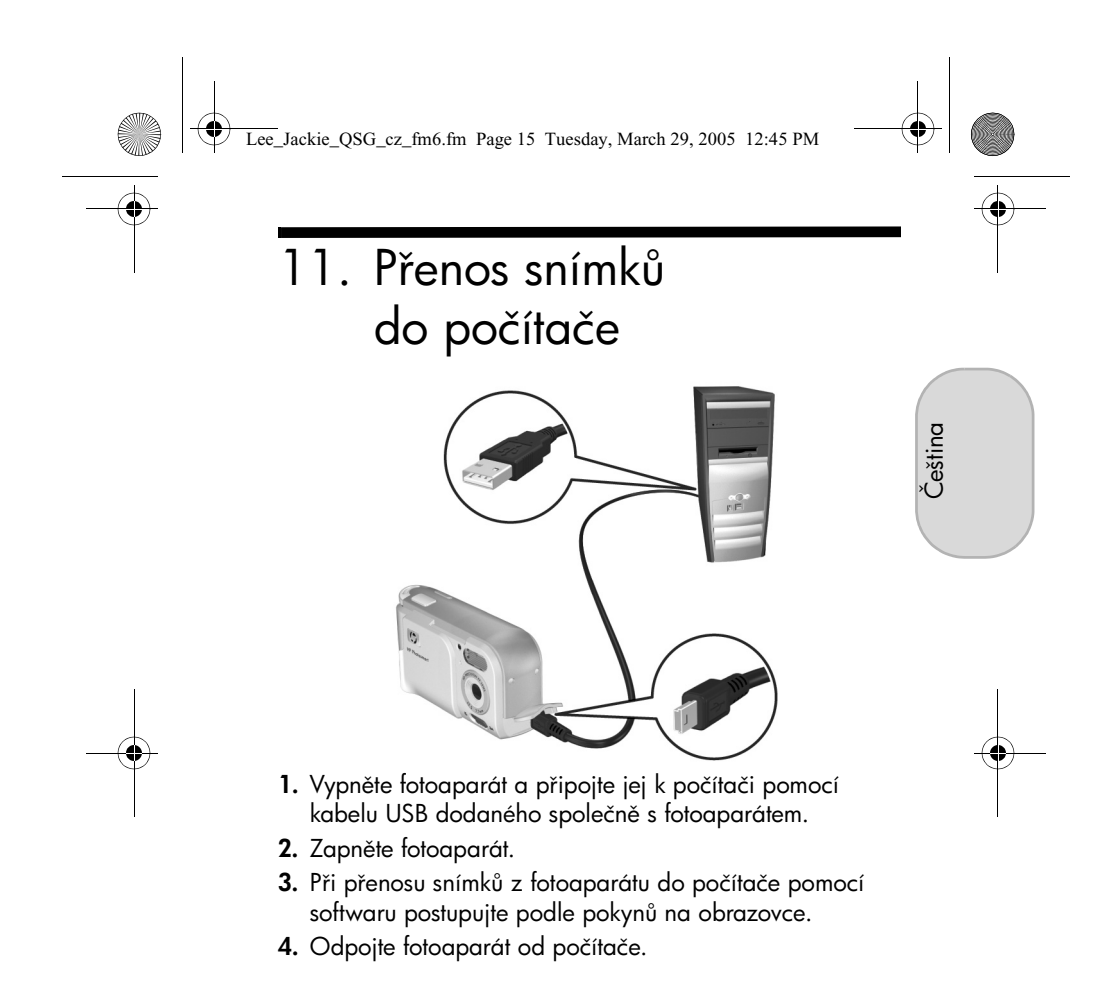

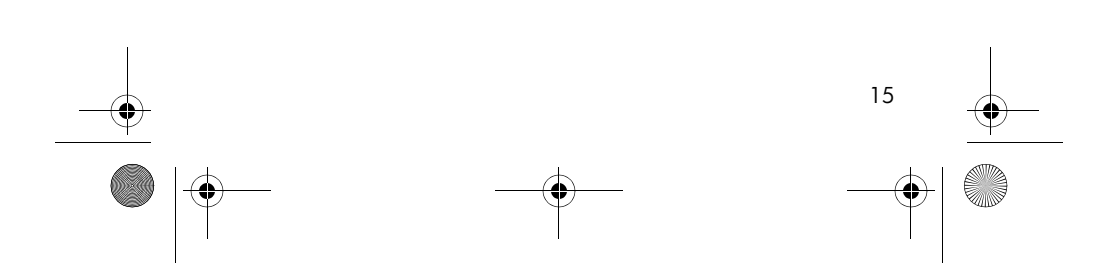

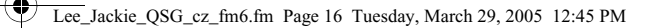

## Kde získat pomoc

- Fotoaparát nabízí mnoho dalších užitečných funkcí, včetně 5 režimů snímání, možnosti přímého tisku, příslušenství fotoaparátu a další. Informace o používání těchto funkcí naleznete v nápovědě ve fotoaparátu.
- Další rady a nástroje pro efektivnější práci s fotoaparátem najdete na adrese **www.hp.com/photosmart**.
- Servis a podpora online společnosti HP představují jednotný zdroj pomoci při práci s produktem, diagnostikou a stahováním ovladačů. Využijte asistenční služby 24 hodin denně, 7 dní v týdnu na adrese www.hp.com/support.
- Nápovědu k softwaru HP Image Zone najdete v příručce online k tomuto softwaru.
- Pokud chcete využít interaktivní způsob učení (v anglickém jazyce), pomocí kterého můžete projít nejčastěji používané funkce fotoaparátu a seznámit se se základními pravidly digitální fotografie, nainstalujte a spusťte program Interactive User's Guide (Interaktivní uživatelská příručka) z disku CD-ROM se softwarem.

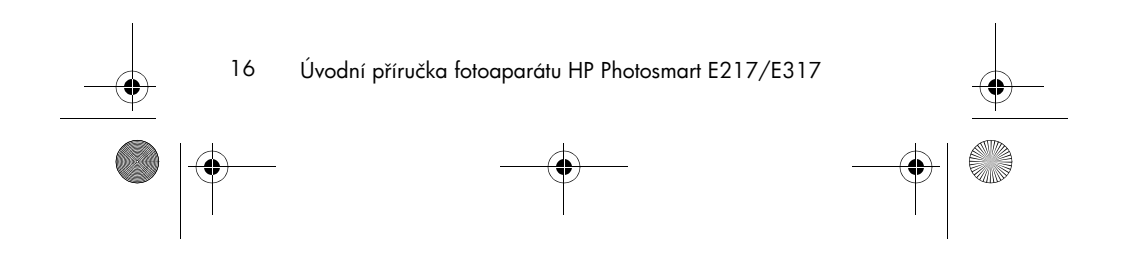

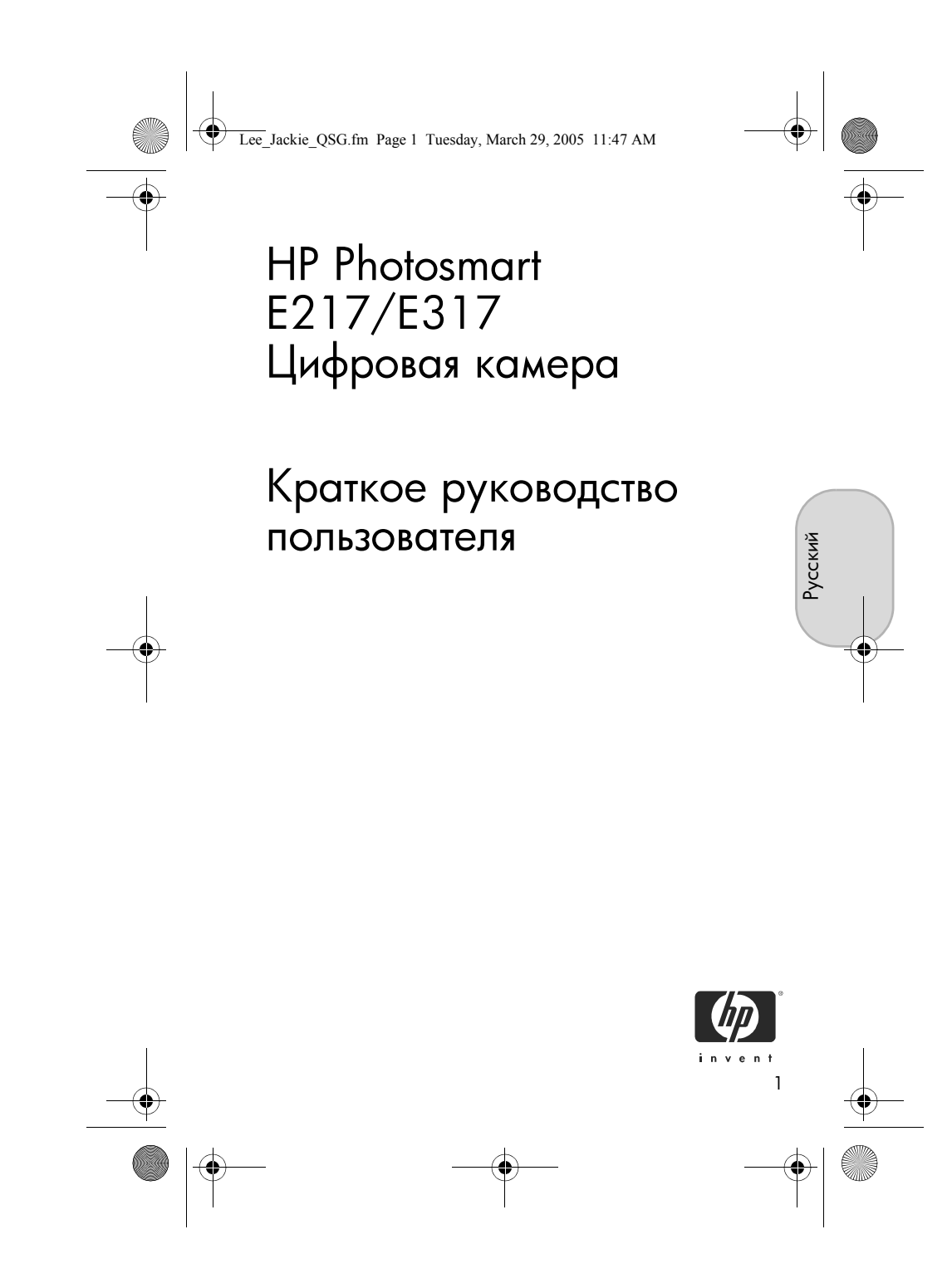

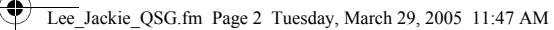

#### Юридическое уведомление

 $\ensuremath{\mathbb{C}}$  Hewlett-Packard Development Company, L.P., 2005 r.

Приведенная в этом документе информация может быть изменена без уведомления. Гарантийные обязательства для продуктов и услуг НР приведены только в условиях гарантии, прилагаемых к каждому продукту и услуге. Никакие содержащиеся здесь сведения не могут рассматриваться как дополнение к этим условиям гарантии. НР не несет ответственности за технические или редакторские ошибки и упущения в данном документе.

 $\mathsf{Windows}^{(\!\!\!\!\ensuremath{\mathbb{R}}\)}$  – зарегистрированная в США торговая марка Microsoft Corporation.

**Б** Логотип SD – торговая марка соответствующего владельца.

Важная информация об утилизации для покупателей в странах Европейского Союза. Во избежание загрязнения окружающей среды данное изделие должно быть утилизировано после окончания срока службы в соответствии с требованиями законодательства. Символ внизу указывает, что данное изделие нельзя выбрасывать вместе с обычными бытовыми отходами. Для надлежащего восстановления или утилизации изделия необходимо вернуть его в ближайшую авторизованную организацию. Дополнительную информацию о возврате и утилизации изделий НР см. по адресу

www.hp.com/hpinfo/globalcitizenship/environment/recycle/index.html

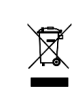

#### Впишите следующую информацию:

Номер модели (на передней панели камеры) \_\_\_\_\_ Серийный номер (десятизначный номер на нижней стороне камеры) Дата покупки камеры

Напечатано в Китае.

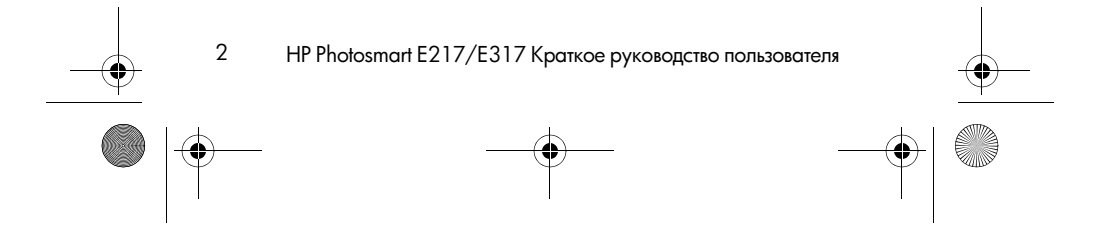

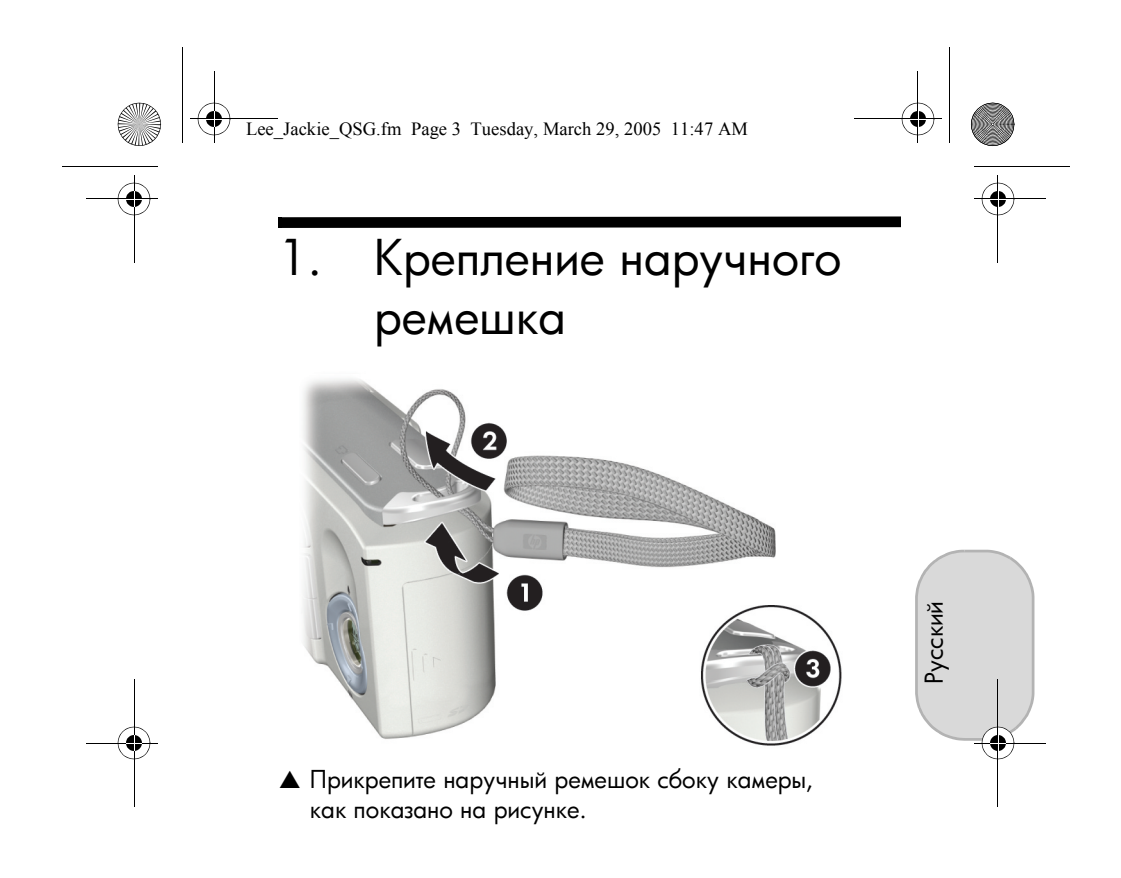

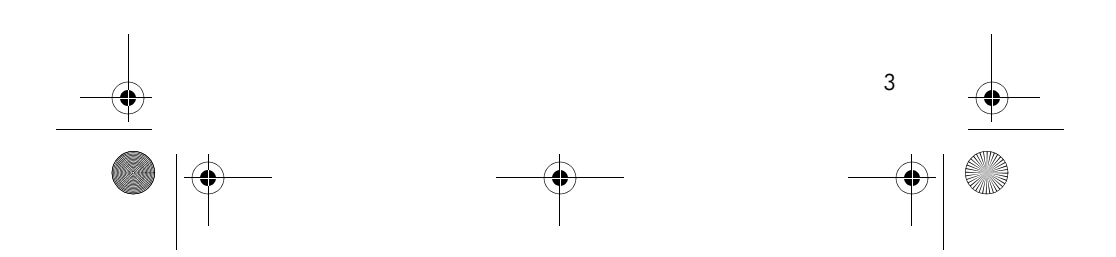

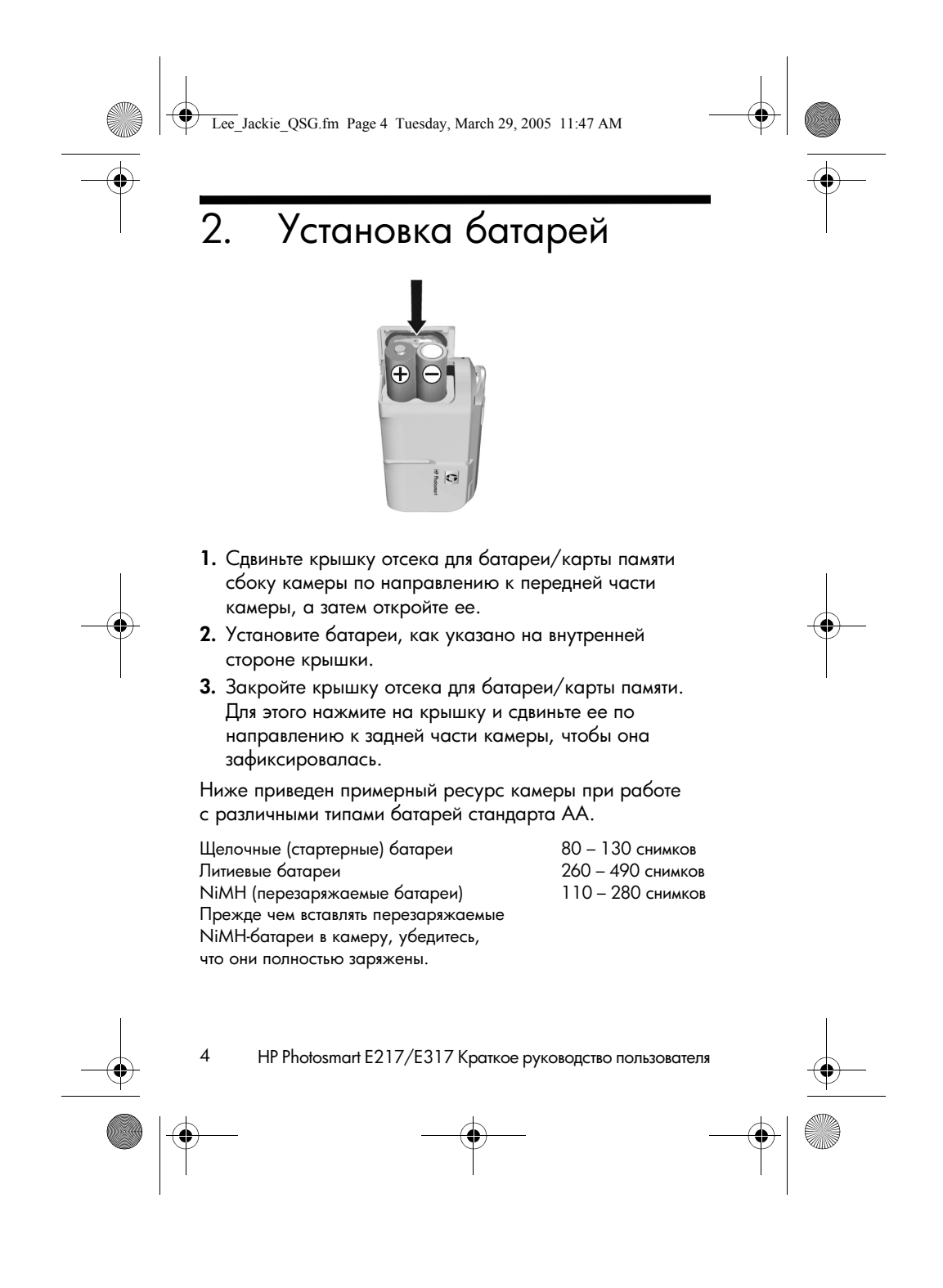

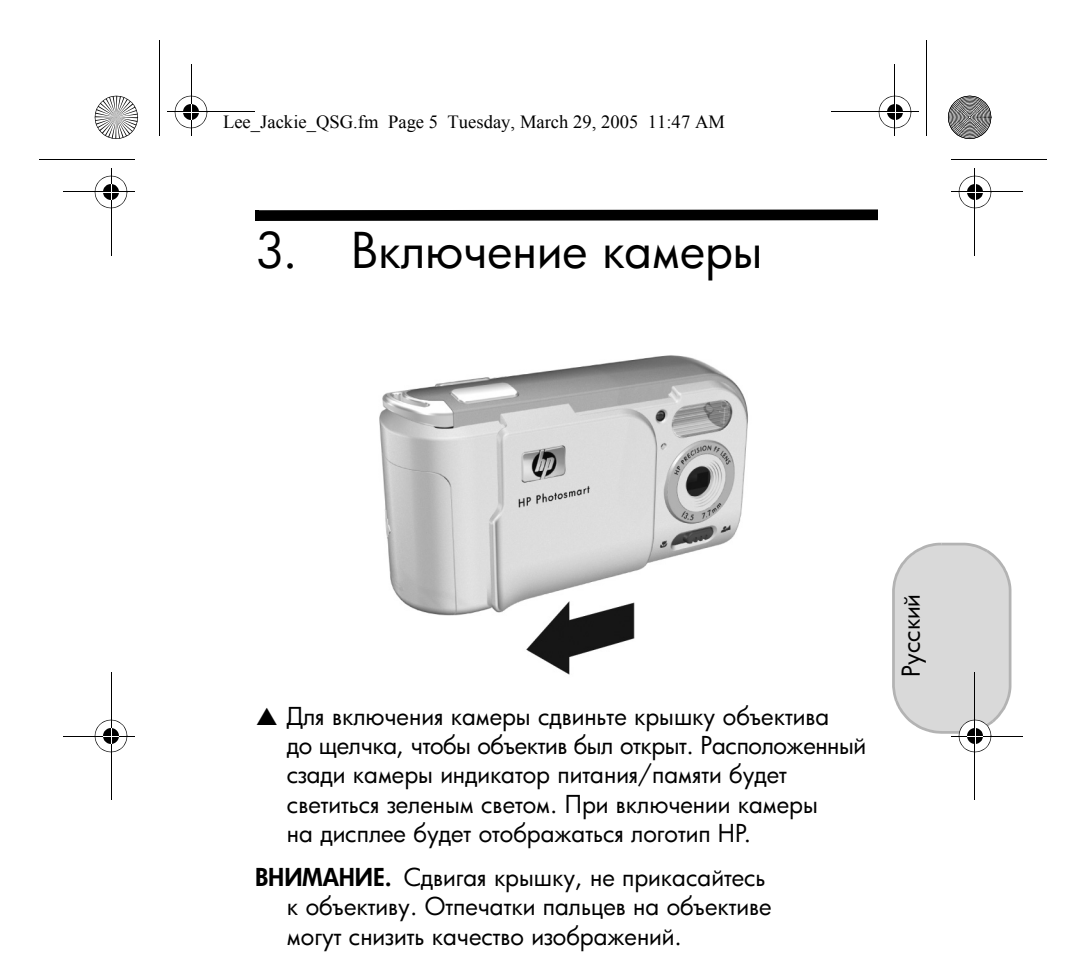

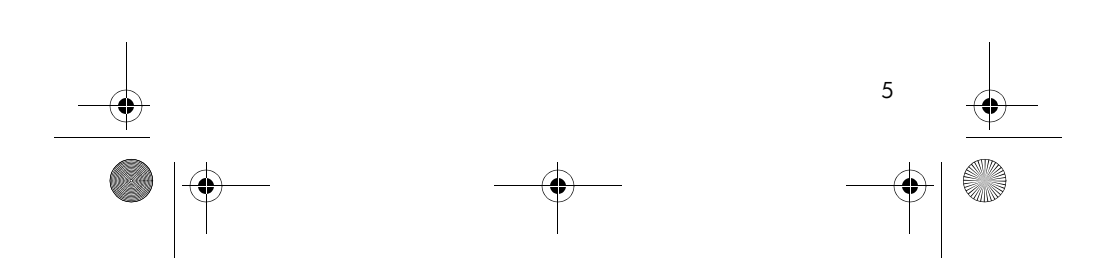

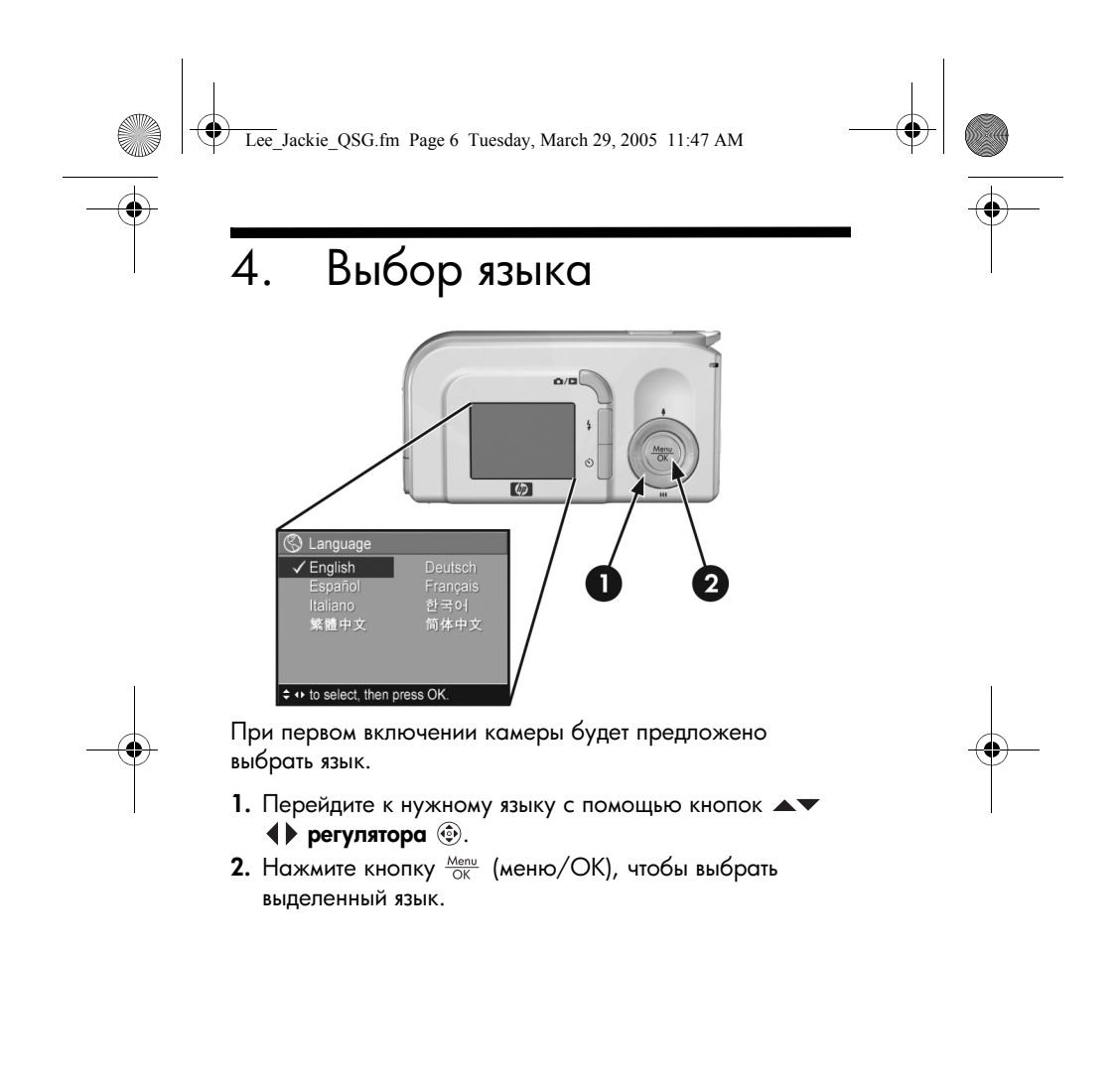

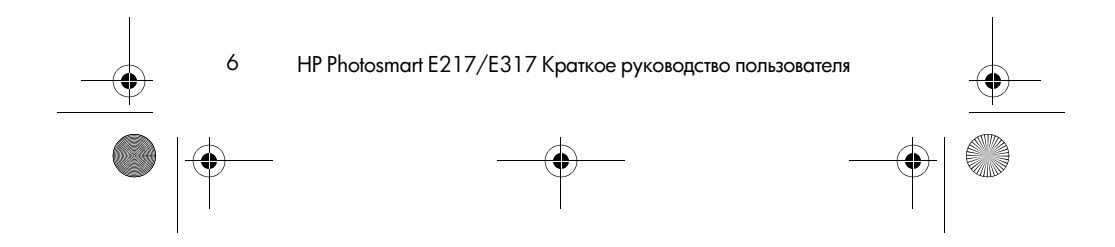

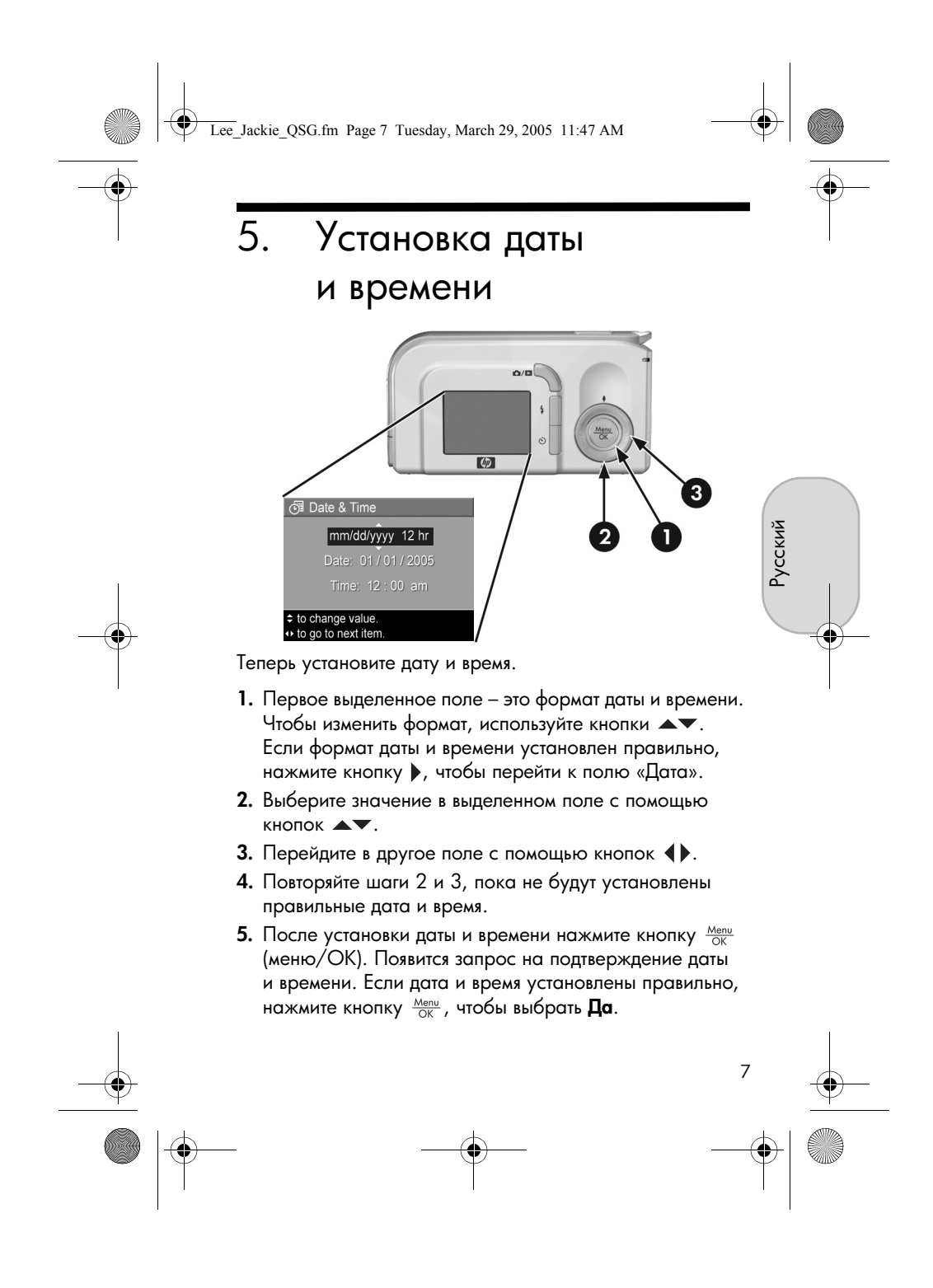

Lee\_Jackie\_QSG.fm Page 8 Tuesday, March 29, 2005 11:47 AM

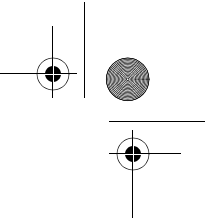

- 6. Установка
  - и форматирование карты памяти
  - (приобретается отдельно)

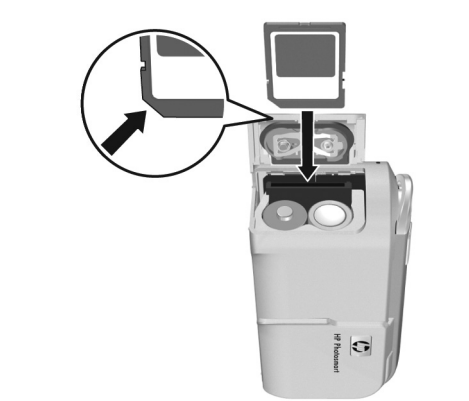

Камера имеет внутреннюю память, в которой можно хранить изображения и видеоклипы. Однако для хранения фотографий и видеоклипов можно использовать карту памяти (приобретается отдельно).

- 1. Выключите камеру и откройте отсек для батареи/ карты памяти сбоку камеры.
- Вставьте карту памяти в малый разъем за батареями так, чтобы сторона с обрезанным углом была обращена к разъему, как показано на рисунке. Карта должна зафиксироваться со щелчком.
- **3.** Закройте крышку отсека для батареи/карты памяти и включите камеру.

8

HP Photosmart E217/E317 Краткое руководство пользователя

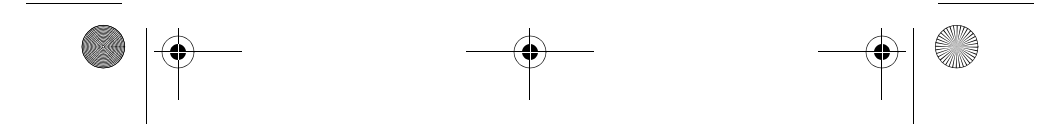

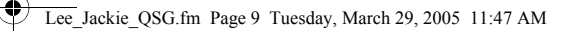

Чтобы предотвратить повреждение карты памяти и изображений, необходимо отформатировать карту перед первым использованием. Чтобы отформатировать карту памяти:

- Нажмите кнопку <sup>Мели</sup>/<sub>СК</sub> (меню/ОК), а затем с помощью кнопки ▶ выберите пункт Меню Воспроизведение ►.
- 2. С помощью кнопки ▼ выберите команду Удалить, а затем нажмите кнопку <sup>Мели</sup> для входа в подменю Удалить.
- С помощью кнопки ▼ выберите команду
   Форматировать карту, а затем нажмите кнопку <sup>Menu</sup>/<sub>OK</sub>, чтобы вывести экран подтверждения
   Форматировать карту.
- 4. С помощью кнопки ▼ выберите Да и нажмите кнопку <sup>Menu</sup>/<sub>OK</sub>, чтобы отформатировать карту.

Во время форматирования карты памяти на дисплее будет отображаться сообщение **Форматирование карты...** После завершения форматирования будет показан экран с информацией об изображениях.

Чтобы извлечь карту памяти из камеры, выключите камеру. Затем откройте крышку отсека для батареи/карты памяти и нажмите на карту памяти. Карта выдвинется из разъема.

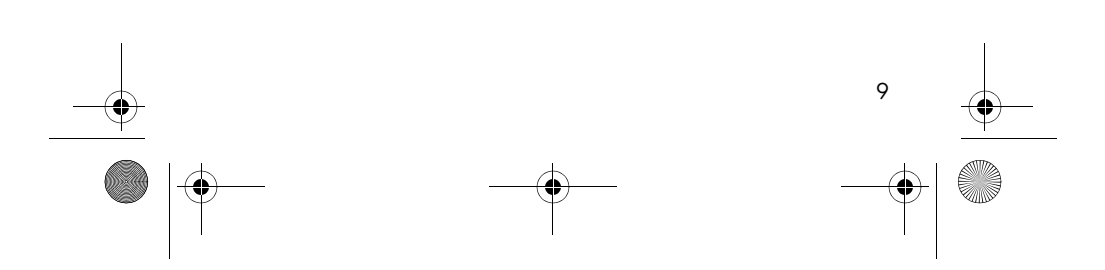

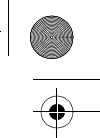

Русский

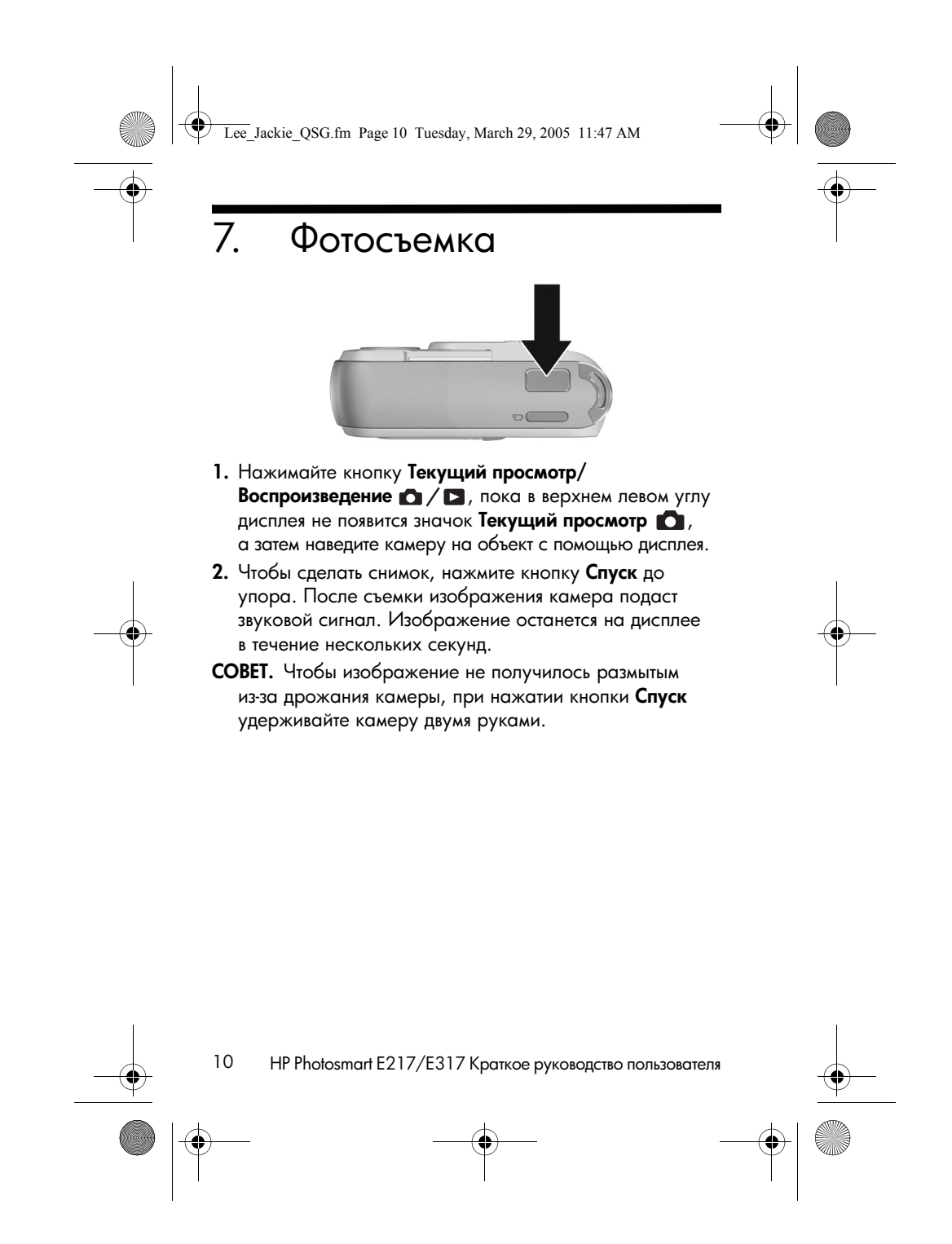

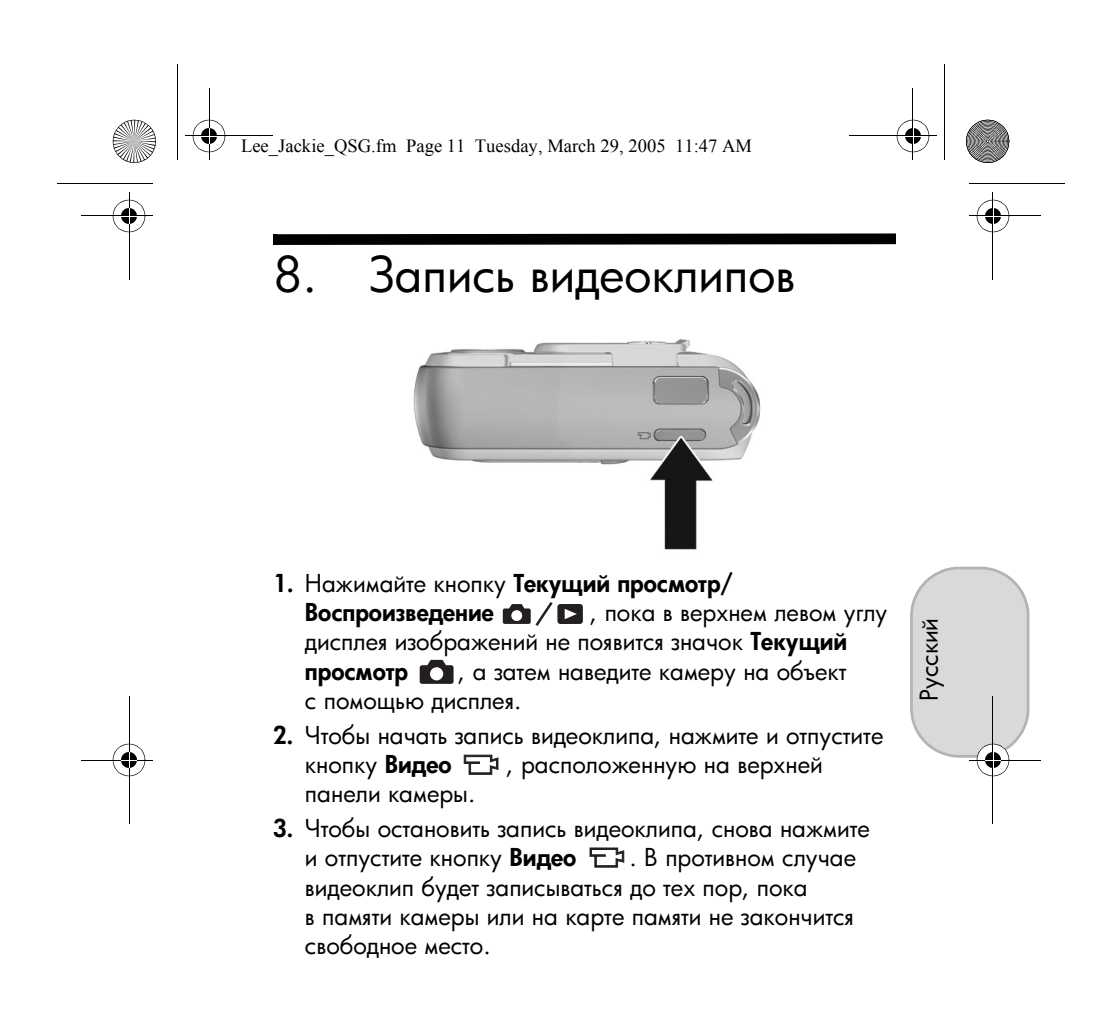

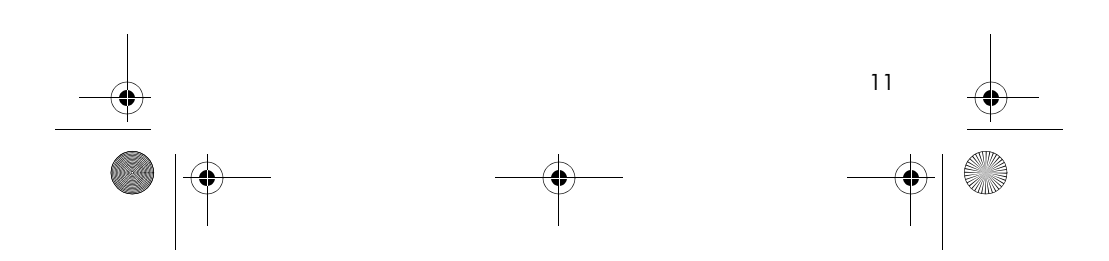

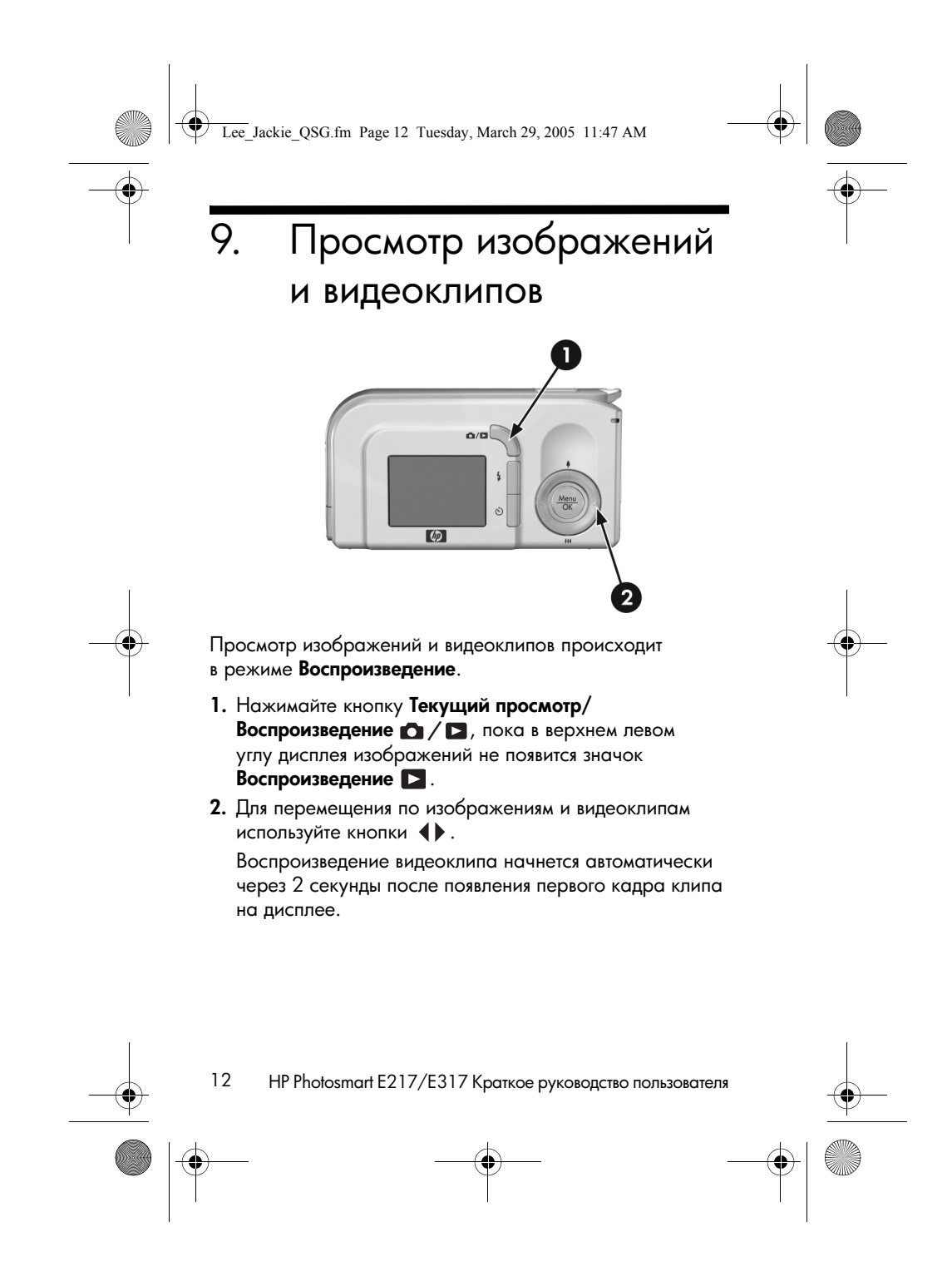

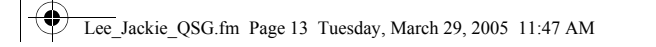

## 10. Установка программного обеспечения

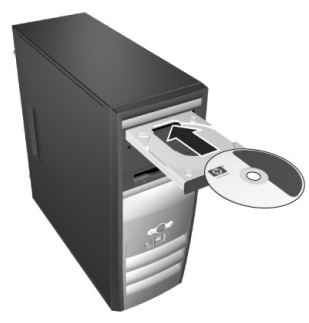

Русский

Программа HP Image Zone позволяет переносить изображения с камеры, а затем просматривать, редактировать, печатать или отправлять их по электронной почте.

Если во время установки или использования программы HP Image Zone возникнут проблемы, обратитесь на Web-сайт технической поддержки HP по адресу **www.hp.com/support** 

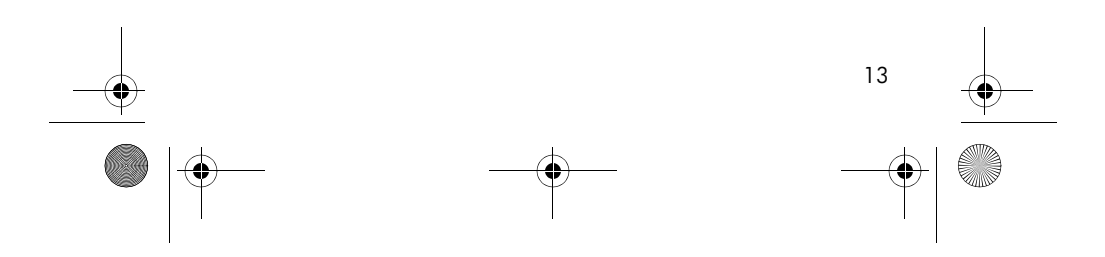

Lee\_Jackie\_QSG.fm Page 14 Tuesday, March 29, 2005 11:47 AM

## Windows

Для установки программы HP Image Zone компьютер должен отвечать следующим требованиям: минимум 64 MБ O3У, OC Windows 2000, XP, 98, 98 SE или Me, обозреватель Internet Explorer 5.5 Service Pack 2 или более поздней версии. Если ваш компьютер отвечает этим требованиям, программа установки установит полную версию программы HP Image Zone. В противном случае будет установлена программа HP Image Zone Express без нескольких функций, присутствующих в полном варианте установки.

Завершите работу всех программ и временно отключите антивирусное программное обеспечение, используемое на компьютере.

Вставьте компакт-диск с программой HP Image Zone в привод компакт-дисков компьютера и следуйте инструкциям на экране. Если окно программы установки не появилось, в меню Пуск выберите команду Выполнить и введите D:\Setup.exe, где D – обозначение привода компакт-дисков и нажмите OK.

3. После завершения установки программы HP Image Zone снова запустите антивирусное программное обеспечение, которое было отключено в шаге 1.

## Macintosh

Для установки программы HP Image Zone на компьютер Macintosh необходим встроенный порт USB, 128 МБ ОЗУ, ОС Mac OSX 10.2 или более новой версии и 250 МБ свободного места на диске.

 Завершите работу всех программ и временно отключите антивирусное программное обеспечение, используемое на компьютере.

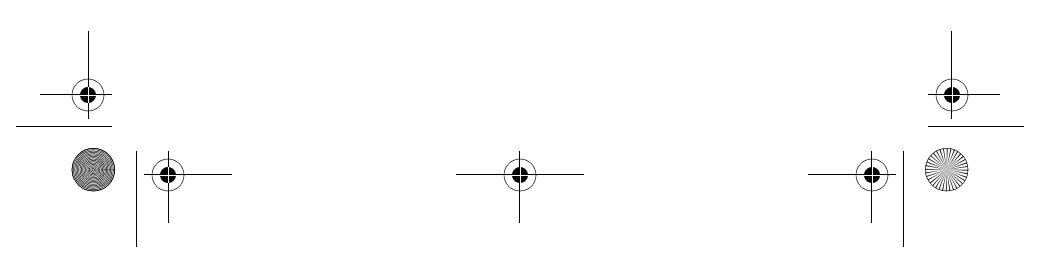

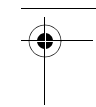

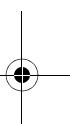

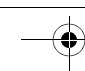

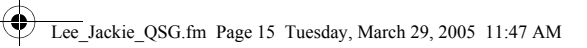

- **2.** Вставьте компакт-диск с программой HP Image Zone в привод компакт-дисков компьютера.
- **3.** Дважды щелкните значок компакт-диска на рабочем столе.
- 4. Дважды щелкните значок программы установки и следуйте инструкциям на экране.
- 5. После завершения установки программы HP Image Zone снова запустите антивирусное программное обеспечение, которое было отключено в шаге 1.

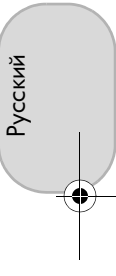

-

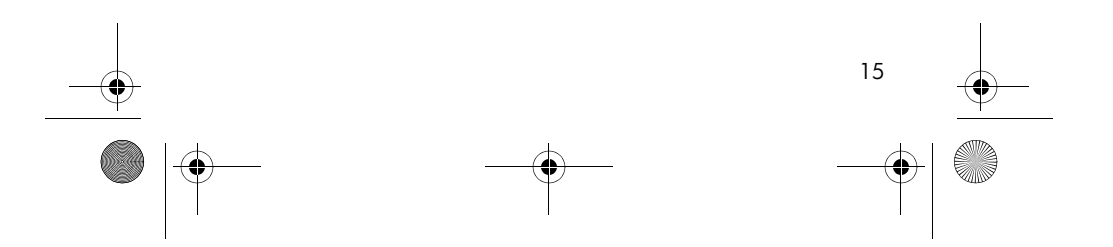

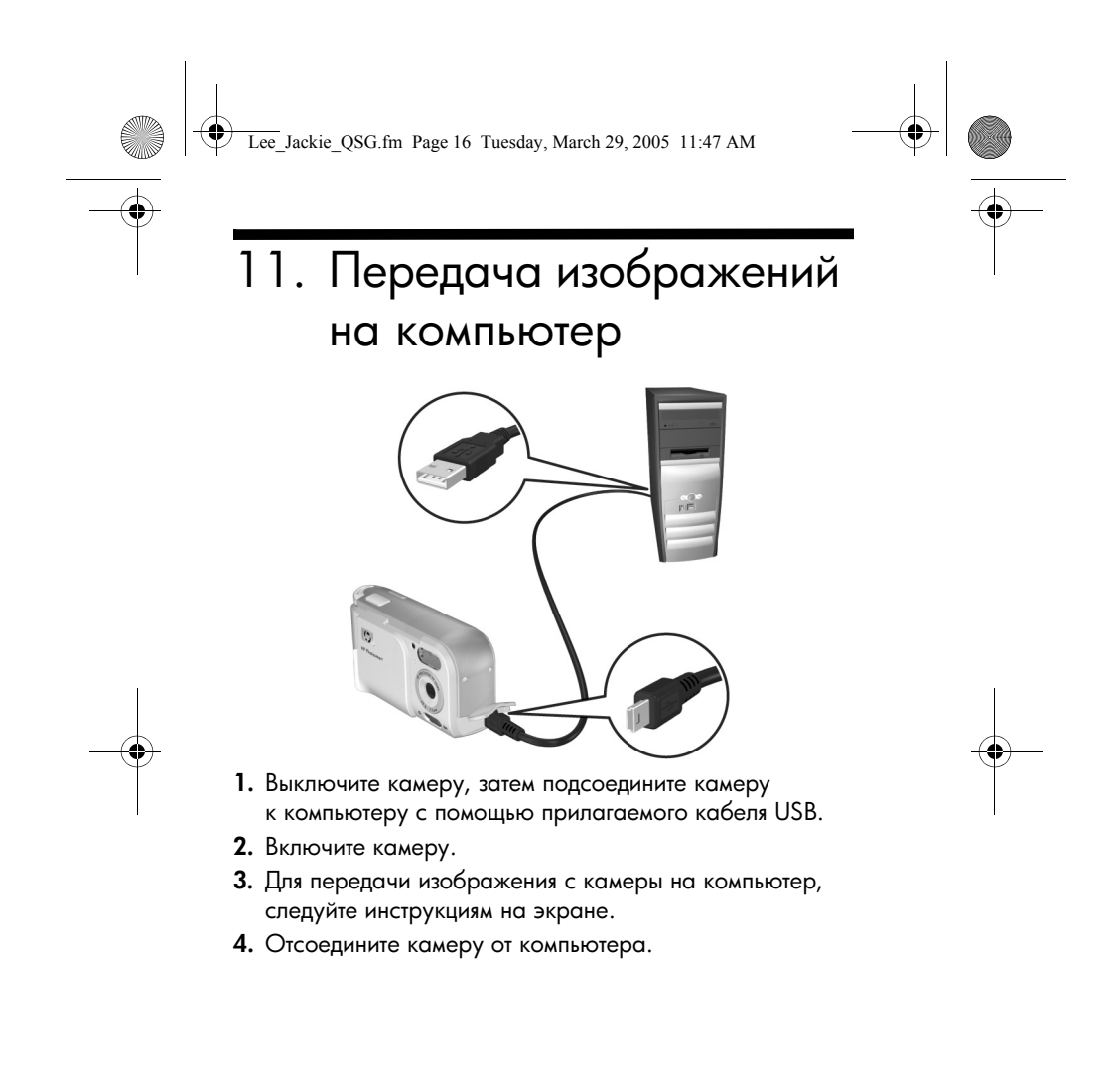

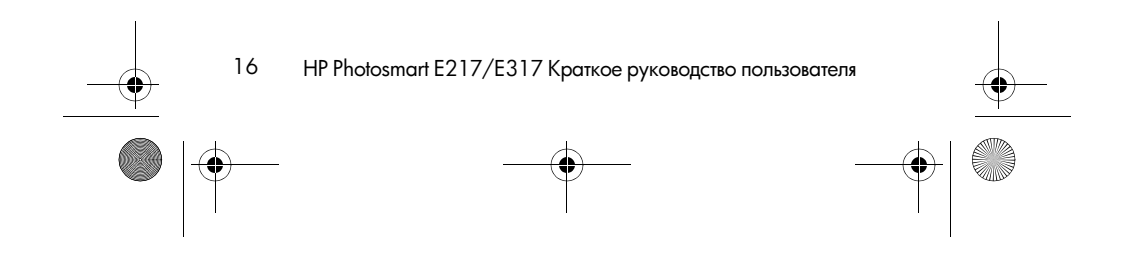

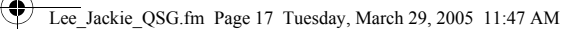

## Техническая поддержка

- Камера также оснащена многими полезными функциями, включая 5 режимов съемки, возможность непосредственной печати, использование различных дополнительных принадлежностей и многие другие. Чтобы узнать об этих возможностях, обратитесь к встроенной справочной системе камеры.
- Чтобы получить полезные советы и средства, которые позволят более эффективно пользоваться камерой, посетите Web-сайт www.hp.com/photosmart.
- Интерактивная служба технической поддержки НР позволяет быстро и просто получить помощь, диагностические средства и драйверы для всех продуктов. Для получения помощи в любое время посетите Web-сайт HP по адресу www.hp.com/support.
- Для получения справки по программе HP Image Zone обратитесь к интерактивному руководству по HP Image Zone.
- Чтобы ознакомиться с интерактивным учебным курсом (на английском языке), в котором описаны наиболее часто используемые функции камеры и приводятся советы по основам цифровой фотографии, установите и запустите интерактивное руководство пользователя, находящееся на компакт-диске с ПО.

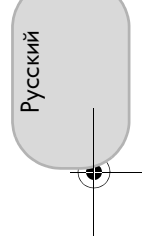

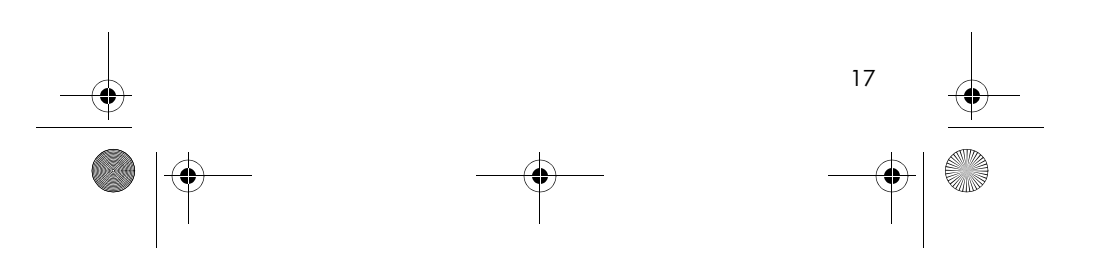

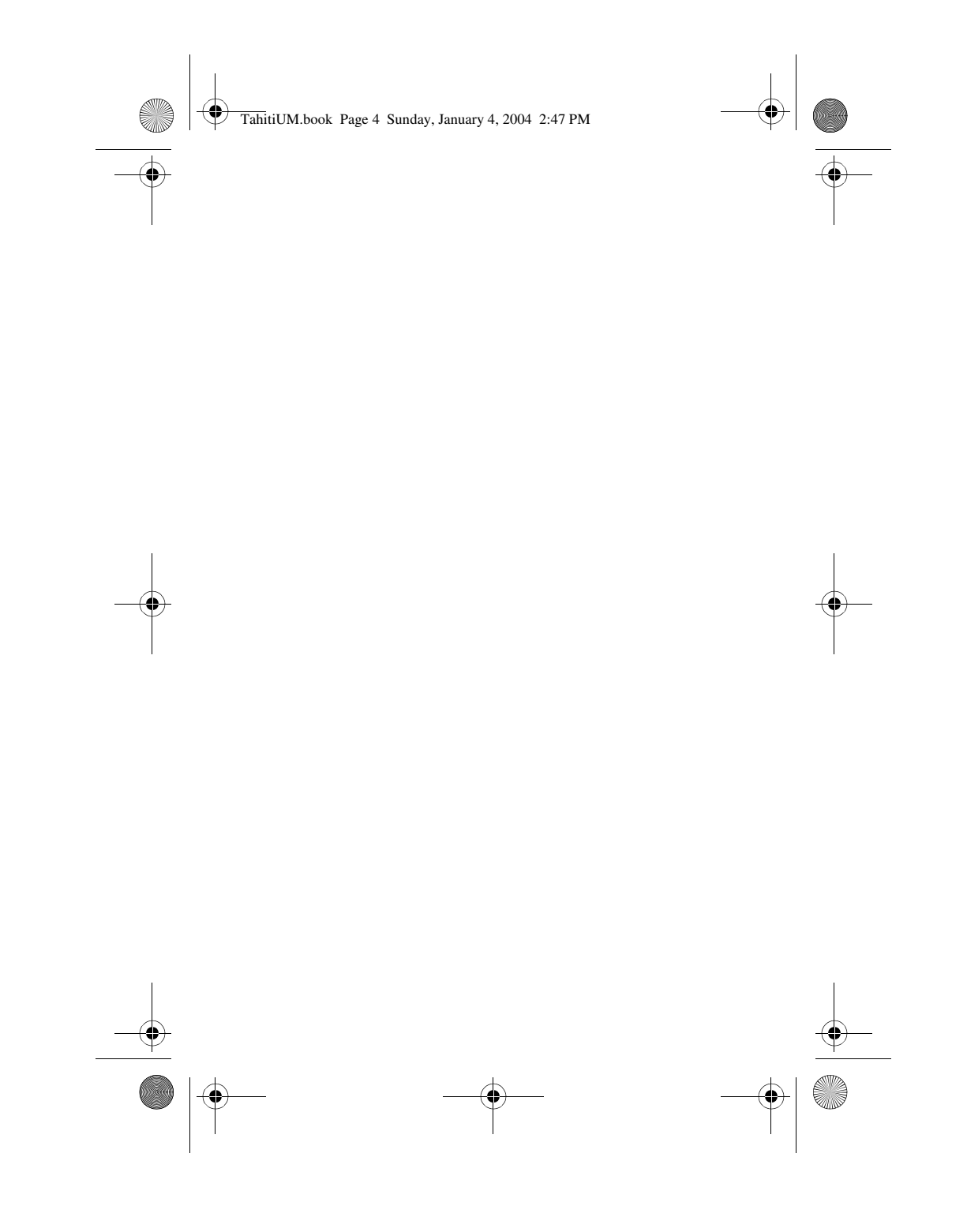

## الحصول على الدعم

- تتضمن الكاميرا العديد من الميزات عالية القيمة، ومنها ٥ أوضاع لالتقاط الصور وإمكانية الطباعة المباشرة وملحقات الكاميرا، بالإضافة إلى ميزات أخرى كثيرة. لمزيد من المعلومات حول استخدام هذه الميزات، راجع التعليمات المتوفرة بالكاميرا.
- للحصول على تلميحات و أدوات للمساعدة في استخدام الكامير ا بشكل أكثر فاعلية، قم بزيارة العنوان التالي على الويب www.hp.com/photosmart.
- تعتبر الخدمات الفورية والدعم من HP بمثابة المورد الشامل للعملاء على الويب للحصول على دعم المنتجات وتشخيصها وتحميل بر امج تشغيلها. ويمكن تلقي خدمة الدعم الحائزة على أرقى الجوائز، والمتاحة لمدة ٢٤ ساعة في اليوم و ٧ أيام في الأسبوع من خلال الموقع www.hp.com/support.
- للحصول على مساعدة باستخدام برنامج HP Image Zone، راجع الدليل المباشر ليرنامج HP Image Zone.
- لتجربة التعلم التفاعلي (باللغة الإنجليزية) الذي يوجه المستخدم للتعرف على أكثر ميزات الكاميرا استخدامًا، والذي يقدم تلميحات حول التصوير الفوتوغرافي الرقمي، الرجاء تثبيت البرنامج Interactive User's Guide (دليل المستخدم التفاعلي) من بين محتويات القرص المضغوط الخاص بالبرنامج والقيام بتشغيله.

۲

 $\odot$ 

دليل البدء السريع HP Photosmart E217/E317

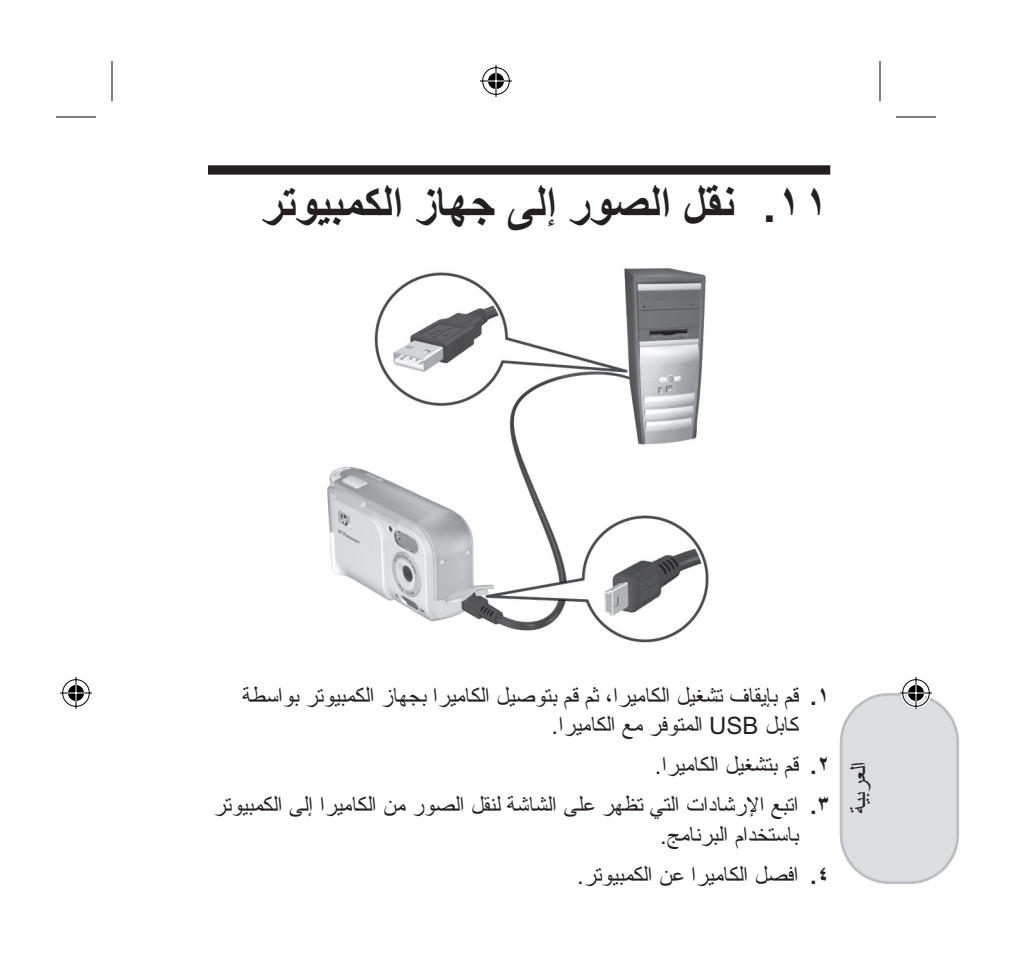

- وفي حالة عدم ظهور إطار التثبيت، انقر فوق الزر ابدأ وانقر فوق تشغيل، ثم اكتب D:\Setup.exe، حيث يرمز D إلى حرف محرك الأقراص المضغوطة، ثم أنقر فوق موافق.
- ۳. فور الانتهاء من تثبيت برنامج HP Image Zone، قم بإعادة تمكين أية برامج حماية ضد الفير وسات قمت بتعطيلها في الخطوة ١.

## أنظمة تشغيل Macintosh

لتنبيت برنامج HP Image Zone بنجاح، يجب أن يحتوي جهاز Macintosh على منفذ USB مضمّن و ١٢٨ ميجابايت من ذاكرة الوصول العشوائي (RAM) المادية ونظام التشغيل Mac OSX v10.2 أو الإصدارات الأحدث و ٢٥٠ ميجابايت من مساحة القرص.

- أغلق كافة البر امج وقم مؤقتًا بتعطيل أية بر امج حماية ضد الفير وسات تعمل على جهاز الكمبيوتر.
- ٢. أدخل القرص المضغوط الخاص ببرنامج HP Image Zone في محرك الأقراص المضغوطة بجهاز الكمبيوتر.
- ۳. انقر نقرًا مزدوجًا فوق رمز القرص المضغوط الموجود على سطح المكتب.
- ٤. انقر نقرًا مزدوجًا فوق رمز مثبت البرنامج، ثم اتبع الإرشادات التي تظهر على الشاشة.
- •. فور الانتهاء من تثبيت برنامج HP Image Zone، قم بإعادة تمكين برامج الحماية ضد الفير وسات التي قمت بتعطيلها في الخطوة ١.

١٤ دليل البدء السريع HP Photosmart E217/E317

۲

۲

۲

## ١٠. تثبيت البرنامج

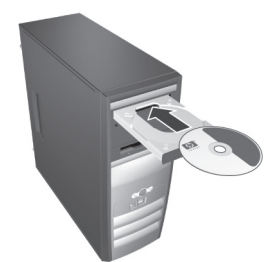

يتيح لك برنامج HP Image Zone إمكانية نقل صور من الكاميرا، ثم عرضها أو تحريرها أو طباعتها أو إرسالها بالبريد الإلكتروني.

إذا ما واجهتك مشكلة أثناء تثبيت برنامج HP Image Zone أو استخدامه، قم بزيارة موقع دعم عملاء HP التالي على الويب للحصول على مزيد من المعلومات: www.hp.com/support.

# العربية

## أنظمة تشغيل Windows

لتثنيت برنامج HP Image Zone بنجاح، يجب أن يحتوي الكمبيوتر على ٤٢ ميجابايت من ذاكرة الوصول العشوائي (RAM) كحد أدنى ونظام التشغيل Windows 2000 أو XP أو 98 أو 98 في M والمستعرض Internet Explorer 5.5 جزمة الخدمة Service Pack 2 أو الإصدارات الأحدث. فإذا كان جهاز الكمبيوتر يستوفي متطلبات النظام الموضحة أعلاه، يتم خلال عملية التثبيت تثبيت الإصدار الكامل من HP Image Zone Express؛ وإن لم يتم ذلك، يتم خلال عملية التثبيت تثبيت الإصدار الكامل من HP Image Zone دو اله والذي يفتقر إلى بعض الميزات الموجودة في الإصدار الكامل.

- أغلق كافة البر امج وقم مؤقتًا بتعطيل أية بر امج حماية ضد الفير وسات تعمل على جهاز الكمبيوتر.
- ٢. أدخل القرص المضغوط الخاص ببرنامج HP Image Zone في محرك
   الأقراص المضغوطة بجهاز الكمبيوتر ثم اتبع الإرشادات التي تظهر على الشاشة.
  - ۱۳

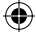

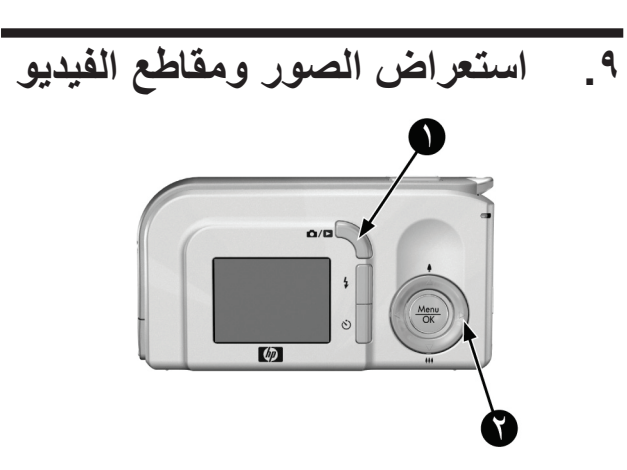

سوف تستخدم الزر **تشغيل** لاستعراض الصور ومقاطع الفيديو.

- ١. اضغط الزر عرض مباشر/تشغيل 
   ٨ الى أن يظهر الرمز تشغيل 
   ٩ الن أن يظهر الرمز تشغيل
- ۲
- ٢. استخدم الزرين 
  للتمرير خلال الصور ومقاطع الفيديو.
  يتم تشغيل مقاطع الفيديو تلقائيًا بعد عرض الإطار الأول من مقطع الفيديو لمدة ثانيتين.

- دليل البدء السريع HP Photosmart E217/E317
  - ۲

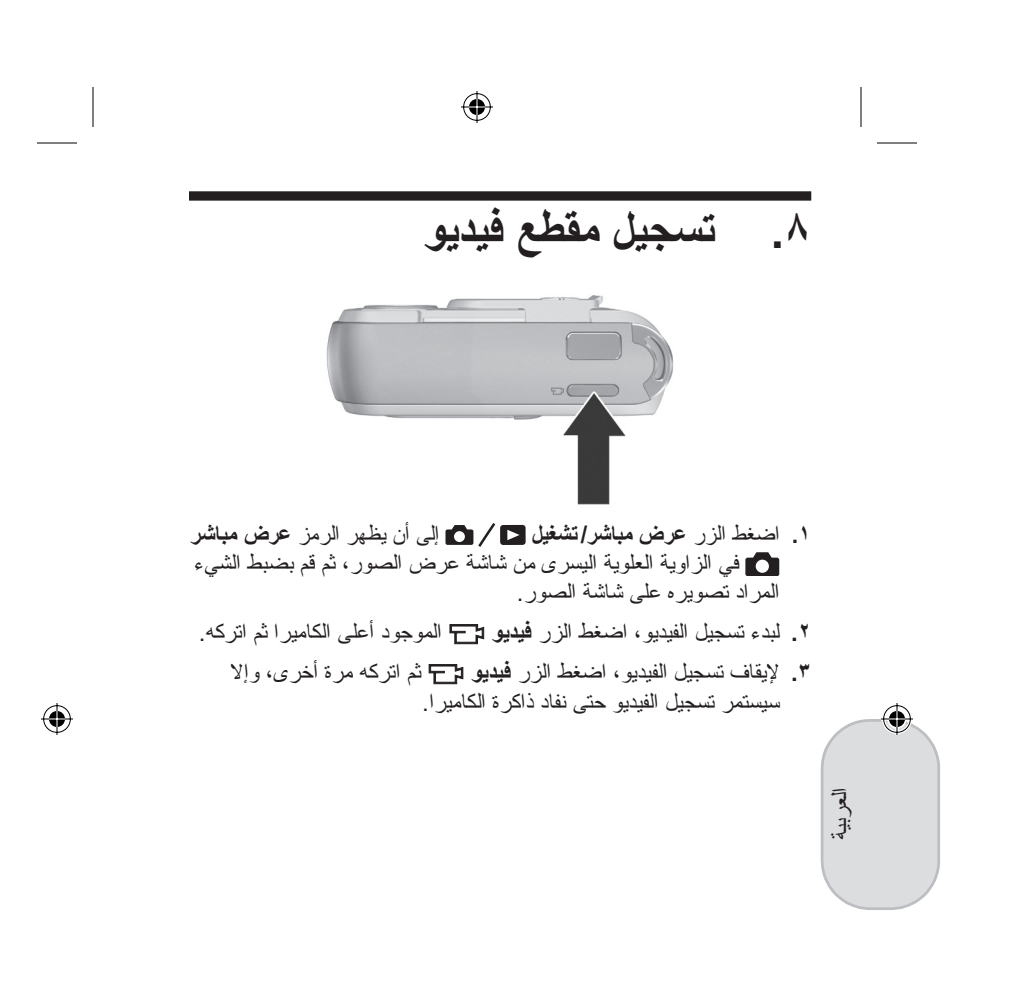

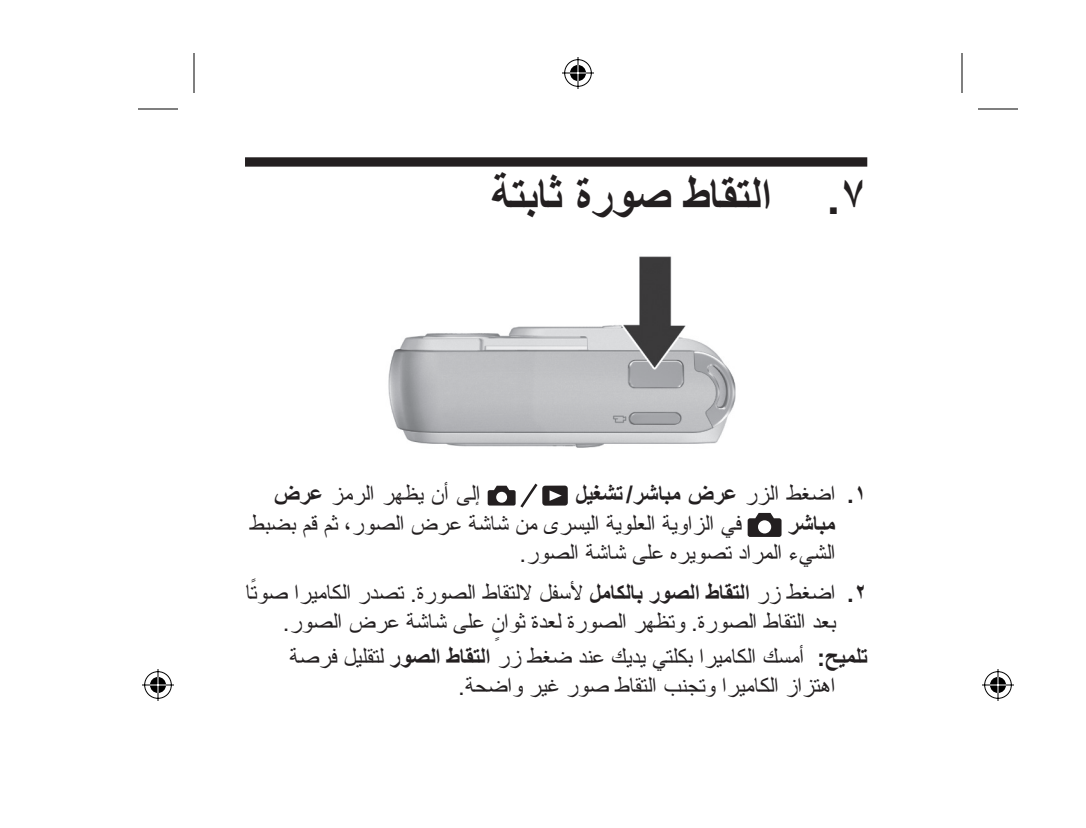

دليل البدء السريع HP Photosmart E217/E317

لمنع حدوث تلف بالبطاقات والصور ، يجب تهيئة بطاقات الذاكرة قبل استخدامها للمرة الأولى. ولتهيئة بطاقة الذاكرة، قم بإجراء ما يلي:

- اضغط الزر Menu ، ثم استخدم الزر (للانتقال إلى قائمة التشغيل].
- ۲. اضغط الزر لتمييز الخيار حذف، ثم اضغط الزر Menu لعرض القائمة الفرعية حذف.
- ۳. استخدم الزر لتمييز الخيار تهيئة البطاقة، ثم اضغط الزر Menu لعرض شاشة التأكيد تهيئة البطاقة.
- ٤. اضغط الزر ▼ لتمييز الخيار نعم، ثم اضغط الزر Menu تظهر الجملة جاري تهيئة البطاقة... على شاشة عرض الصور أثناء قيام الكاميرا بتهيئة بطاقة الذاكرة. وفور انتهاء عملية التهيئة، يتم عرض شاشة تلخيصية لإجمالي الصور.

لإخراج بطاقة الذاكرة من الكاميرا، قم أولاً بايقاف تشغيل الكاميرا. ثم قم بفتح باب البطاريات/بطاقة الذاكرة، واضغط الحافة العلوية من بطاقة الذاكرة لأسفل لتخرج البطاقة من الفتحة.

۲

العربية

٩

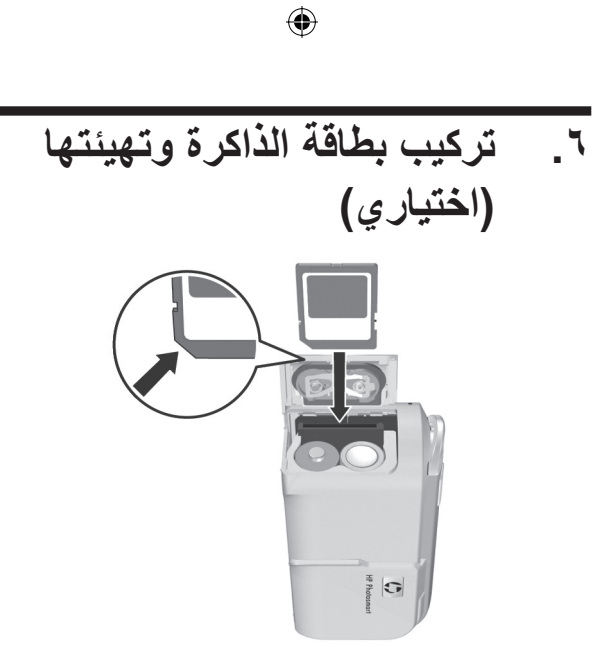

تحتوي الكاميرا على ذاكرة داخلية تتيح للمستخدم إمكانية تخزين صور ومقاطع فيديو. ولكن يمكن بدلاً من ذلك استخدام بطاقة ذاكرة (يتم شراؤها بشكل منفصل) لتخزين الصور ومقاطع الفيديو.

- قم بإيقاف تشغيل الكاميرا، ثم قم بفتح باب البطاريات/بطاقة الذاكرة الموجود في جانب الكاميرا.
- ٢. أدخل بطاقة الذاكرة في الفتحة الصغيرة الموجودة خلف البطاريات، مع مراعاة إدخال الجانب ذي الحافة المشطوفة من البطاقة أولاً، كما هو موضح بالشكل. تأكد من تثبيت بطاقة الذاكرة في موضعها بإحكام.
  - ۳. أغلق باب البطاريات/بطاقة الذاكرة ثم قم بتشغيل الكامير ا.

۲

۸ HP Photosmart E217/E317 دليل البدء السريع

۲

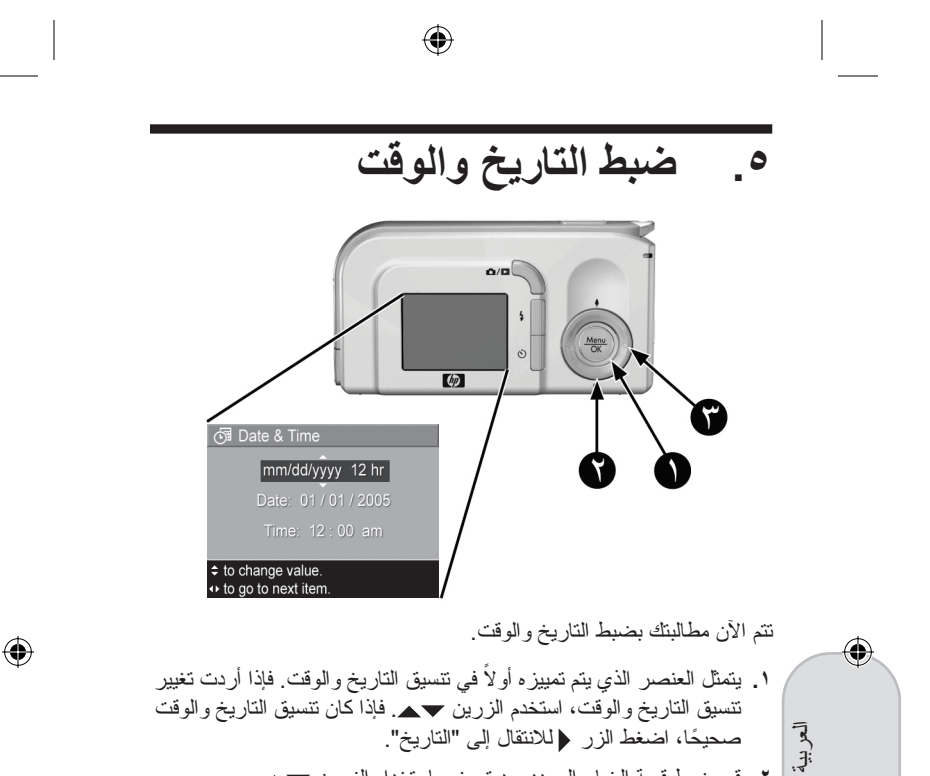

- ٤. قم بضبط قيمة الخيار المحدد بعد تمييزه باستخدام الزرين
  - ۳. اضغط الزرين للنتقال إلى الخيارات المحددة الأخرى.

- ٤. كرر الخطوتين ٢ و٣ إلى أن يتم ضبط التاريخ والوقت بشكل صحيح.
- e. اضغط الزر Menu بعد إدخال القيم المناسبة للتاريخ والوقت. تظهر شاشة تأكيد للتحقق من صحة ضبط التاريخ والوقت. فإذا كان التاريخ والوقت صحيحين، اضغط الزر Menu لاختيار الإجابة "نعم".
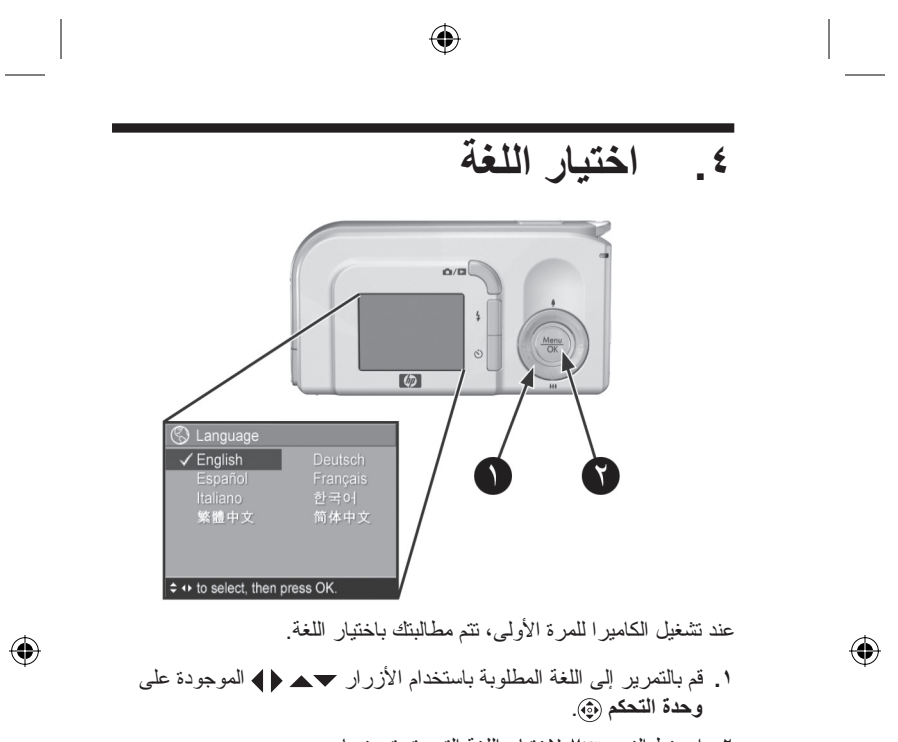

 ۲. اضغط الزر Menu OK
۲. اضغط الزر OK

دليل البدء السريع HP Photosmart E217/E317

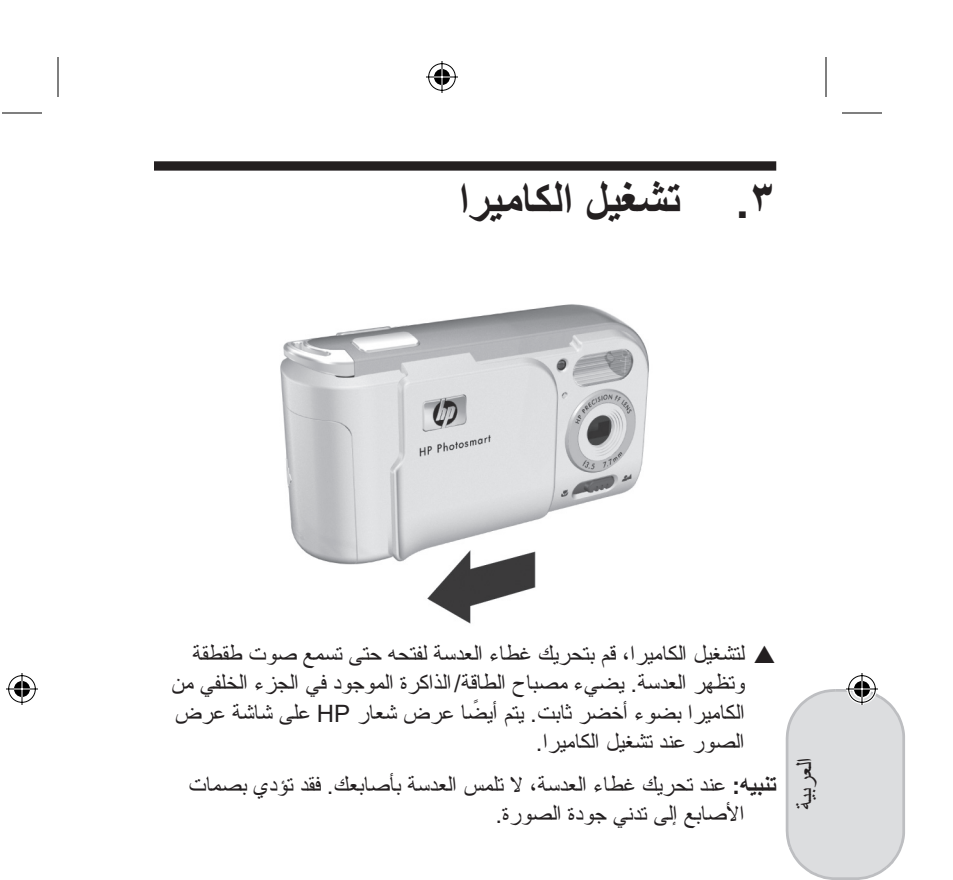

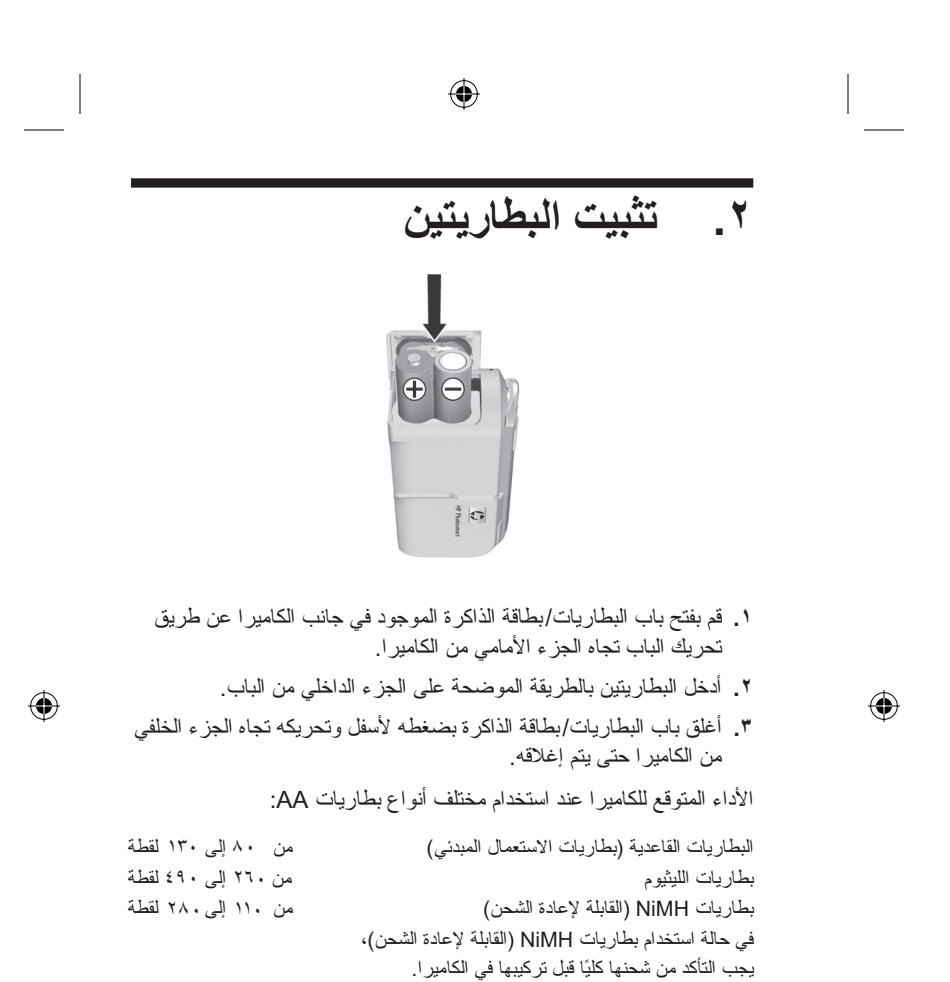

٤ HP Photosmart E217/E317 دليل البدء السريع

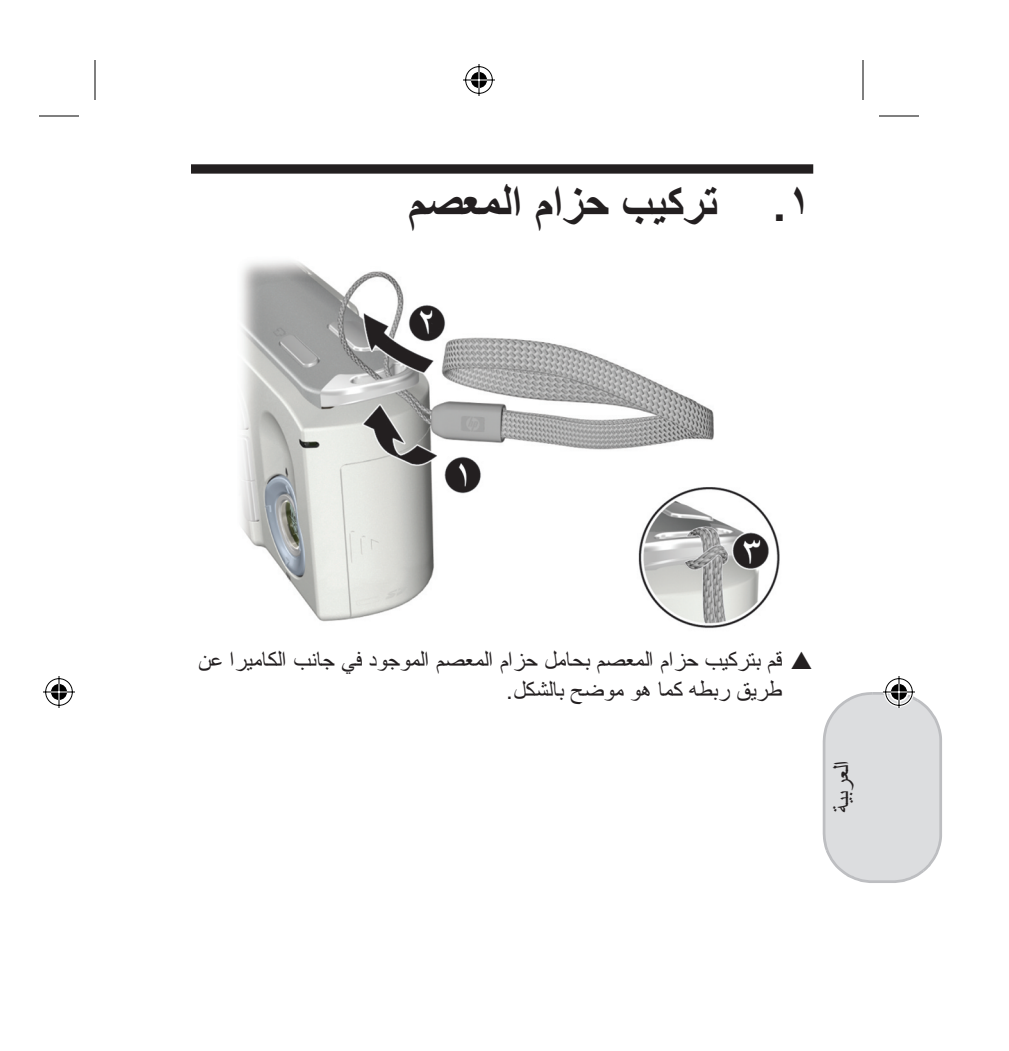

## إشعارات قانونية

حقوق النشر © ۲۰۰۰ لشرکة Hewlett-Packard Development Company, L.P.

المعلومات الواردة هنا خاضعة للتغيير دون الحاجة لإصدار إشعار بذلك. الضمانات الوحيدة لمنتجات HP و خدماتها التي يمكن اعتمادها هي المصرّح بها في إشعارات الضمان المرفقة بكل منتج أو خدمة على حدة. و لا ينطوي هذا الدليل على أية بنود يمكن اعتبارها بمثابة ضمان إضافي لما سبق ذكره. وتُخلي شركة HP مسؤوليتها عن أي حذف أو أخطاء فنية أو تحريرية واردة في هذا المستند.

@Windows هي علامة تجارية مسجلة لشركة Microsoft Corporation في الولايات المتحدة الأمريكية.

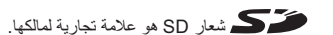

معلومات هامة حول إعادة تصنيع المواد لعملاننا في دول الاتحاد الأوروبي: للحفاظ على البينة، يجب إعادة تصنيع هذا المنتج بعد انقضاء فترة استخدامه بمقتضى القانون. يشير الرمز الموجود بالأسفل إلى أن هذا المنتج لا يجوز التخلص منه بالقائه في سلة المهمات العامة. الرجاء إرجاع المنتج إلى الشركة التولى معالجته على النحو المناسب أو لنتخاص منه بمعرفتها في أقرب مركز معتمد لجمع القمامة. لمزيد من المعلومات حول إرجاع منتجات HP وإعادة تصنيعها بصفة عامة، الرجاء إزراز العنوان التالي على الويب:

www.hp.com/hpinfo/globalcitizenship/environment/recycle/index.html

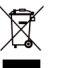

۲

۲

## لتوفير معلومات مرجعية مستقبلًا، الرجاء إدخال البيانات التالية:

رقم الطراز (الموجود في الجزء الأمامي من الكاميرا) \_

الرقم المسلسل (الرقم المكون من ١٠ أحرف

والموجود أسفل الكاميرا)

تاريخ شراء الكاميرا

تمت الطباعة في الصبين

دليل البدء السريع HP Photosmart E217/E317

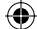

الكاميرا الرقمية HP Photosmart E217/E317

۲

دليل البدء السريع

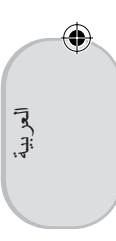

١

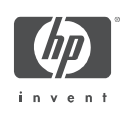

۲

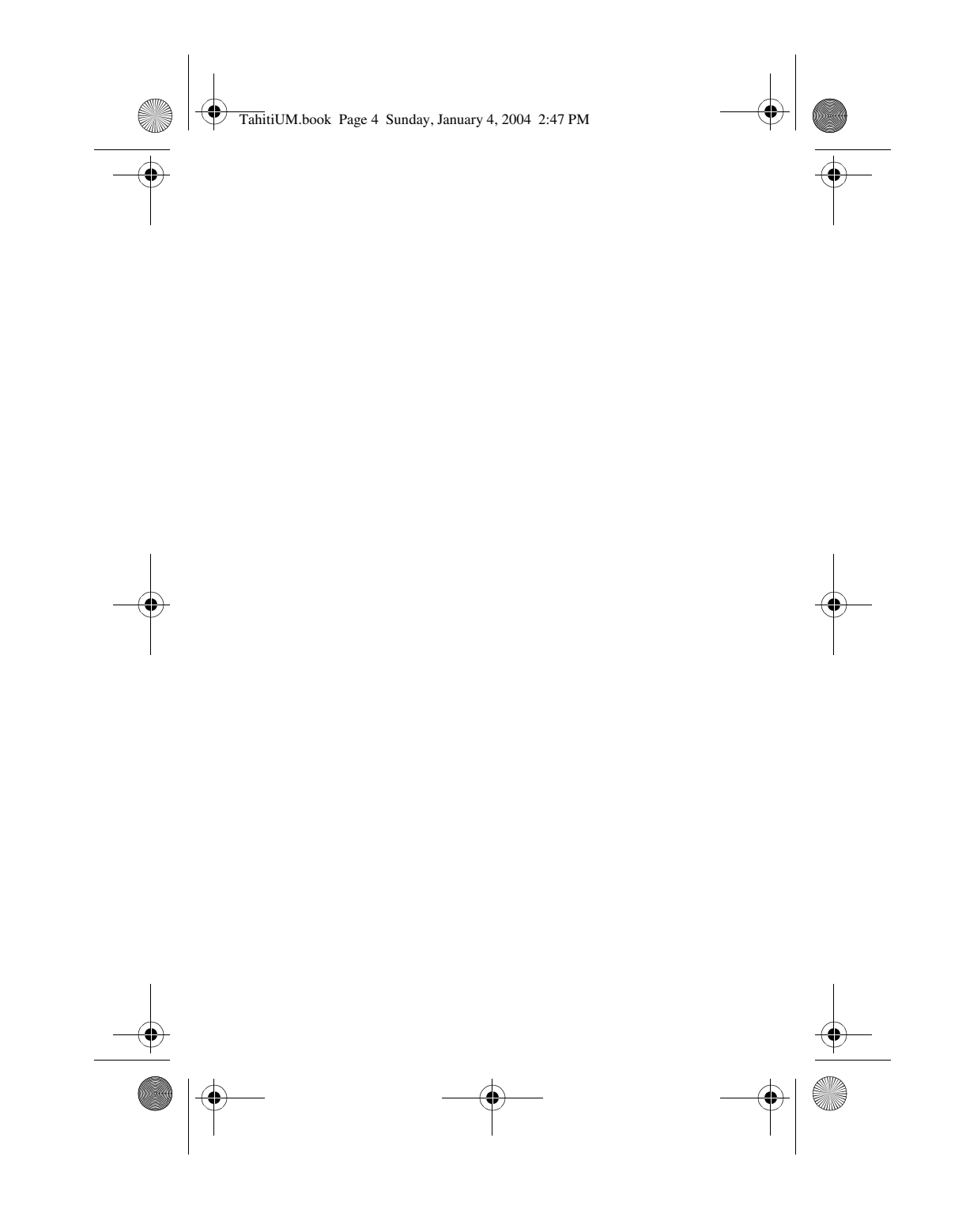

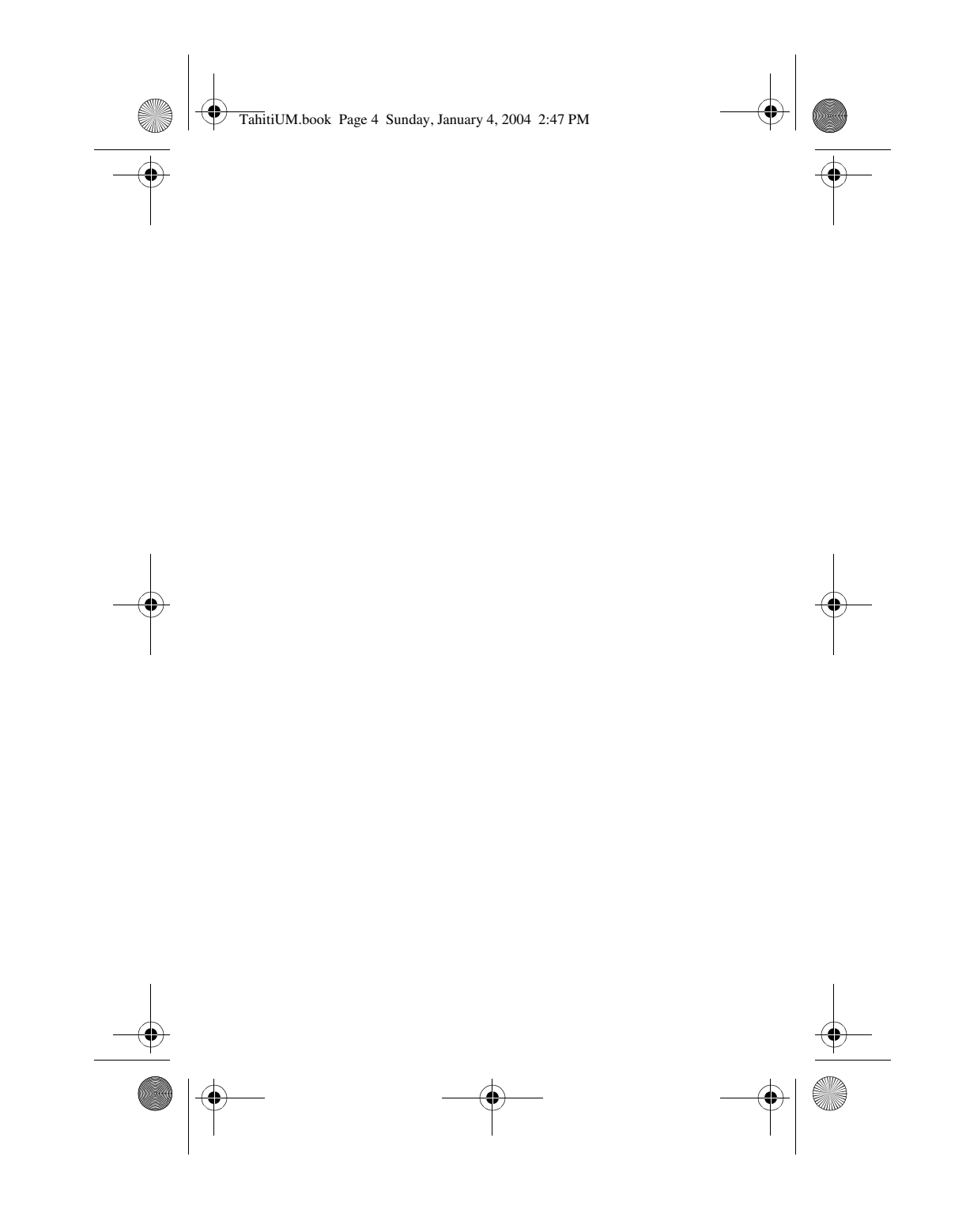